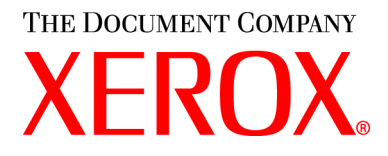

#### CopyCentre C20, WorkCentre M20 en WorkCentre M20i Handleiding voor de gebruiker

604P17902

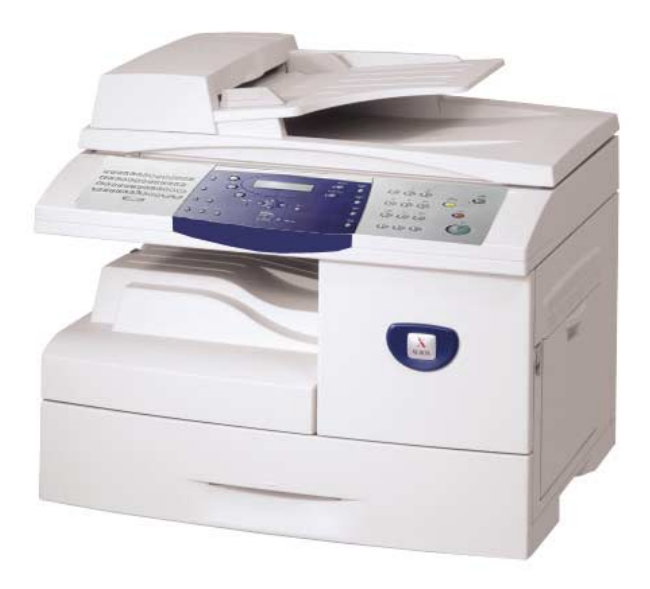

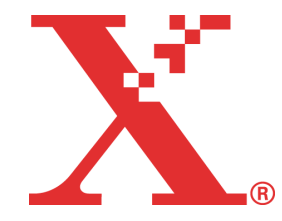

Vertaald door:

The Document Company Xerox GKLS European Operations Bessemer Road Welwyn Garden City Hertfordshire AL7 1HE VERENIGD KONINKRIJK

©2004 Xerox Corporation. Alle rechten voorbehouden.

De auteursrechtelijke bescherming waarop aanspraak wordt gemaakt, bevat alle vormen en zaken van auteursrechtelijk materiaal en informatie die thans of in de toekomst van rechtswege is toegestaan. Dit omvat, zonder enige beperking, materiaal dat wordt gegenereerd door de software en dat in het scherm wordt weergegeven, zoals pictogrammen, uiterlijk en inhoud van schermen, enzovoort.

Xerox<sup>®</sup>, The Document Company<sup>®</sup>, de digitale X<sup>®</sup> en alle Xerox-producten die in deze publicatie worden genoemd, zijn handelsmerken van Xerox Corporation. Productnamen en handelsmerken van andere bedrijven worden hierbij erkend.

In latere uitgaven zullen wijzigingen, technische onnauwkeurigheden en typefouten worden gecorrigeerd.

# Inhoudsopgave

| Welkom                                      | 1-1                                                                                                    |
|---------------------------------------------|----------------------------------------------------------------------------------------------------|
| Inleiding                                   | 1-2                                                                                                    |
| Informatie over deze handleiding            | 1-3                                                                                                    |
| Overige informatiebronnen                   |                                                                                                    |
| Xerox Welcome Centre                        | 1-5                                                                                                    |
| Veiligheid                                  |                                                                                                    |
| Informatie betreffende Europese regelgeving | 1-9                                                                                                    |
| Europese regelgeving                        | 1-11                                                                                                    |
| Milieubepalingen                            | 1-12                                                                                                    |
| Aan de slag                                 | 2-1                                                                                                    |
| Verpakking verwijderen                      |                                                                                                    |
| Overzicht van het apparaat                  | 2-4                                                                                                    |
| Afdrukmodule en tonercassette installeren   | 2-10                                                                                                    |
| Aansluitingen                               | 2-12                                                                                                    |
| Het apparaat inschakelen                    | 2-14                                                                                                    |
| Papier plaatsen                             | 2-15                                                                                                    |
| Help-lijst                                  | 2-18                                                                                                    |
| Apparaatinstellingen                        | 2-19                                                                                                    |
| Software installeren                        |                                                                                                    |
| Kopiëren                                    | 3-1                                                                                                    |
| Kopiëren - procedure                        |                                                                                                    |
| Standaardkopieertoepassingen                |                                                                                                    |
| Speciale kopieertoepassingen                |                                                                                                    |
| Onderbreken gebruiken                       |                                                                                                    |
| Compatibele toepassingen                    | 3-20                                                                                                    |
|                                             | Welkom         Inleiding         Informatie over deze handleiding         Overige informatiebronnen         Xerox Welcome Centre         Veiligheid         Informatie betreffende Europese regelgeving         Europese regelgeving         Milieubepalingen         Aan de slag         Verpakking verwijderen         Overzicht van het apparaat         Afdrukmodule en tonercassette installeren         Aansluitingen         Het apparaat inschakelen         Papier plaatsen         Help-lijst         Apparaatinstellingen         Software installeren         Kopiëren         Kopiëren - procedure         Standaardkopieertoepassingen         Speciale kopieertoepassingen         Onderbreken gebruiken |

| -      | Papier en ander afdrukmateriaal4-1                                                                                                    |
|--------|----------------------------------------------------------------------------------------------------|
|        | Papier plaatsen                                                                                                    |
|        | Papierformaat instellen                                                                                                    |
|        | Papierspecificaties                                                                                                    |
|        |                                                                                                    |
| 5      | E-mail5-1                                                                                                    |
|        | Een e-mail verzenden 5-2                                                                                                    |
|        | Standaard e-mailtoepassingen5-7                                                                                                    |
|        | Speciale e-mailtoepassingen5-9                                                                                                    |
|        | Algemeen adresboek gebruiken5-13                                                                                                    |
| 6      | Fax6-1                                                                                                    |
|        | Faxen - procedure                                                                                                    |
|        | Kiesmethoden                                                                                                    |
|        | Standaard faxtoepassingen                                                                                                    |
|        | Speciale faxtoepassingen                                                                                                    |
|        | Mailbox                                                                                                    |
|        | Faxinstellingen - opties6-19                                                                                                    |
| 7      | Afdrukken                                                                                                    |
|        | Een document afdrukken                                                                                                    |
|        | Drinterinetellingen 7                                                                                                    |
|        | Printerinstellingen                                                                                                    |
|        | Printerinsteilingen                                                                                                    |
|        | Printerinsteilingen                                                                                                    |
| Q      | Printerinsteilingen                                                                                                    |
| 8      | Printerinsteilingen 7-4<br>PCL-driver 7-4<br>PostScript-driver 7-1<br>Scannen 8-1                                                                                                    |
| 8      | Printerinsteilingen 7-4<br>PCL-driver 7-4<br>PostScript-driver 7-4<br>Scannen 8-1<br>TWAIN-scannerprogramma 8-2                                                                                                    |
| 8      | Printerinsteilingen 7-4<br>PCL-driver                                                                                                    |
| 8      | PCL-driver                                                                                                    |
| 8<br>9 | Printerinsteilingen 7-4<br>PCL-driver 7-4<br>PostScript-driver 7-4<br>Scannen 8-1<br>TWAIN-scannerprogramma 8-2<br>Scannen - procedure 8-3<br>Apparaatbeheer 9-1<br>Apparaatinstellingen 9-2                                                                                                    |
| 8<br>9 | PCL-driver                                                                                                    |
| 8<br>9 | Printerinsteilingen       7-4         PCL-driver       7-4         PostScript-driver       7-1         Scannen       8-1         TWAIN-scannerprogramma       8-2         Scannen - procedure       8-3         Apparaatbeheer       9-1         Apparaatinstellingen       9-2         Overzichten       9-6         ControlCentre       9-8                                    |
| 8<br>9 | Printernisteningen       7-4         PCL-driver       7-4         PostScript-driver       7-1'         Scannen       8-1         TWAIN-scannerprogramma       8-2         Scannen - procedure       8-3         Apparaatbeheer       9-1         Apparaatinstellingen       9-2         Overzichten       9-6         ControlCentre       9-14                                   |
| 8<br>9 | Printernisteningen       7-4         PCL-driver       7-4         PostScript-driver       7-1         Scannen       8-1         TWAIN-scannerprogramma       8-2         Scannen - procedure       8-3         Apparaatbeheer       9-1         Apparaatinstellingen       9-2         Overzichten       9-4         Afdelingscodes       9-14         Codebeveiliging       9-2 |

|    | Onderhoudstools                           |         |
|----|-------------------------------------------|---------|
|    | Extra toegang inschakelen of uitschakelen | 9-30    |
| 10 | Onderhoud                                 | 10-1    |
|    | Reinigen                                  |         |
|    | Verbruiksartikelen bestellen              |         |
|    | Door klant vervangbare eenheden           | 10-5    |
| 11 | Problemen oplossen                        | 11-1    |
|    | Algemeen                                  |         |
|    | Storingen verhelpen                       |         |
|    | Xerox Welcome Centre                      |         |
|    | Foutberichten op het scherm               |         |
|    | Tabellen met problemen en oplossingen     | 11-15   |
| 12 | Specificaties                             | 12-1    |
|    | Inleiding                                 |         |
|    | Printerspecificaties                      |         |
|    | Faxspecificaties                          |         |
|    | Scanner- en kopieerapparaatspecificaties  |         |
|    | Algemene specificaties                    |         |
|    | Papierspecificaties                       | 12-7    |
| 13 | Index                                     | Index-1 |

# 1 Welkom

Wij danken u voor uw keuze van de *Xerox CopyCentre C20, WorkCentre M20 of WorkCentre M20i*. Deze producten zijn zeer gebruikersvriendelijk. Indien u dit apparaat echter ten volle wilt benutten, raden wij u aan deze *Handleiding voor de gebruiker* aandachtig door te lezen.

| ≻ | Inleiding                                       |
|---|-------------------------------------------------|
|   | Informatie over deze handleiding                |
|   | Overige informatiebronnen                       |
|   | Xerox Welcome Centre                            |
|   | Veiligheid                                      |
|   | Informatie betreffende Europese regelgeving 1-9 |
|   | Europese regelgeving 1-11                       |
|   | Milieubepalingen                                |
|   | Milieubepalingen                                |

# Inleiding

De Xerox CopyCentre C20, WorkCentre M20 of WorkCentre M20i is een digitaal apparaat waarmee u kunt kopiëren, afdrukken, faxen, scannen en e-mailen. Welke specifieke toepassingen en functies beschikbaar zijn op het apparaat hangt af van de configuratie die u heeft gekocht.

#### Xerox CopyCentre C20

Dit model is een digitaal kopieerapparaat en kopieert met een snelheid van 21 pagina's per minuut. Het wordt standaard geleverd met een *automatische originelendoorvoer (AOD)*, een *papierlade* en een *handmatige invoer* en beschikt over de mogelijkheid om 2-zijdige kopieën te maken.

Optioneel kunnen een extra *papierlade*, een *interface in een vreemde taal*, een *kast* en een *standaard* worden meegeleverd.

#### Xerox WorkCentre M20

Met dit model kunt u digitaal kopiëren, direct afdrukken en direct scannen. Het apparaat kopieert en drukt af met een snelheid van 21 pagina's per minuut. Het beschikt ook over een *automatische originelendoorvoer (AOD)*, een *papierlade* en een *handmatige invoer*. Bovendien wordt *2-zijdig* kopiëren en afdrukken ondersteund.

Optioneel kunnen een extra *papierlade*, een *interface in een vreemde taal*, een *kast* en een *standaard* en de mogelijkheid tot *afdrukken via het netwerk* worden meegeleverd.

#### Xerox WorkCentre M20i

Met dit model kunt u digitaal kopiëren, direct scannen en faxen. Ook kunt u afdrukken via het netwerk en e-mailen.

Er worden standaard een *automatische originelendoorvoer (AOD)* en een enkele *papierlade* meegeleverd. Bovendien wordt ook de mogelijkheid om *2-zijdig* te kopiëren en af te drukken ondersteund. Optioneel kunnen er een extra *papierlade*, een *interface in een vreemde taal*, een *kast* en een *standaard* worden meegeleverd.

Er wordt documentatie en software meegeleverd om de netwerkmogelijkheden te ondersteunen en er wordt een extra geheugen van 32 MB meegeleverd bij de e-mailfunctie.

 Instructies voor het uitpakken en het gereedmaken van het apparaat voor gebruik vindt u op de installatieoverzichten of raadpleeg "Aan de slag" op pagina 2-1.

### Informatie over deze handleiding

In deze Handleiding voor de gebruiker kunnen een aantal termen door elkaar worden gebruikt:

- > Papier is synoniem met afdrukmateriaal.
- > Document is synoniem met origineel.
- Xerox CopyCentre C20, WorkCentre M20 of WorkCentre M20i is synoniem met het apparaat.

In de volgende tabel vindt u nadere informatie over de conventies die in deze handleiding worden gebruikt.

| CONVENTIE                     | BESCHRIJVING                                                                                                    | VOORBEELD                                                                                                    |
|-------------------------------|----------------------------------------------------------------------------------------------------|----------------------------------------------------------------------------------------------------|
| Cursief                       | Wordt gebruikt om een woord of<br>zinsdeel te benadrukken.<br>Verwijzingen naar andere publicaties<br>worden eveneens cursief<br>weergegeven.                        | Xerox CopyCentre C20, WorkCentre<br>M20 of WorkCentre M20i.                                                                                                    |
| Tussen rechte haken           | Wordt gebruikt om de selectie van<br>een toepassingsmode of toets te<br>benadrukken.                                                                                 | <ul> <li>Selecteer de gewenste papierbron<br/>door [Papierinvoer] in te drukken.</li> </ul>                                                                                                    |
| Opmerking                     | Bevindt zich in de kantlijn en wordt<br>gebruikt om aanvullende of handige<br>informatie over een functie of<br>toepassing te verschaffen.                           | <ul> <li>Raadpleeg "Papier plaatsen" op pagina<br/>4-2 voor instructies voor het plaatsen<br/>van papier.</li> </ul>                                                                                                    |
| Opmerking bij<br>specificatie | Biedt meer gedetailleerde<br>specificatiegegevens met betrekking<br>tot het apparaat.                                                                                | <ul> <li>Raadpleeg "Papierspecificaties" op<br/>pagina 12-7 voor de volledige<br/>papierspecificaties.</li> </ul>                                                                                                    |
| Voorzichtig                   | Na het kopje Voorzichtig volgen<br>opmerkingen die waarschuwen voor<br>mogelijke <i>mechanische</i> schade die<br>het gevolg kan zijn van een bepaalde<br>handeling. | VOORZICHTIG: GEEN biologische<br>of sterk chemische oplosmiddelen<br>of schoonmaakmiddelen in<br>spuitbussen gebruiken en geen<br>vloeistoffen rechtstreeks op of in<br>welk onderdeel van het apparaat<br>dan ook gieten. |
| Waarschuwing                  | Wordt gebruikt om de gebruiker te<br>waarschuwen voor risico op<br><i>persoonlijk</i> letsel.                                                                        | WAARSCHUWING: Dit product<br>dient op een geaard stopcontact te<br>worden aangesloten.                                                                                                    |

# Overige informatiebronnen

Voor deze producten is de volgende informatie beschikbaar:

- Deze Handleiding voor de gebruiker
- De Starthandleiding
- De Installatie-overzichten
- De System Administration Guide (in het Engels)
- De website van Xerox: http://www.xerox.com

### **Xerox Welcome Centre**

Indien u hulp nodig heeft tijdens of na de installatie van het product, ga dan naar de website van Xerox. Op deze website vindt u online-oplossingen en kunt u online-ondersteuning krijgen.

#### http://www.xerox.com

Indien u hulp nodig heeft, kunt u contact opnemen met het *Xerox Welcome Centre* of met uw Xerox-leverancier. Wanneer u telefonisch contact opneemt, dient u het serienummer van het apparaat door te geven. Hieronder kunt u dit serienummer noteren:

#\_\_\_\_\_

Voor toegang tot het serienummer, de vergrendeling van het zijdeksel ontgrendelen, het zijdeksel openen en vervolgens de voordeur openen. Het serienummer bevindt zich op het paneel boven de *tonercassette*.

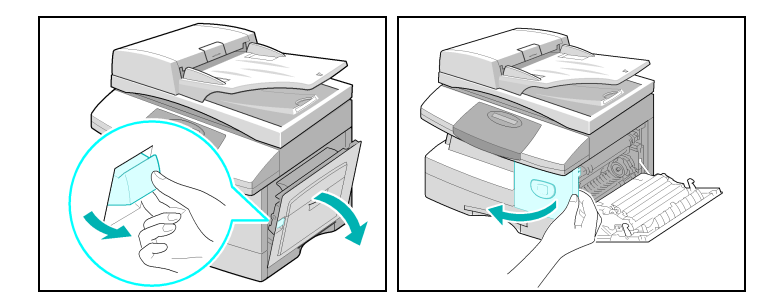

U ontvangt het telefoonnummer van het *Xerox Welcome Centre* of uw Xerox-leverancier wanneer het apparaat wordt geïnstalleerd. Noteer het telefoonnummer hieronder zodat u het in de toekomst eenvoudig kunt terugvinden:

Telefoonnummer van het Xerox Welcome Centre of de plaatselijke Xerox-leverancier:

#\_\_\_\_\_

# Veiligheid

Het door u aangeschafte Xerox-product en de bijbehorende verbruiksartikelen zijn ontworpen en getest om te kunnen voldoen aan strenge veiligheidseisen. Deze veiligheidseisen omvatten onder meer de goedkeuring van veiligheidsinstanties en het voldoen aan de geldende milieunormen. Lees onderstaande instructies goed door voordat u met het product gaat werken en raadpleeg zo nodig de instructies om te zorgen voor een voortdurend veilig gebruik van dit product.

De veiligheid en de prestaties van dit product zijn uitsluitend getest met Xerox-materialen.

**Volg** altijd de waarschuwingen en instructies die op het product zijn aangebracht of bij het product zijn meegeleverd.

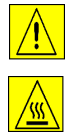

Dit symbool waarschuwt gebruikers voor mogelijk persoonlijk letsel.

Dit symbool waarschuwt gebruikers voor hete oppervlakken.

### WAARSCHUWING: Dit product dient op een geaard stopcontact te worden aangesloten.

**Dit product** is uitgerust met een 3-pins geaarde stekker, voorzien van een aardpen. Deze stekker past alleen op een geaard stopcontact. Dit is een veiligheidsvoorziening. Indien de stekker niet in het stopcontact past, neem dan contact op met een elektricien om het stopcontact te laten vervangen om het risico op een elektrische schok te vermijden. Gebruik nooit een geaarde adapter om het apparaat aan te sluiten op een stopcontact zonder aarding.

**Dit product** moet altijd worden aangesloten op een stopcontact met de spanning die wordt aangegeven op de label. Neem in geval van twijfel contact op met uw elektriciteitsbedrijf.

Plaats **nooit** voorwerpen op het netsnoer. Plaats het product nooit op een plek waar op het snoer gestapt kan worden of erover kan worden gestruikeld.

Het gebruik van een verlengsnoer met dit product wordt niet aanbevolen en is niet toegestaan. Gebruikers dienen de bouwverordeningen en de verzekeringsvoorwaarden te controleren indien er toch gebruik moet worden gemaakt van een correct geaard verlengsnoer. Verzekert u zich ervan dat het totaal aantal ampères van de producten die worden aangesloten op het verlengsnoer, het maximaal toegestane aantal ampères van alle producten die verlengsnoer niet overschrijdt. Controleer ook of het totaal aantal ampères van het stopcontact niet overschrijdt.

**Het netsnoer** wordt gebruikt om dit apparaat uit te schakelen. Om alle stroom naar het apparaat uit te schakelen, moet het netsnoer uit het stopcontact worden verwijderd.

Het apparaat is voorzien van een energiebeparende mode om stroom te besparen wanneer het niet wordt gebruikt. Het apparaat kan dus altijd ingeschakeld blijven.

Verwijder **altijd** de stekker van het apparaat uit het stopcontact voordat u het gaat reinigen. Gebruik altijd materialen die speciaal bedoeld zijn voor dit product. Het gebruik van andere materialen kan leiden tot slechte prestaties en kan gevaarlijke situaties opleveren.

Gebruik **nooit** reinigingsmiddelen in spuitbussen. Volg de instructies in deze handleiding voor de juiste reinigingsmethoden.

Gebruik **nooit** verbruiksartikelen of reinigingsmiddelen voor andere doeleinden dan waarvoor deze zijn bedoeld. Houd alle verbruiksartikelen en reinigingsmiddelen buiten het bereik van kinderen.

Gebruik het apparaatnooit in de buurt van water, op vochtige locaties of buiten.

Plaats het apparaat **nooit** op een instabiele ondergrond, een standaard of een tafel. Het product kan vallen, met mogelijk schade aan het product en/of persoonlijk letsel tot gevolg.

**Sleuven en openingen** in de behuizing en achterop en in de zijkanten van het apparaat zijn bedoeld voor ventilatie. Om een betrouwbare werking van het product te waarborgen en om oververhitting te voorkomen, mogen deze openingen nooit mogen worden geblokkeerd of bedekt. Plaats het apparaat nooit in de buurt van een radiator of een andere warmtebron. Het apparaat mag niet worden ingebouwd, tenzij er wordt gezorgd voor een goede ventilatie.

Steek **nooit** voorwerpen in de sleuven van het apparaat. Deze kunnen contact maken met spanningspunten waardoor er kortsluiting, brand of een elektrische schok kan worden veroorzaakt.

Mors nooit vloeistoffen op het apparaat.

Verwijder **nooit** deksels of panelen die met schroeven zijn bevestigd, behalve wanneer dit gebeurt volgens de instructies die worden geleverd bij een goedgekeurde Xeroxonderhoudskit.

Schakel elektrische of mechanische beveiligingen **nooit** uit. Het apparaat is zodanig ontworpen dat de gebruiker geen toegang heeft tot onveilige gedeelten. Deksels, beschermplaten en mechanische beveiligingen zorgen ervoor dat het apparaat niet werkt met geopende deksels.

Steek **nooit** uw handen in de fuserzone, die zich net boven de opvangbak bevindt. Dit kan brandwonden veroorzaken.

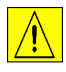

VOORZICHTIG: Er bestaat een kans op explosie indien de accu wordt vervangen door het verkeerde type accu. Verwijder lege accu's volgens de instructies.

**Kwaliteitsnormen:** dit product is vervaardigd volgens een geregistreerd ISO9002kwaliteitssysteem.

Neem voor meer veiligheidsinformatie over dit XEROX-product of XEROX-verbruiksartikelen contact op met het Xerox Welcome Centre:

EUROPA +44 (0) 1707 353434

VS/CANADA 1 800 928 6571

#### Veiligheidsnormen

**EUROPA** Dit XEROX-product is gecertificeerd door de volgende instantie met de vermelde veiligheidsnormen.

Instantie: TUV Rheinland

Norm: IEC60950 3de editie Amendementen A1, A2, A3, A4 en A11.

VS/CANADA Dit XEROX-product is gecertificeerd door de volgende instantie met de vermelde veiligheidsnormen.

Instantie: UNDERWRITERS LABORATORIES

Standard: UL60950 3rd Edition. De certificering is gebaseerd op akkoorden die op basis van wederkerigheid zijn overeengekomen. In deze akkoorden zijn onder meer de vereisten voor Canada vastgelegd.

# Informatie betreffende Europese regelgeving

# CE

Het CE-merk op dit product symboliseert de conformiteitsverklaring van Xerox Limited met de volgende van toepassing zijnde richtlijnen van de Europese Unie vanaf de aangegeven data:

- **01.01.95:** Richtlijn 73/23/EEG van de Raad, bij amendement gewijzigd door Richtlijn 93/68/EEG van de Raad, betreffende de onderlinge aanpassing van de wettelijke voorschriften der Lidstaten inzake elektrisch materiaal bestemd voor gebruik bij lage spanning.
- **01.01. 96:** Richtlijn 89/336/EEG van de Raad betreffende de onderlinge aanpassing van de wetgevingen van de Lidstaten inzake elektromagnetische compatibiliteit.
- **09.03.99:** Richtlijn 99/5/EG van de Raad, betreffende radioapparatuur en telecommunicatieterminalapparatuur en de wederzijdse erkenning van hun conformiteit.

Een volledige verklaring met de relevante richtlijnen en de normen kan worden verkregen bij het Xerox Welcome Centre of door contact op te nemen met:

Environment, Health and Safety Xerox Limited Bessemer Road Welwyn Garden City Hertfordshire AL7 1HE Verenigd Koninkrijk

Telefoonnummer: +44 (0) 1707 353434

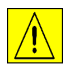

WAARSCHUWING: Dit is een klasse A-product. In een woonomgeving kan dit product radiofrequentiestoringen veroorzaken. In dit geval dient de gebruiker passende maatregelen te nemen.

|   | $\hat{\mathbf{A}}$ |
|---|--------------------|
| L | <u>.</u>           |

WAARSCHUWING: Dit product is vervaardigd, getest en goedgekeurd in overeenstemming met strenge normen met betrekking tot veiligheid en radiofrequentie. Niet-geautoriseerde wijzigingen, zoals het toevoegen van nieuwe functies of de aansluiting van randapparatuur, kunnen van invloed zijn op deze goedkeuring. Neem contact op met het Xerox Welcome Centre voor een lijst met goedgekeurde accessoires.

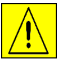

WAARSCHUWING: Om deze apparatuur te laten werken in de nabijheid van industriële, wetenschappelijke en medische apparatuur, kan het zijn dat de externe straling van deze apparatuur dient te worden beperkt, of dat er speciale stralingstemperende maatregelen dienen te worden getroffen.

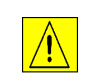

WAARSCHUWING: Er dienen afgeschermde kabels te worden gebruikt bij deze apparatuur om te blijven voldoen aan Richtlijn 89/336/EEG van de Raad.

#### Veiligheid van de laser

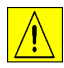

WAARSCHUWING: Gebruik, aanpassing of uitvoering van procedures die afwijken van de procedures die worden genoemd in deze handleiding, kan leiden tot blootstelling aan gevaarlijke straling.

Met betrekking tot de laser voldoet de apparatuur aan de prestatienormen voor laserproducten, zoals die zijn vastgesteld door overheids-, nationale en internationale instanties voor een Klasse 1-laserproduct. Het apparaat straalt geen gevaarlijk licht uit; de lichtstraal is in elke bedieningsmode en bij alle onderhoudswerkzaamheden volledig afgeschermd.

# **Europese regelgeving**

# Certificering volgens richtlijn 1999/5/EG betreffende radioapparatuur en telecommunicatie-terminalapparatuur

Dit Xerox-product is door Xerox zelf gecertificeerd voor pan-Europese enkele eindaansluiting op het analoge openbare telefoonnetwerk (PSTN) in overeenstemming met Richtlijn 1999/5/EG.

Dit apparaat is zo ontworpen dat het functioneert met de nationale PSTN's en compatibele PBX's van de volgende landen:

| Oostenrijk | Frankrijk   | Luxemburg | Spanje              |
|------------|-------------|-----------|---------------------|
| België     | Griekenland | Nederland | Verenigd Koninkrijk |
| Denemarken | lerland     | Noorwegen | Zweden              |
| Duitsland  | lJsland     | Portugal  | Zwitserland         |
| Finland    | Italië      |           |                     |

In het geval dat er zich problemen voordoen, dient u in eerste instantie contact op te nemen met het Xerox Welcome Centre.

Dit apparaat is getest en voldoet aan TBR21, een technische specificatie voor eindaansluitingen die worden gebruikt in het analoge openbare telefoonnetwerk in de Europese Economische Ruimte.

Het apparaat kan worden geconfigureerd voor compatibiliteit met netwerken in andere landen. Contact opnemen met het Xerox Welcome Centre indien het apparaat dient te worden aangesloten op het netwerk van een ander land. Het apparaat heeft geen instellingen die de gebruiker zelf kan wijzigen.

**OPMERKING:** Hoewel dit product zowel puls- als DTMF-signalen (toonsignalen) kan gebruiken, raden wij u aan het product in te stellen op DTMF-signalen. Gebruik van DTMF-signalen biedt een betrouwbare en snellere opbouw van de verbinding.

Door wijziging, aansluiting op externe besturingssoftware of op externe besturingsapparatuur, waarvoor door Xerox geen toestemming is verleend, wordt de certificering van dit product ongeldig.

| Velkom | Milieubepal | ingen |
|--------|-------------|-------|
| 2      |             |       |

#### **Energy Star**

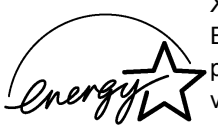

XEROX Corporation heeft dit product zo ontworpen dat het voldoet aan de richtlijnen van het ENERGY STAR-programma van de Environmental Protection Agency. Als ENERGY STAR-partner heeft XEROX vastgesteld dat dit apparaat voldoet aan de ENERGY STAR-richtlijnen voor efficiënt energieverbruik.

Voordat u aan de slag kunt met het apparaat, moeten er een aantal taken worden uitgevoerd. Volg de aanwijzingen van dit hoofdstuk om het apparaat uit te pakken en gereed te maken voor gebruik.

| ≻ | Verpakking verwijderen                         |
|---|------------------------------------------------|
|   | Overzicht van het apparaat                     |
|   | Afdrukmodule en tonercassette installeren 2-10 |
|   | Aansluitingen                                  |
|   | Het apparaat inschakelen                       |
|   | Papier plaatsen 2-15                           |
|   | Help-lijst2-18                                 |
|   | Apparaatinstellingen 2-19                      |
|   | Software installeren                           |

# Verpakking verwijderen

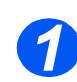

Verwijder de tape die voor de veiligheid tijdens het transport voor op, achter op en aan de zijkanten van het apparaat werd bevestigd.

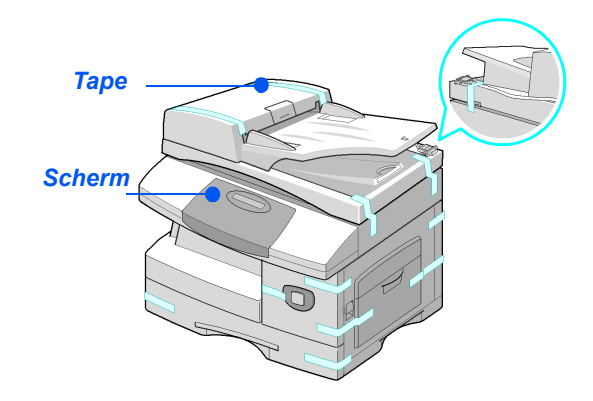

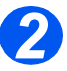

• De schakelaar moet ontgrendeld zijn om een document te kunnen scannen of kopiëren. Indien het apparaat gedurende een lange periode niet wordt gebruikt of indien het apparaat wordt verplaatst, duw de schakelaar dan in de vergrendelde positie (

Verwijder de label van de scanner helemaal door deze recht naar buiten te trekken, weg van het apparaat.

De schakelaar waarmee de scanner kan worden ontgrendeld schakelt automatisch over naar de ontgrendelde positie (

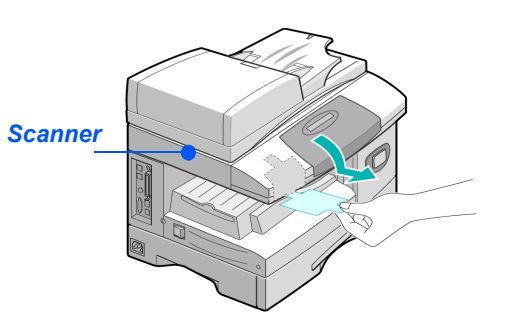

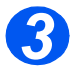

 Trek de papierlade open en verwijder het verpakkingsmateriaal uit de lade.

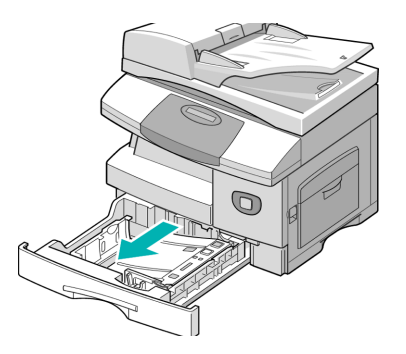

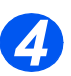

 Het netsnoer en het telefoonsnoer kunnen er per land anders uitzien. Controleren of de volgende onderdelen aanwezig zijn:

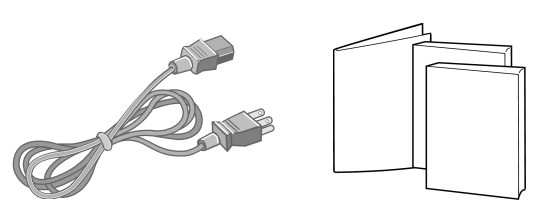

Netsnoer

Gebruikersdocumentatie

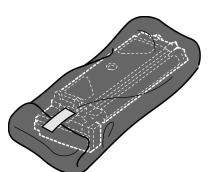

Start-tonercassette

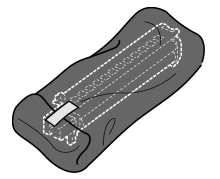

Afdrukmodule

Alleen WorkCentre M20 en M20i:

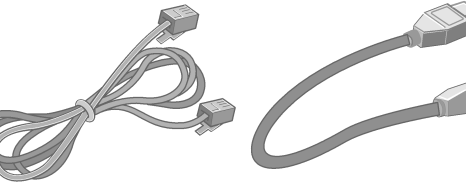

Telefoonsnoer

USB-kabel

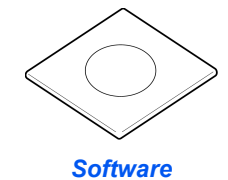

# **Overzicht van het apparaat**

#### Modellen en opties

|                                      | CopyCentre C20 | WorkCentre M20 | WorkCentre M20i |
|--------------------------------------|----------------|----------------|-----------------|
|                                      |                |                |                 |
| Automatische<br>originelendoorvoer   | Standaard      | Standaard      | Standaard       |
| Papierlade 1 en<br>Handmatige invoer | Standaard      | Standaard      | Standaard       |
| Digitaal kopiëren                    | Standaard      | Standaard      | Standaard       |
| Direct afdrukken                     | -              | Standaard      | Optie           |
| Afdrukken via het<br>netwerk         | -              | Optie          | Standaard       |
| Direct scannen                       | -              | Standaard      | Standaard       |
| Fax                                  | -              | -              | Standaard       |
| E-mail                               | -              | Optie          | Standaard       |
| Papierlade 2                         | Optie          | Optie          | Optie           |
| Kast en standaard                    | Optie          | Optie          | Optie           |
| Interface in vreemde taal            | Optie          | Optie          | Optie           |

#### Locatie van het onderdeel

#### Vooraanzicht:

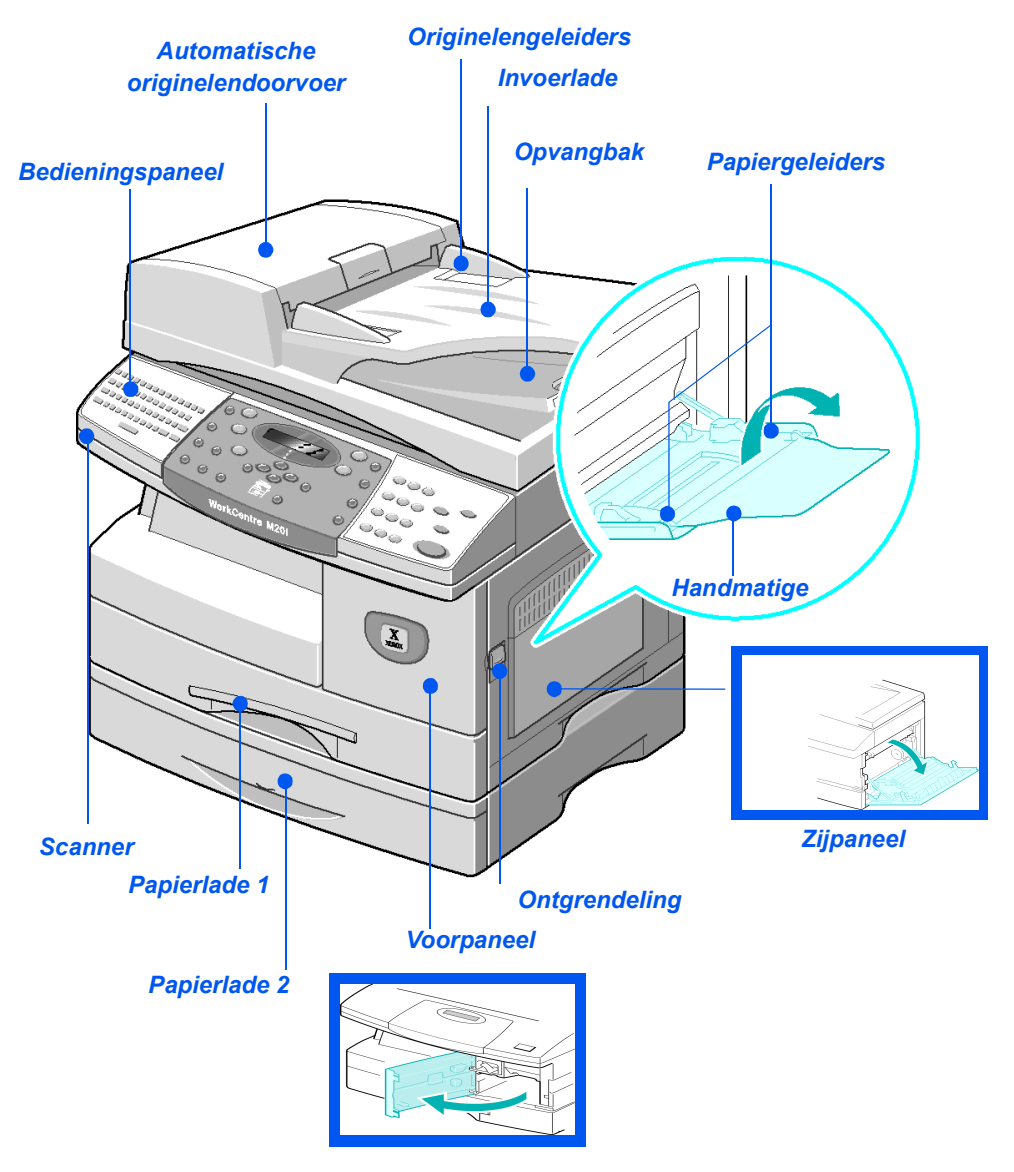

**OPMERKING:** De onderdelen kunnen per model verschillen. In deze illustratie ziet u de WorkCentre M20i met de optionele papierlade 2.

#### Achteraanzicht:

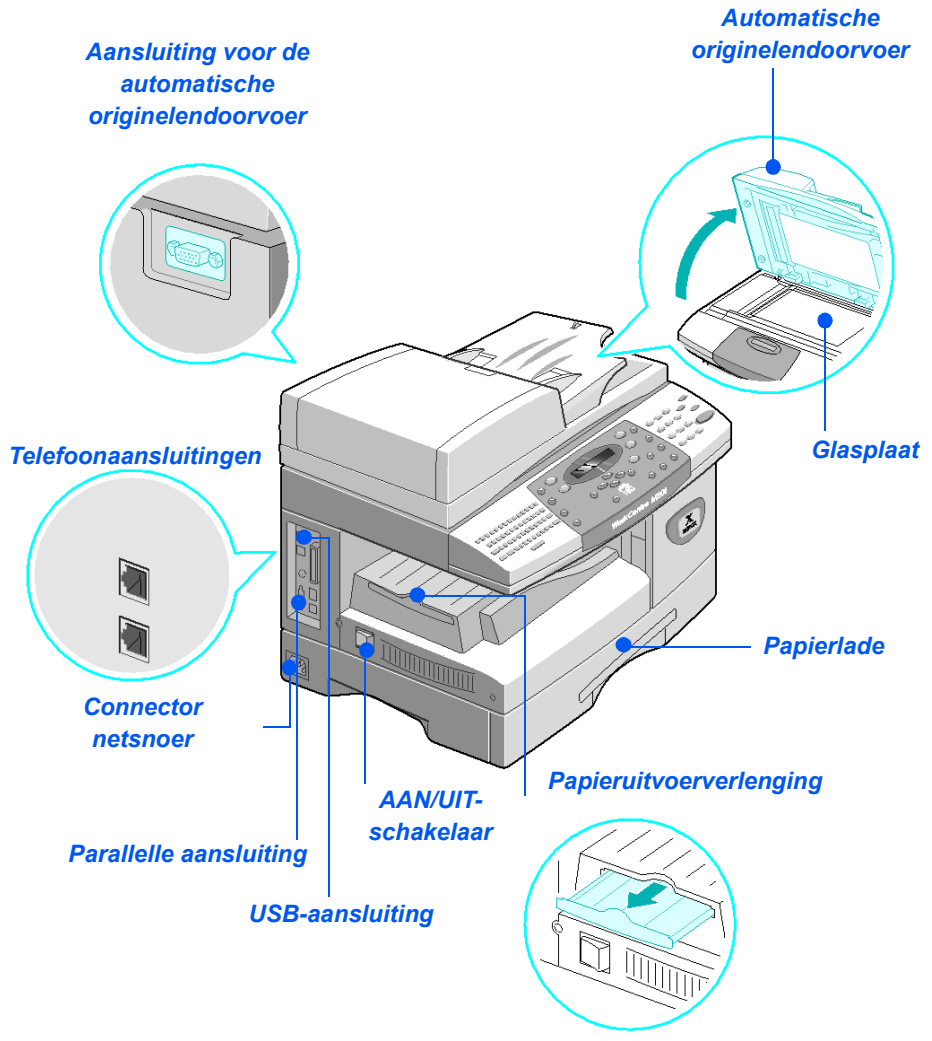

**OPMERKING:** De onderdelen kunnen per model verschillen. In deze illustratie ziet u de WorkCentre M20i, standaard configuratie.

#### **Overzicht van het bedieningspaneel**

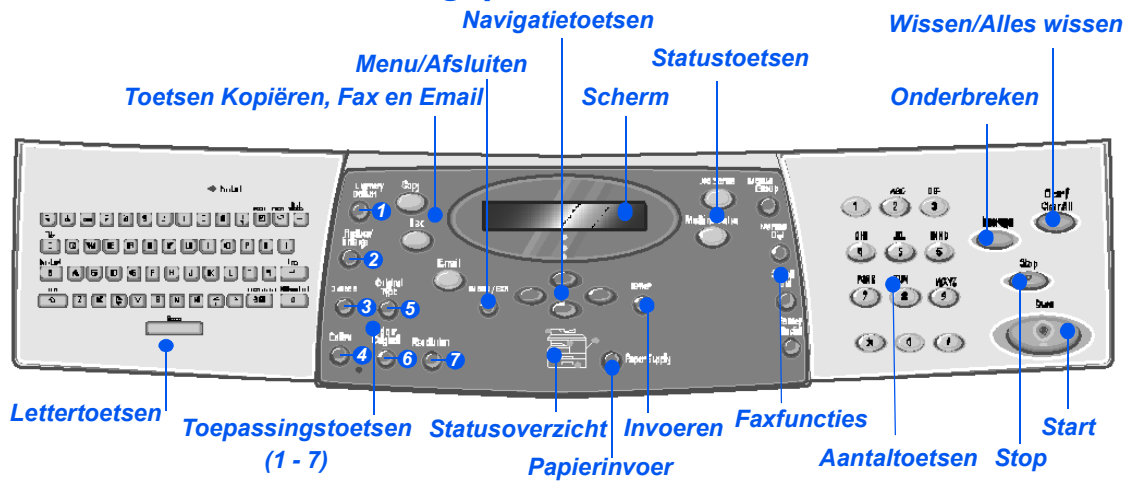

| ITEM                                          | BESCHRIJVING                                                                                                    |
|-----------------------------------------------|----------------------------------------------------------------------------------------------------|
| Lettertoetsen                                 | Gebruiken om de alfatekens en de symbooltekens in te voeren bij de e-<br>mail- en faxtoepassingen.                                                                                                    |
| <ul> <li>Lichter/<br/>Donkerder</li> </ul>    | Gebruiken om het contrast aan te passen om de kwaliteit van de afdrukken te verbeteren.                                                                                                    |
| <ul> <li>Vergroten/<br/>Verkleinen</li> </ul> | Gebruiken om het kopieerformaat in te stellen op 25% tot 400% van het<br>oorspronkelijke formaat wanneer een origineel via de <i>glasplaat</i> wordt<br>ingevoerd en op 25% tot 100% indien het origineel via de <i>AOD</i> wordt<br>ingevoerd. |
| 2-zijdig                                      | Gebruiken om 2-zijdige originelen te scannen en 2-zijdige afdrukken te genereren.                                                                                                    |
| <ul> <li>Sets</li> </ul>                      | Gebruiken om afdrukken in sets af te leveren.                                                                                                    |
| Type origineel                                | Gebruiken om het type origineel te selecteren dat wordt gescand.                                                                                                    |
| 6 Kleurenorigineel                            | Gebruiken wanneer u een kleurenorigineel scant.                                                                                                    |
| Resolutie                                     | Gebruiken om de scanresolutie in te stellen.                                                                                                    |
| Kopiëren                                      | Selecteren om de <i>kopieermode</i> in te schakelen. De toets <i>Kopiëren</i> blijft branden zolang deze is ingeschakeld.                                                                                                    |
| Fax                                           | Selecteren om de <i>faxmode</i> in te schakelen. De toets <i>Kopiëren</i> blijft branden zolang deze is ingeschakeld. <i>(alleen WorkCentre M20i)</i>                                                                                           |

| E-mail                                                                                 | Selecteren om de <i>e-mailmode</i> in te schakelen. De toets <i>E-mail</i> blijft branden zolang deze is ingeschakeld.                                                                                                    |
|----------------------------------------------------------------------------------------|----------------------------------------------------------------------------------------------------|
| Menu/ Afsluiten                                                                        | Gebruiken om toegang te krijgen tot de functies van het menu en ook om u<br>binnen de menuniveaus naar boven te verplaatsen.                                                                                                    |
| Enter                                                                                  | Gebruiken om de selectie op het scherm te bevestigen.                                                                                                    |
| Navigatietoetsen                                                                       | Gebruiken om door de menu-items en de bijbehorende beschikbare opties te schuiven.                                                                                                    |
| Papierinvoer                                                                           | Gebruiken om het soort papier en de papierbron te selecteren. Telkens als<br>u op de toets <i>Papierinvoer</i> drukt wordt de selectie gewijzigd. In het<br><i>Statusoverzicht</i> wordt de geselecteerde lade weergegeven.                                                                                                    |
|                                                                                        | <b>OPMERKING:</b> Papierlade 2 is optioneel beschikbaar.                                                                                                    |
| Statusoverzicht<br>Storing AOD Handm.<br>invoer<br>Papier-<br>storing<br>Lade 1 Lade 2 | In het <i>statusoverzicht</i> kunt u zien welke papierlade is geselecteerd,<br>wanneer een papierlade leeg is en wanneer er zich een storing voordoet.<br>In het <i>statusoverzicht</i> kan er voor iedere lade een lichtje gaan branden. Een<br>papierlade kan worden geselecteerd met de toets <i>Papierinvoer</i> . ledere keer<br>dat de toets [Papierinvoer] wordt ingedrukt, wordt er een andere lade<br>geselecteerd en verschijnt er een groen lichtje waarmee de geselecteerde<br>lade wordt aangegeven. Wanneer er twee ladelichtjes worden<br>weergegeven, dan is de toepassing <i>Auto-lade verwisselen</i> ingeschakeld.<br>Zo kan het apparaat overschakelen naar een andere lade indien de huidige<br>lade geen papier meer bevat.<br>Indien een papierlade leeg is gaat het lichtje knipperen en klinkt er een<br>alarmsignaal (indien ingeschakeld).<br>Indien er zich een storing voordoet, verschijnt er een rood lichtje waarmee<br>de locatie van de storing wordt aangegeven. Op het scherm verschijnt een<br>bericht met aanvullende informatie.<br><i>Ga voor een gedetailleerde beschrijving van de foutberichten naar</i><br><i>"Foutberichten op het scherm" op pagina 11-11.</i> |
| Scherm                                                                                 | Geeft de huidige status, menu-prompts en selecties weer.                                                                                                    |
| Opdrachtstatus                                                                         | Gebruiken om de status van de huidige opdracht te bekijken, pagina's toe<br>te voegen aan opdrachten die zich in het geheugen bevinden en om<br>opdrachten te verwijderen.                                                                                                    |

| Gebruiken om de instellingenmenu's te openen en het apparaat aan te passen.                                                                                                    | de slag |
|----------------------------------------------------------------------------------------------------|---------|
| Gebruiken om handmatig meerdere bestemmingen voor een faxopdracht in te voeren. (alleen WorkCentre M20i)                                                                                                    | Aan o   |
| Gebruiken om handmatig een faxnummer te kiezen. (alleen WorkCentre M20i)                                                                                                    |         |
| Gebruiken voor het kiezen van faxnummers en het verzenden van<br>faxdocumenten door een <i>snelkiesnummer</i> in te voeren dat vooraf is<br>ingesteld en in de <i>kieslijst</i> van het apparaat is opgeslagen. <i>(alleen</i><br><i>WorkCentre M20i)</i> |         |
| Gebruiken om het laatste nummer opnieuw te kiezen of om een pauze toe<br>te voegen tijdens het opslaan van een nummer in de kieslijst. <i>(alleen</i>                                                                                                    |         |

| groepskiezen         | te voeren. (alleen WorkCentre M20i)                                                                                                    |
|----------------------|----------------------------------------------------------------------------------------------------|
| Handmatig kiezen     | Gebruiken om handmatig een faxnummer te kiezen. (alleen WorkCentre M20i)                                                                                                    |
| Snelkiezen           | Gebruiken voor het kiezen van faxnummers en het verzenden van<br>faxdocumenten door een <i>snelkiesnummer</i> in te voeren dat vooraf is<br>ingesteld en in de <i>kieslijst</i> van het apparaat is opgeslagen. <i>(alleen</i><br><i>WorkCentre M20i)</i> |
| Pauze/Opnieuw kiezen | Gebruiken om het laatste nummer opnieuw te kiezen of om een pauze toe<br>te voegen tijdens het opslaan van een nummer in de kieslijst. <i>(alleen</i><br><i>WorkCentre M20i)</i>                                                                          |
| Aantaltoetsen        | Gebruiken om alfanumerieke tekens in te voeren.                                                                                                    |
| Onderbreken          | Gebruiken om de huidige kopieeropdracht te onderbreken om een spoedeisende opdracht voor te kunnen laten gaan.                                                                                                    |
| Start<br>(           | Gebruiken om een opdracht te starten.                                                                                                    |
| Stop                 | Gebruiken om een bewerking op willekeurig moment te stoppen.                                                                                                    |
| Wissen/Alles wissen  | Eenmaal drukken om de huidige invoer te wissen, bijvoorbeeld een<br>verkeerd ingevoerd nummer of teken. Tweemaal drukken om alle<br>geprogrammeerde instellingen te wissen. Op het scherm wordt om<br>bevestiging gevraagd.                               |

Apparaatstatus

## Afdrukmodule en tonercassette installeren

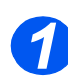

Trek aan de ontgrendeling om het zijpaneel te openen.

VOORZICHTIG: Het zijpaneel moet altijd voor het voorpaneel worden geopend.

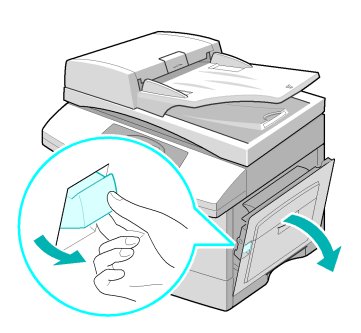

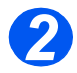

> Open het voorpaneel openen.

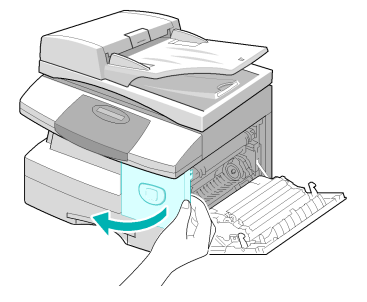

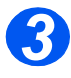

Indien de vergrendeling van de module naar beneden is gericht, draai de vergrendeling dan naar boven zodat hij op zijn plaats klikt.

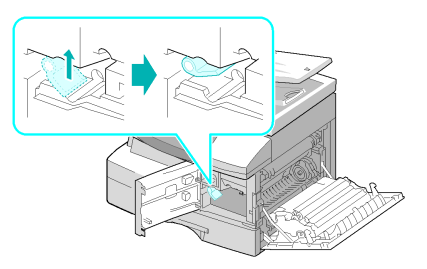

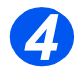

Haal de afdrukmodule uit de verpakking en schuif de module goed in het apparaat totdat deze op zijn plaats klikt.

VOORZICHTIG: De groene afdrukmodule niet gedurende een langere periode blootstellen aan licht. De afdrukmodule nooit blootstellen aan direct zonlicht en het oppervlak van de afdrukmodule niet aanraken. Beschadigingen of een slechte afdrukkwaliteit kunnen dan het gevolg zijn.

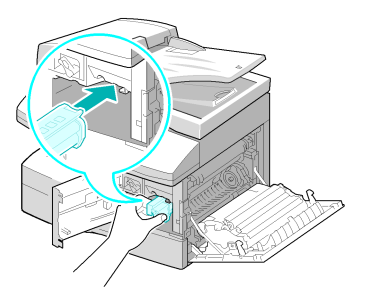

• Er wordt een starttonercassette door Xerox meegeleverd. Met in de winkel verkrijgbare tonercassettes kunt u ongeveer twee keer zoveel afdrukken maken.

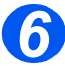

- Haal de start-tonercassette uit de verpakking.
- De cassette voorzichtig schudden om de toner los te maken.

Hierdoor bent u verzekerd van het maximale aantal afdrukken per cassette.

Schuif de tonercassette in het apparaat totdat deze op zijn plaats klikt. Hierbij moet ervoor worden gezorgd dat de cassette zich op een lijn bevindt met de linkerkant van de sleuf.

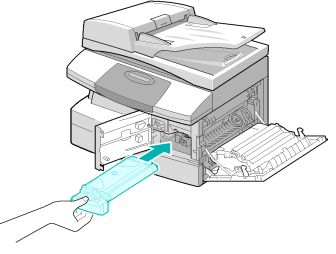

 Er verschijnt een bericht wanneer de afdrukmodule of de tonercassette vervangen dient te worden.

- Draai de tonervergrendeling naar beneden tot deze vastklikt.
- Sluit het voorpaneel en het zijpaneel.

Het apparaat schakelt terug naar Standby.

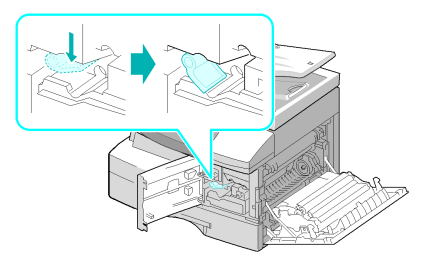

# Aansluitingen

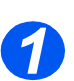

#### Automatische originelendoorvoer

 Sluit de kabel van de Automatische originelendoorvoer (AOD) aan op de afgebeelde poort en draai de zijschroeven vast.

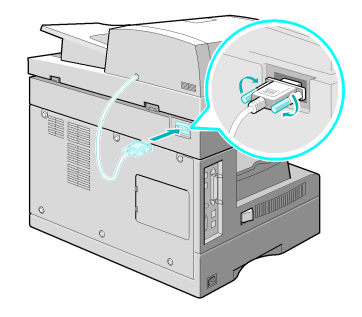

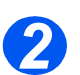

#### Telefoonsnoer (alleen WorkCentre M20i)

- U moet het telefoonsnoer gebruiken dat meegeleverd is met het apparaat. Indien u het vervangt door een telefoonsnoer van een andere leverancier, let er dan op dat de doorsnede minimaal 0,405 mm bedraagt.
- Sluit een uiteinde van de meegeleverde telefoonlijn aan op de *LINE*-aansluiting en het andere uiteinde op de muuraansluiting.

Indien u het apparaat wilt gebruiken voor het ontvangen van zowel faxdocumenten als gesprekken, dan moet u een telefoon en/of een antwoordapparaat aansluiten.

 Indien nodig kunt u het snoer van een eventuele extra telefoon (extensie) aansluiten op de EXTaansluiting.

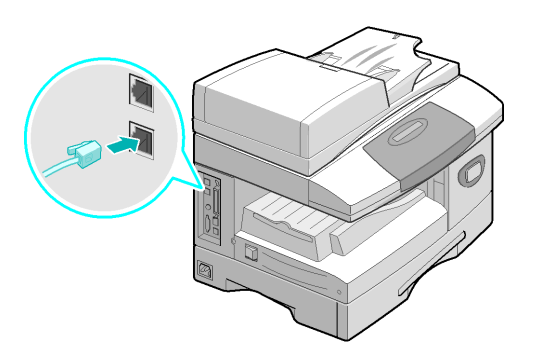

# **3** Kabel voor USB-aansluiting of parallelle poort (alleen WorkCentre M20 en M20i)

VOORZICHTIG: Schakel de computer uit voordat u de kabel aansluit.

Sluit de USB-kabel aan die bij het apparaat werd geleverd.

OF

Indien u een parallelle printerkabel wilt gebruiken, gebruik dan alleen een kabel die voldoet aan de IEEE-1284-norm. Sluit deze kabel aan op de parallelle aansluiting van het apparaat.

ken, kabel die 284-norm. o de n het bovenstaande kabels worden aangesloten. Indien u gebruikmaakt van u Windows 98, Me, 2000, XP of NT 4.0 draaien. Bij gebruik van de USB-

Er kan slechts een van bovenstaande kabels worden aangesloten. Indien u gebruikmaakt van een USB-kabel, moet u Windows 98, Me, 2000, XP of NT 4.0 draaien. Bij gebruik van de USBaansluiting kunt op het apparaat instellen op twee USB-modes: Snel en Langzaam. Snel is de standaardmode. Op een aantal PC's werkt de standaardmode niet zo goed. Indien dit op uw PC het geval is, selecteer dan de langzame mode. Raadpleeg "Apparaatinstellingen" op pagina 2-19 voor informatie over het wijzigen van de USB-mode.

illii

# Het apparaat inschakelen

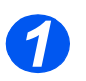

Sluit het netsnoer aan op het apparaat en een stopcontact.

Het netsnoer moet worden aangesloten op een geaard stopcontact.

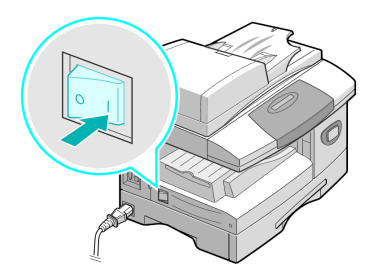

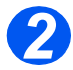

Druk de AAN/UIT-schakelaar op AAN (1)

Op het apparaat verschijnt het bericht 'Opwarmen... Even geduld aub'.

### Papier plaatsen

1

 Een extra papierlade is optioneel beschikbaar. De aanwijzingen voor het plaatsen van papier zijn voor beide papierladen dezelfde. > Trek de *papierlade* open.

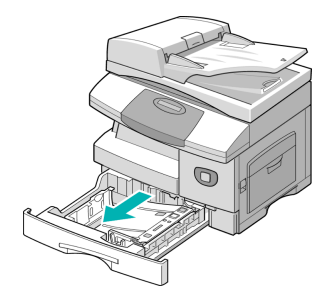

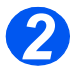

Duw de drukplaat naar beneden tot deze vastklikt.

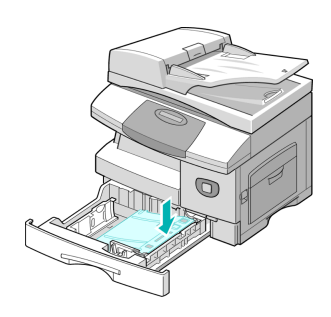

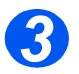

 De achterste papiergeleider instellen op het gewenste papierformaat.

Deze is, afhankelijk van het land, vooringesteld op A4- of Letterformaat.

- Om een ander formaat te plaatsen, de achterste geleider optillen en in de juiste positie plaatsen.
- In de papierladen kunnen maximaal 550 vellen van 80 g/m<sup>2</sup> (20 lb) standaardpapier worden geplaatst. U kunt alleen papier van A4-, Letter- of Legal-formaat gebruiken.

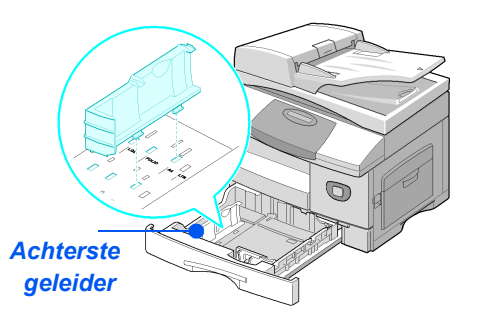

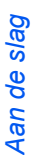

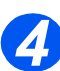

 Indien u problemen ondervindt bij het invoeren van het papier, draai het papier dan om. Indien het probleem zich blijft voordoen, gebruik dan de handmatige invoer.

Waaier het papier uit en plaats het in de lade.

Indien u gebruikmaakt van papier met briefhoofd, verzekert u zich er dan van dat het papier met het voorbedrukte gedeelte naar boven ligt en dat de bovenste rand van het papier zich aan de rechterkant bevindt.

 Controleer of het papier onder de uitsteeksels is geplaatst.

Het papier mag niet boven de maximale vullijn uitkomen.

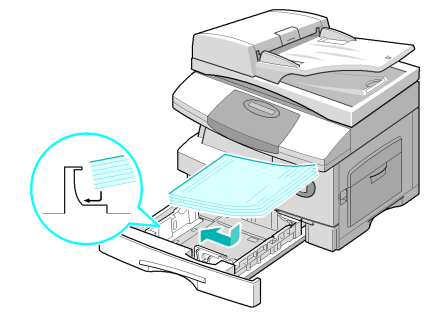

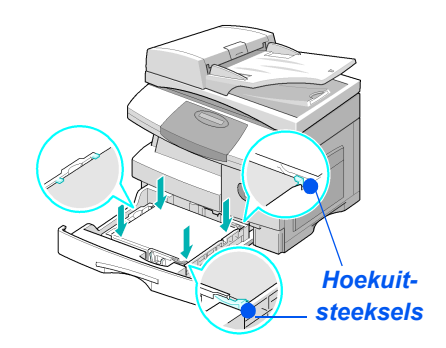

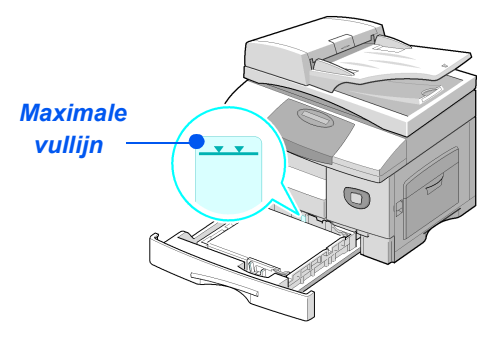

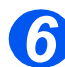

- Verzekert u zich ervan dat u bij het afdrukken vanaf de PC de juiste papierbron en het juiste papierformaat selecteert via de softwaretoepassing.
- De zijgeleider naar de papierstapel toeschuiven tot deze net tegen de zijkant van de stapel rust.

De geleider mag niet te strak tegen de rand van de stapel papier worden geplaatst.

> Sluit de papierlade.

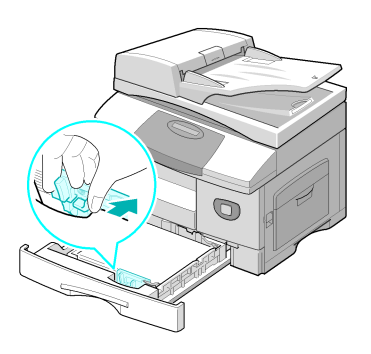

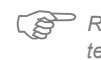

Raadpleeg "Apparaatinstellingen" vanaf pagina 2-19 om het juiste formaat voor de papierlade in te stellen. Zie hoofdstuk "Papier en ander afdrukmateriaal" vanaf pagina 4-1 voor meer informatie over het invoeren van papier.

# Help-lijst

In de *Help-lijst* vindt u informatie over de toepassingen en instellingen die beschikbaar zijn op het apparaat. Het is handig om de lijst af te drukken en te gebruiken als referentie wanneer u bezig bent met de *apparaatinstellingen*.

Gebruik de volgende instructies om de Help-lijst af te drukken.

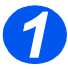

Druk op de toets [Menu/ Afsluiten].

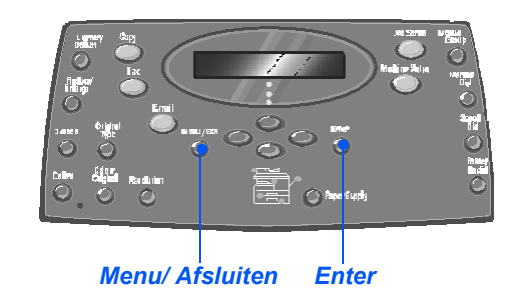

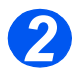

 Gebruik de navigatietoetsen om de [Help-lijst] te selecteren en druk op [Invoeren].

Help-lijst afdrukken... verschijnt.

De Help-lijst wordt afgedrukt.

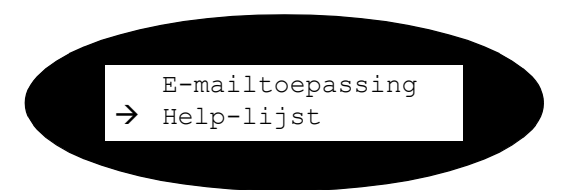

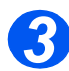

> Druk op [Menu/Afsluiten] om alle menuniveaus af te sluiten en terug te gaan naar de standbymode.
# Apparaatinstellingen

Gebruik de volgende instructies om het apparaat aan te passen aan uw eigen wensen.

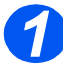

Druk op de toets
 [Apparaatstatus].

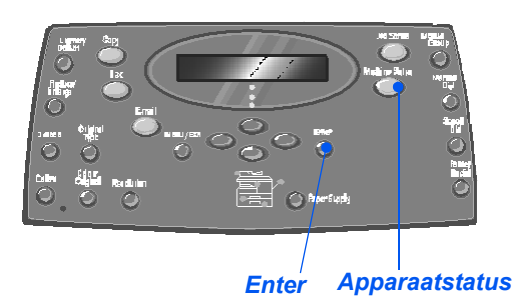

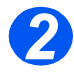

 Gebruik de navigatietoetsen om [Apparaatinstellingen] te selecteren en druk op [Invoeren].

→ Apparaatinstellingen Faxinstellingen

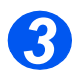

- Gebruik de navigatietoetsen om de gewenste instellingsoptie te selecteren en druk op [Invoeren].
- Gebruik de "Apparaatinstellingen - opties" vanaf pagina 2-20 om de instellingen naar wens aan te passen.
- Druk op [Invoeren] om de selecties op te slaan.

Apparaatinstellingen [Formaat lade 1]

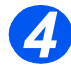

Druk op [Menu/Afsluiten] om alle menuniveaus af te sluiten en terug te gaan naar de standbymode.

### Apparaatinstellingen - opties

| OPTIE                        | INSTELLINGEN                               | BESCHRIJVING                                                                                                    |
|------------------------------|--------------------------------------------|----------------------------------------------------------------------------------------------------|
| Formaat lade 1               | LTR / A4 / LGL / Folio                     | Gebruiken om het standaard papierformaat in te<br>stellen voor lade 1. De opties voor het<br>papierformaat zijn Letter, A4, Legal (216 x 356<br>mm / 8,5 x 14 inch) en Folio.                                                                                                    |
| Formaat lade 2               | LTR / A4 / LGL / Folio                     | Gebruiken om het standaard papierformaat in te<br>stellen voor lade 2. De opties voor het<br>papierformaat zijn Letter, A4, Legal (216 x 356<br>mm / 8,5 x 14 inch) en Folio.                                                                                                    |
| Formaat handmatige<br>invoer | LTR / A4 / LGL / Folio /<br>A5 / Statement | Gebruiken om het standaardpapierformaat in te<br>stellen voor de handmatige invoer. De opties<br>voor het papierformaat zijn: Letter, A4 of Legal<br>(216 x 356 mm / 8,5 x 14 inch), Folio, A5 of<br>Statement.                                                                                                    |
|                              |                                            | Indien papier wordt ingevoerd dat kleiner is dan A4/<br>Letter, kan de instelling A4, Letter of Legal<br>gehandhaafd blijven.<br>Tijdens het kopiëren op een papierformaat kleiner dan<br>A4/Letter, kan het gebeuren dat het beeld wordt<br>verschoven en niet correct wordt afgedrukt, zelfs niet<br>wanneer de optie Auto-passen is geselecteerd.           |
| Energiebesparing             | Aan<br>Uit                                 | Gebruiken om de toepassing <i>Energiebesparing</i><br>in te schakelen. Indien <i>Aan</i> is geselecteerd,<br>kunt u instellen na hoeveel tijd het apparaat<br>overschakelt naar <i>Energiebesparing</i> . U kunt<br>kiezen uit 5, 10, 15, 30 of 45 minuten.                                                                                                    |
| Time-out                     | 15 / 30 / 60 / 180<br>seconden<br>Uit      | Hiermee wordt het aantal seconden ingesteld<br>gedurende welke het apparaat inactief blijft<br>voordat de huidige opdrachtinstellingen worden<br>hersteld naar de standaardinstellingen. Gebruik<br><i>Uit</i> om deze optie uit te schakelen.                                                                                                    |
| Ontvangstinfo                | Aan<br>Uit                                 | Stel deze optie in op <i>Aan</i> zodat de volgende<br>gegevens worden weergegeven: gegevens van<br>de afzender, apparaat-ID, paginanummer,<br>datum en tijd van ontvangst,<br>verkleiningspercentage van het beeld dat op<br>iedere pagina van iedere ontvangen verzending<br>moet worden afgedrukt. De informatie wordt<br>onder aan iedere pagina afgedrukt. |

| OPTIE               | INSTELLINGEN                                                                                                    | BESCHRIJVING                                                                                                    |
|---------------------|----------------------------------------------------------------------------------------------------|----------------------------------------------------------------------------------------------------|
| Alarmsignaal        | Aan<br>Uit                                                                                                    | Op <i>Aan</i> instellen zodat er een alarmsignaal<br>klinkt wanneer er zich een fout voordoet of                                                                                                    |
|                     |                                                                                                    | is voltooid.                                                                                                    |
| Toetsgeluid         | Aan                                                                                                    | Instellen op <i>Aan</i> zodat er een toetsgeluid klinkt<br>wanneer er op een toets wordt gedrukt                                                                                                    |
|                     | Uit                                                                                                    |                                                                                                    |
| Luidsprekerregeling | Aan                                                                                                    | De luidspreker kan worden ingesteld op <i>Aan</i> ,                                                                                                    |
|                     | Uit                                                                                                    | ingeschakeld blijven tot het externe apparaat de                                                                                                    |
|                     | Comm                                                                                                    | oproep beantwoordt.                                                                                                    |
| Taal                | Engels, Frans, Duits,<br>Italiaans, Spaans,<br>Portugees, Nederlands,<br>Deens, Zweeds, Fins,<br>Noors, Russisch                                                            | Op het scherm wordt de geselecteerde taal gebruikt.                                                                                                    |
| Lokale instellingen | Inches<br>mm                                                                                                    | Gebruiken om in te stellen of de maateenheden<br>in inches of in millimeters worden weergegeven<br>en ingevoerd                                                                                                    |
| Land selecteren     | VK, Griekenland, Duitsland,<br>Frankrijk, Oostenrijk,<br>Zwitserland, Italië, Spanje,<br>Portugal, Noorwegen, Finland,<br>Zweden, Nederland,<br>Denemarken, België, Ierland | Door de optie <i>Land</i> in te stellen worden de juiste faxcommunicatie-instellingen voor ieder land ingesteld.                                                                                                    |
| USB-mode            | Snel                                                                                                    | Gebruiken om de snelheid van de USB-                                                                                                    |
|                     | Langzaam                                                                                                    | verbinding in te stellen. <i>Snel</i> is de<br>standaardmode. Sommige PC-gebruikers<br>hebben een slechte USB-verbinding in de<br>standaardmode. Indien dit op uw PC het geval<br>is, selecteer dan mode <i>Langzaam</i> . |
| Apparaat-ID         | Fax                                                                                                    | Gebruiken om het faxnummer en de naam van                                                                                                    |
|                     | Naam                                                                                                    | net apparaat in te voeren.                                                                                                    |
| Datum en Tijd       |                                                                                                    | Gebruik de <i>aantaltoetsen</i> om de juiste datum en<br>tijd in te voeren. Gebruik de <i>klokmode</i> om een<br>12- of 24-uurs klok voor het apparaat in te<br>stellen.                                                   |

| slag   | OPTIE          |
|--------|----------------|
| Aan de | Klokmode       |
|        | Tonerbesparing |

| OPTIE           | INSTELLINGEN | BESCHRIJVING                                                                                                    |
|-----------------|--------------|----------------------------------------------------------------------------------------------------|
| Klokmode        | 12 uur       | Het apparaat kan de 12-uurs- of de 24-uurs-klok                                                                                                    |
|                 | 24 uur       | weergeven.                                                                                                    |
| Tonerbesparing  | Aan          | Indien Aan is ingesteld produceert het apparaat                                                                                                    |
|                 | Uit          | van toner te verminderen. Dit is een handige<br>optie indien het apparaat alleen voor interne<br>documenten wordt gebruikt.                                                                                                    |
| Formaat negeren | [00 - 30]    | Indien de optie <i>Autom. verkleinen</i> van<br><i>Faxinstellingen</i> is ingesteld op <i>Uit</i> en het<br>ontvangen document is net zo lang als of langer<br>dan het papier dat is geselecteerd, dan gaat het<br>onderste gedeelte van het beeld dat niet op de<br>pagina past verloren. |
|                 |              | Indien de ontvangen pagina buiten de<br>ingestelde kantlijnen valt, wordt deze op ware<br>grootte op twee vellen papier afgedrukt.<br>Kantlijnen kunnen tussen 0 en 30 mm (1,2 inch)<br>worden ingesteld.                                                                                  |

## Software installeren

Er worden vier drivers geleverd:

- PCL5
- PostScript
- Twain
- ControlCentre

Voor alle vier geldt dezelfde installatieprocedure. U kunt alle drivers tegelijk installeren of zo veel als u nodig heeft.

Dit zijn de instructies om direct afdrukken en scannen via de parallelle poort of de USBaansluiting te installeren. Bij Xerox WorkCentre M20i-netwerkverbindingen wordt aanbevolen om contact op te nemen met de systeembeheerder of om de System Administration Guide te raadplegen.

De Xerox WorkCentre M20 en M20i kunnen alleen direct worden aangesloten op de USBaansluiting of de parallelle poort van een host-werkstation. Een bestand kan worden verzonden of ontvangen vanaf het host-werkstation via de van toepassing zijnde poort naar de Xerox WorkCentre M20 of M20i.

Voordat u de drivers installeert dient u zich ervan te verzekeren dat er verbinding is gemaakt tussen de USB- of de parallelle poort-verbinding van de Xerox WorkCentre M20 en M20i en het werkstation.

Raadpleeg "Aansluitingen" vanaf pagina 2-12 voor instructies voor het maken van de USB- of parallelle poort-verbinding.

Er moeten drie stappen worden uitgevoerd voordat het apparaat op een poort van een lokaal werkstation kan worden geïnstalleerd:

Installeer de driver.

Hiertoe moet de van toepassing zijnde printerdriver op het werkstation worden aeïnstalleerd.

Werkstationinstellingen

Hiertoe moet het werkstation worden geconfigureerd om af te drukken naar de WorkCentre M20i.

Proefafdruk of -scan

Er moet een afdrukopdracht worden verzonden zodat u zich ervan kan verzekeren dat de WorkCentre M20i correct is geïnstalleerd en geconfigureerd.

### Installatie van de driver

U moet een driver installeren voordat u direct kunt afdrukken, direct kunt scannen of ControlCentre kunt gebruiken via de *parallelle poort* of de *USB*-aansluiting.

Door de volgende procudure te volgen wordt de driver geïnstalleerd en geconfigureerd voor de lokale poort.

De driver installeren op het werkstation.

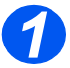

> Plaats de driver-CD in het CD-station.

Binnen een paar seconden start de CD automatisch en krijgt u een beginscherm te zien. Indien dit niet het geval is, ga dan naar het menu *Start*, selecteer [Uitvoeren] en blader naar het CD-station. Selecteer [Setup] en klik op [OK]. Klik op [OK] om de installatieprocedure van start te laten gaan.

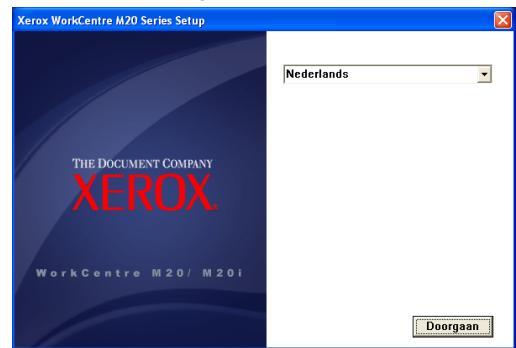

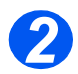

Selecteer de taal voor de installatieprocedure en klik op [Doorgaan]. Het driverscherm wordt geopend.

| Xerox WorkCentre M20 Series Setup |                                                                                                    | ×       |
|-----------------------------------|----------------------------------------------------------------------------------------------------|---------|
|                                   | Te installeren software:                                                                                 |         |
|                                   | PC Print (PCL6) [13                                                                                      | 3,6 MB] |
|                                   | PC Print (PS) [13                                                                                        | 3,6 MB] |
| THE DOCUMENT COMPANY              | ₽C Scan [3,                                                                                              | 5 MB]   |
| XEROX                             | ☑ ControlCentre [1,                                                                                      | 2 MB]   |
| WorkCentre M20/ M201              | Indien u een bepaald<br>software-onderdeel wilt installe<br>het aankruisvakje links ervan<br>selecteren. | eren,   |
|                                   | Doorg                                                                                                    | aan     |

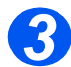

- Selecteer de selectievakjes van de gewenste drivers: PostScript, PCL, PC Scan en ControlCentre.
- > Selecteer [Doorgaan].

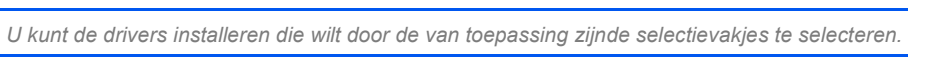

De selectie wordt bevestigd.

, B

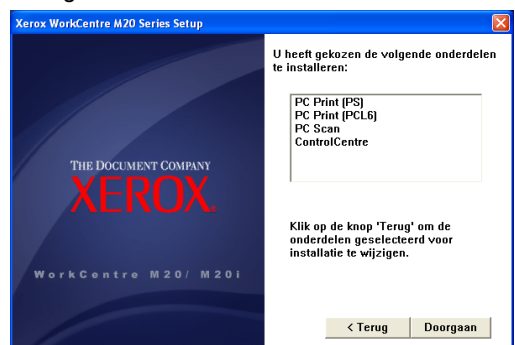

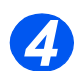

Selecteer [Doorgaan] om uw selectie te bevestigen en de driver te installeren. De installatie gaat door met het overdragen van een aantal bestanden.

Indien u ervoor heeft gekozen om meerdere drivers te installeren, dan wordt de installatieprocedure voor iedere driver herhaald.

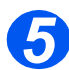

Selecteer [Voltooien] om de installatie te voltooien.

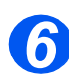

Schakel de printer Uit en vervolgens weer Aan.

Raadpleeg "Het apparaat inschakelen" vanaf pagina 2-14 voor instructies voor het inschakelen van het apparaat.

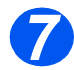

> Start het *werkstation* opnieuw op.

Windows detecteert de nieuwe hardware automatisch en installeert de van toepassing zijnde driver.

Volg de instructies voor "Werkstationinstellingen" vanaf pagina 2-26 en ga door met de installatie.

### Werkstationinstellingen

U moet de printerdrivers configureren.

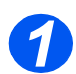

Selecteer via het configuratiescherm van uw werkstation de optie [Printers en faxapparaten].

Afhankelijk van het besturingssysteem kan dit venster zich op verschillende plaatsen bevinden: u kunt er komen via Start>Instellingen of direct via het menu Start.

# Het venster Printers en faxapparaten wordt weergegeven.

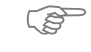

Het uiterlijk van dit venster verschilt afhankelijk van het besturingssysteem van het werkstation. Het venster dat hier wordt weergegeven is dat van Windows XP.

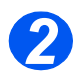

Klik op de printer en selecteer [Eigenschappen] in het menu Bestand of in het menu dat verschijnt als u met de rechtermuisknop klikt. Er verschijnt een venster met eigenschappen.

| 22                  |
|---------------------|
|                     |
|                     |
|                     |
|                     |
| s                   |
|                     |
| Beschikbaar papier: |
| A4                  |
|                     |
|                     |
| ×                   |
|                     |

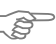

🔗 Het uiterlijk van dit venster verschilt afhankelijk van het besturingssysteem van het werkstation en het type driver dat is geïnstalleerd. Het venster dat hier wordt weergegeven is dat van Windows XP.

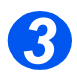

Klik op het tabblad [Poorten].

Het tabblad Poorten verschijnt.

| 👹 Xerox WC                                           | M20 Series PS I                              | igenschappe                         | en.                        | ?×      |  |
|------------------------------------------------------|----------------------------------------------|-------------------------------------|----------------------------|---------|--|
| Algemeen D                                           | elen Poorten Ge                              | avanceerd App                       | paraatinstellingen         |         |  |
| S Xe                                                 | Xerox WC M20 Series PS                       |                                     |                            |         |  |
| <u>A</u> fdrukken n<br>naar de eers                  | aar de volgende poor<br>te geselecteerde poo | t(en). Document<br>rt die beschikba | en worden afgedru<br>aris. | ikt     |  |
| Poort                                                | Beschrijving                                 | Printer                             |                            | ^       |  |
| LPT1:                                                | Printerpoort                                 | Xerox WC                            | M20 Series PS, X.          |         |  |
|                                                      | Printerpoort                                 |                                     |                            |         |  |
|                                                      | Seriele poort                                |                                     |                            |         |  |
|                                                      | DDM2: Seriele poort                          |                                     |                            |         |  |
| COM3:                                                | CDM3: Serièle poort                          |                                     |                            |         |  |
| CDM4: Serièle poort                                  |                                              |                                     |                            |         |  |
| Poort toevoegen Poort verwijderen Poort configureren |                                              |                                     |                            |         |  |
|                                                      |                                              |                                     |                            |         |  |
| Printerpooling inschakelen                           |                                              |                                     |                            |         |  |
|                                                      |                                              |                                     |                            |         |  |
|                                                      |                                              | OK A                                | nnuleren I.o.              | epassen |  |

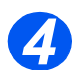

Selecteer het van toepassing zijnde vakje voor de verbinding.

Selecteer LPT1, LPT2 of LPT3 voor een parallelle verbinding, afhankelijk van de configuratie van het werkstation. Normaal gesproken moet u LPT1 selecteren.

Selecteer het vakje USB voor een USB-verbinding.

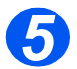

Klik op [OK].

Volg de instructies voor "Proefafdruk of -scan" vanaf pagina 2-28 en ga door met de installatie.

### Proefafdruk of -scan

Om u ervan te verzekeren dat de Xerox WorkCentre M20 of M20i goed is geïnstalleerd, moet er een proefafdruk of -scan vanaf het *werkstation* worden verzonden.

### Proefafdruk

Voer de volgende stappen uit:

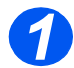

> Open een document op het werkstation.

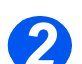

Selecteer de Xerox WC M20 Serie als de printer waar het document naartoe wordt verzonden.

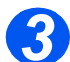

Druk het geselecteerde document af op het apparaat en controleer of het goed is afgedrukt.

De installatieprocedure is nu voltooid.

### Proefscan

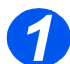

> Open de Twain-applicatie die wordt gebruikt om documenten te scannen.

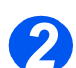

Volg de instructies van "Scannen" vanaf pagina 8-1 voor het scannen van een document en controleer of het document goed is gescand.

De installatieprocedure is nu voltooid.

Digitiaal kopiëren is standaard aanwezig op de *Xerox CopyCentre C20*, de *Xerox WorkCentre M20* en de *Xerox WorkCentre M20i*.

| ≻       | Kopiëren - procedure         |
|---------|------------------------------|
| ≻       | Standaardkopieertoepassingen |
|         | Speciale kopieertoepassingen |
|         | Onderbreken gebruiken        |
| $\succ$ | Compatibele toepassingen     |

# Kopiëren - procedure

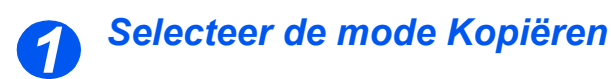

 Verzekert u zich ervan dat het bericht Gereed vr kopiëren wordt weergegeven.

Gereed vr kopiëren 100% 001 Huidige instelling voor Aantal kopieën Verkleinen/Vergroten

Druk indien nodig op de toets [Kopiëren] om over te schakelen naar de mode Kopiëren.

De toets *Kopiëren* blijft branden zolang deze is ingeschakeld.

Toets Kopiëren

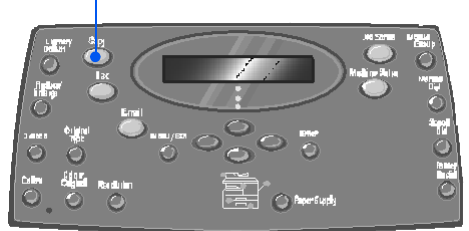

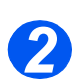

### Selecteer de papierbron

 Raadpleeg "Papier plaatsen" op pagina 4-2 voor instructies voor het plaatsen van papier.

> Raadpleeg "Papierspecificaties" op pagina 12-7 voor de volledige papierspecificaties.

> Om een papierlade te selecteren drukt u op de toets [Papierinvoer] totdat de gewenste lade oplicht in het statusoverzicht.

Lade 1 en de Handmatige invoer zijn standaard beschikbaar. Lade 2 is optioneel.

Indien twee laden tegelijk oplichten, dan is de toepassing *Auto-lade verwisselen* ingeschakeld. Wanneer een lade geen papier meer heeft, schakelt het apparaat over naar de andere geselecteerde lade.

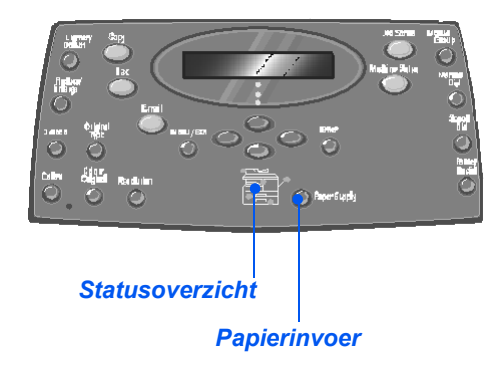

Tijdens het kopiëren op een papierformaat kleiner dan A4/Letter, kan het gebeuren dat het beeld wordt verschoven en niet correct wordt afgedrukt, zelfs niet wanneer de optie Auto-passen is geselecteerd

Indien de handmatige invoer is geselecteerd, dan verschijnt de optie Papiersoort. Gebruik de navigatietoetsen om de gewenste papiersoort te selecteren en druk op [Invoeren].

Verzekert u zich ervan dat het vereiste afdrukmateriaal is geplaatst wanneer u de *handmatige invoer* gebruikt.

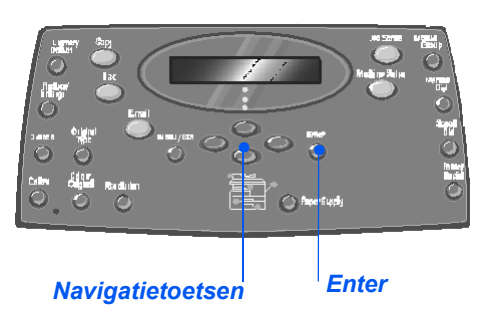

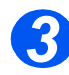

### Plaats de originelen

### Automatische originelendoorvoer (AOD):

- Alle nietjes en paperclips verwijderen voordat u originelen plaatst.
- Stel de geleiders in voor het gewenste papierformaat.
- Plaats de originelen met de beeldzijde omhoog in de AOD.

De eerste pagina moet zich bovenop de stapel bevinden met de kop naar de achterkant of de linkerkant van het apparaat.

Plaats de stapel tegen de linkerkant en de achterkant van de lade. Stel de geleiders zo in dat deze de rand van de orginelen net aanraken.

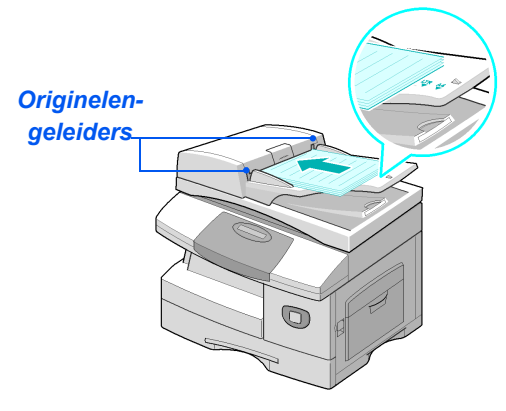

Er kunnen maximaal 50 vellen papier van 80 g/m<sup>2</sup> (20 lb bankpost) worden geplaatst. Het toegestane papiergewicht varieert van 45 tot 105 g/m<sup>2</sup> (12,5 - 28 lb). De toegestane papierformaten variëren van B5 tot Legal (7 x 10 inch tot 8,5 x 14 inch). Raadpleeg "Scanner- en kopieerapparaatspecificaties" op pagina 12-5 voor de volledige AOD-specificaties.

### Glasplaat:

 Controleer bij gebruik van de glasplaat of er geen originelen in de AOD zijn geplaatst.

Indien de AOD geopend is tijdens het scannen heeft dit een nadelige invloed op de afdrukkwaliteit en het tonerverbruik. Til de AOD omhoog en plaats het origineel met de beeldzijde omlaag op de glasplaat.

Plaats het origineel op een lijn met de registratiepijl in de linker bovenhoek.

> Laat de AOD zakken.

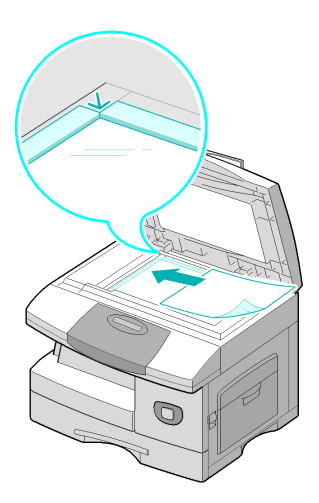

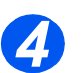

### Selecteer de kopieertoepassingen

- Alleen de toepassingen die relevant zijn voor de configuratie van het apparaat zijn beschikbaar.
- Druk op de toets van de kopieertoepassing op het bedieningspaneel.

Voor kopieeropdrachten zijn de volgende opties standaard beschikbaar: Lichter/Donkerder, Verkleinen/Vergroten, 2-zijdig, Sets, Type Origineel en Kleurenorigineel.

### Prese Raadpleeg

"Standaardkopieertoepassingen" op pagina 3-6 en "Speciale kopieertoepassingen" op pagina 3-11 voor meer informatie over alle beschikbare kopieertoepassingen.

Selecteer met de navigatietoetsen de gewenste instelling voor de toepassing en druk op [Invoeren].

# Lichter/Donkerder Vergroten/ verkleinen 2-zijdig Sets Kleurenorigineel

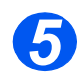

### Voer het aantal in

- Het maximale aantal kopieën is 999.
- Gebruik de aantaltoetsen om het gewenste aantal kopieën in te voeren.
- Druk indien nodig [Wissen/Alles wissen] op het bedieningspaneel in om het huidige aantal te wissen en een nieuw aantal in te voeren.

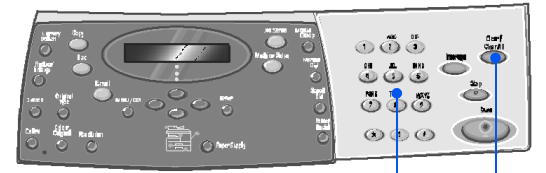

Aantaltoetsen Wissen/Alles wissen

 U kunt een kopieeropdracht tijdens het kopieerproces annuleren door tweemaal op de toets [Stop] te drukken.

### Druk op Start

- Druk op [Start] om de kopieeropdracht van start te laten gaan.
- Indien Sets op Aan staat wanneer het document wordt ingevoerd via de glasplaat, dan verschijnt op het scherm het bericht [Volgende scannen?].
- Om nog een origineel te scannen plaatst u het volgende origineel, selecteert u [Ja] met de navigatietoetsen en drukt u vervolgens op [Invoeren].

Ga door met de procedure totdat alle origineel zijn gescand.

 Selecteer [Nee] wanneer alle originelen zijn gescand en druk vervolgens op [Invoeren].

Het afdrukken begint en de kopieën worden in de *opvangbak* afgeleverd.

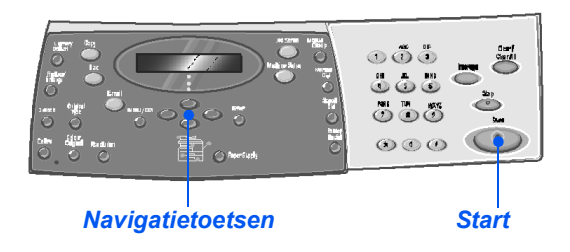

# Standaardkopieertoepassingen

Er zijn zeven standaard *kopieertoepassingen* beschikbaar. Deze toepassingen kunnen worden geselecteerd met de toepassingstoetsen op het *bedieningspaneel*:

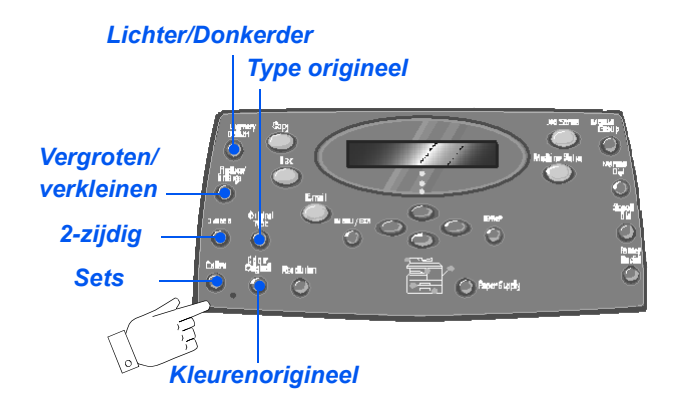

### Beschrijving van de toepassingen

| TOEPASSING                                                                                            | OPTIES                 | INSTRUCTIES                                                                                                    |
|----------------------------------------------------------------------------------------------------|------------------------|----------------------------------------------------------------------------------------------------|
| Lichter/                                                                                              | 5 contrastinstellingen | <ul> <li>Druk op [Kopiëren].</li> </ul>                                                                                                    |
| Donkerder                                                                                             |                        | > Druk op [Lichter/Donkerder].                                                                                                    |
| Gebruiken om<br>het contrast van<br>een document                                                      |                        | <ul> <li>Gebruik de navigatietoetsen om een<br/>contrastinstelling te selecteren.</li> </ul>                                                                                                    |
| met vage of<br>donkere<br>afbeeldingen<br>aan te passen<br>en om de<br>achtergrond te<br>verminderen. |                        | <ul> <li>Elke keer dat de toets wordt ingedrukt, gaat het selectieblokje op het scherm naar links of naar rechts. Hoe verder het selectieblokje naar rechts wordt verplaatst, hoe donkerder het contrast.</li> <li>Druk op [Invoeren] om de selectie op te slaan.</li> </ul> |

| Vergroten/<br>Verkleinen<br>• Gebruiken om<br>een beeld te<br>verkleinen of te<br>vergroten tot<br>maximaal 25%<br>resp. 400%,<br>afhankelijk van<br>de gebruikte<br>invoerzone. | 25 - 400%       | Het oorspronkelijke<br>formaat kan via de<br><i>glasplaat</i> met 25% tot<br>400% en via de <i>AOD</i> met<br>25% tot 100% worden<br>verkleind of vergroot.                                                                                                    | <ul> <li>Druk op [Kopiëren].</li> <li>Druk op [Verkleinen/Vergroten].</li> <li>Gebruik de <i>aantaltoetsen</i> om het gewenste<br/>percentage in te voeren. Het geselecteerde<br/>percentage verschijnt op het scherm.</li> <li>Druk op [Invoeren] om de selectie op te slaan.</li> </ul> |
|----------------------------------------------------------------------------------------------------|-----------------|----------------------------------------------------------------------------------------------------|----------------------------------------------------------------------------------------------------|
|                                                                                                    | Klonen          | Gebruiken om meerdere<br>beelden op één enkel vel<br>papier af te drukken. Het<br>aantal beelden dat wordt<br>geproduceerd, wordt<br>automatisch bepaald op<br>basis van het formaat van<br>het originele beeld.<br>• Alleen beschikbaar<br>wanneer u de glasplaat<br>gebruikt. Controleer van<br>tevoren of de AOD leeg is. | <ul> <li>Druk op [Kopiëren].</li> <li>Druk op [Verkleinen/Vergroten].</li> <li>Gebruik de <i>navigatietoetsen</i> om [Klonen] te selecteren en druk op [Invoeren].</li> <li><i>Klonen</i> verschijnt op het scherm.</li> </ul>                                                            |
|                                                                                                    | Auto-<br>passen | <ul> <li>Gebruiken om het beeld<br/>automatisch aan het<br/>papierformaat aan te<br/>passen.</li> <li>Alleen beschikbaar<br/>wanneer u de glasplaat<br/>gebruikt. Controleer van<br/>tevoren of de AOD leeg is.</li> </ul>                                                                                                   | <ul> <li>&gt; Druk op [Kopiëren].</li> <li>&gt; Druk op [Verkleinen/Vergroten].</li> <li>&gt; Gebruik de <i>navigatietoetsen</i> om [Auto-passen] te selecteren en druk op [Invoeren].</li> <li><i>Auto-passen</i> verschijnt op het scherm.</li> </ul>                                   |

| 2-zijdig<br>• Gebruiken om 1-<br>of 2-zijdige<br>afdrukken te<br>maken van 1- of<br>2-zijdige<br>originelen. | 1-1 zijdig<br>1-2 zijdig<br>lang<br>1-2 zijdig<br>kort<br>I-2 zijdig | Gebruiken om 1-zijdige<br>afdrukken te maken van<br>1-zijdige originelen.<br>Gebruiken om van<br>1-zijdige originelen<br>2-zijdige kopieën te<br>maken met de<br>gebruikelijke "kop/kop-<br>indeling".<br>Gebruiken om van<br>1-zijdige originelen 2-<br>zijdige kopieën te maken<br>met "kop/staart-indeling". | <ul> <li>&gt; Druk op [Kopiëren].</li> <li>&gt; Druk op [2-zijdig].</li> <li>&gt; Gebruik de <i>navigatietoetsen</i> om de gewenste<br/>optie te selecteren en druk op [Invoeren] om de<br/>selectie op te slaan.</li> <li>&gt; Indien gewenst kunt u de optie [Zijde 2 scannen]<br/>gebruiken om zijde 2 te scannen. Plaats zijde 2 op<br/>de <i>glasplaat</i> en selecteer [Ja] en vervolgens<br/>[Invoeren] om zijde 2 te scannen.</li> <li>Ga door met de procedure totdat alle origineel zijn<br/>gescand.</li> <li>&gt; Selecteer [Nee] wanneer alle originelen zijn<br/>gescand en druk vervolgens op [Invoeren].</li> </ul> |
|----------------------------------------------------------------------------------------------------|----------------------------------------------------------------------|----------------------------------------------------------------------------------------------------|----------------------------------------------------------------------------------------------------|
|                                                                                                    | 2-1 zijdig<br>lang                                                   | Gebruiken om van<br>2-zijdige originelen<br>1-zijdige kopieën te<br>maken met de<br>gebruikelijke "kop/kop-<br>indeling".                                                                                                    |                                                                                                    |
|                                                                                                    | 2-1 zijdig<br>kort                                                   | Gebruiken om van<br>2-zijdige originelen<br>1-zijdige kopieën te<br>maken met "kop/staart-<br>indeling".                                                                                                    |                                                                                                    |
|                                                                                                    | 2-2 zijdig                                                           | Gebruiken om van<br>2-zijdige originelen<br>2-zijdige afdrukken te<br>maken.                                                                                                    |                                                                                                    |
| Sets <ul> <li>Gebruiken om<br/>kopieën in sets<br/>af te leveren.</li> </ul>                                 | Aan                                                                  | Gebruiken om sets te<br>produceren. Bijvoorbeeld:<br>bij 2 kopieën van een<br>opdracht die uit 3 pagina's<br>bestaat, wordt nadat eerst<br>een volledig document<br>van 3 pagina's is<br>afgedrukt, een tweede<br>document van 3 pagina's<br>afgedrukt.                                                         | <ul> <li>&gt; Druk op [Kopiëren].</li> <li>&gt; Druk op [Sets].</li> <li>&gt; Gebruik de <i>navigatietoetsen</i> om [Aan] te selecteren en druk op [Invoeren].</li> </ul>                                                                                                    |

| Type origineel Gebruiken om het soort document te selecteren dat wordt gescand. | Tekst<br>Gemengd<br>Foto | Gebruiken voor<br>documenten die<br>voornamelijk uit tekst<br>bestaan.<br>Gebruiken voor<br>documenten met tekst en<br>afbeeldingen.<br>Gebruiken voor foto's. | <ul> <li>&gt; Druk op [Kopiëren].</li> <li>&gt; Druk op [Type origineel].</li> <li>&gt; Gebruik de <i>navigatietoetsen</i> om de gewenste optie te selecteren en druk op [Invoeren].</li> </ul> |
|---------------------------------------------------------------------------------|--------------------------|----------------------------------------------------------------------------------------------------|----------------------------------------------------------------------------------------------------|
| Kleurenorigineel Gebruiken om<br>een<br>kleurenorigineel<br>te scannen.         | Aan                      | Gebruiken om<br>kleurenoriginelen te<br>scannen.                                                                                                    | <ul> <li>&gt; Druk op [Kopiëren].</li> <li>&gt; Druk op [Kleurenorigineel].</li> <li>&gt; Gebruik de <i>navigatietoetsen</i> om [Aan] te selecteren en druk op [Invoeren].</li> </ul>           |

|                                                   |                                                 | 1                                                                                                    |                                                                                                    |
|---------------------------------------------------|-------------------------------------------------|----------------------------------------------------------------------------------------------------|----------------------------------------------------------------------------------------------------|
| Papierinvoer                                      | Status-<br>overzicht                            | In het <i>statusoverzicht</i> kunt<br>u zien welke papierlade is                                                                                                    | <ul> <li>Druk op [Kopiëren].</li> </ul>                                                                                                    |
| • Gebruiken om<br>de papierbron te<br>selecteren. | Gebruiken om<br>de papierbron te<br>selecteren. | geselecteerd, wanneer<br>een papierlade leeg is en<br>wanneer er zich een fout                                                                                                    | Om een papierlade te selecteren drukt u op de<br>toets [Papierinvoer] totdat de gewenste lade<br>oplicht in het statusoverzicht.                                                                                                    |
|                                                   |                                                 | In het <i>statusoverzicht</i> kunt u zien welke<br>papierlade is geselecteerd, wanneer een<br>papierlade leeg is en wanneer er zich een storing<br>voordoet. In het <i>statusoverzicht</i> kan er voor iedere<br>lade een lichtje gaan branden. |                                                                                                    |
|                                                   |                                                 | Lade 1 Lade 2                                                                                                    | ledere keer dat de toets [Papierinvoer] wordt<br>ingedrukt, wordt er een andere lade geselecteerd<br>en verschijnt er een groen lichtje waarmee de<br>geselecteerde lade wordt aangegeven. Wanneer<br>er twee ladelichtjes worden weergegeven, dan is<br>de toepassing <i>Auto-lade verwisselen</i><br>ingeschakeld. Zo kan het apparaat overschakeler<br>naar een andere lade indien de huidige lade geer<br>papier meer bevat. |
| Handm<br>invoer                                   |                                                 |                                                                                                    | Indien een papierlade leeg is gaat het lichtje<br>knipperen en klinkt er een alarmsignaal (indien<br>ingeschakeld).                                                                                                    |
|                                                   | Handm.<br>invoer                                | Gebruiken om het<br>apparaat te laten weten<br>welke papiersoort in de<br><i>handmatige invoer</i> is                                                                                                    | Indien de handmatige invoer is geselecteerd, dar<br>verschijnt de optie Papiersoort. Gebruik de<br>navigatietoetsen om de gewenste papiersoort te<br>selecteren en druk op [Invoeren].                                                                                                    |
|                                                   |                                                 | geplaatst.                                                                                                    | Verzekert u zich ervan dat het vereiste<br>afdrukmateriaal is geplaatst wanneer u de<br><i>handmatige invoer</i> gebruikt.                                                                                                    |

# Speciale kopieertoepassingen

De beschikbare speciale *kopieertoepassingen* kunnen worden geopend door op de toets *Menu/Afsluiten* te drukken en vervolgens de *kopieertoepassingen* op het scherm te selecteren.

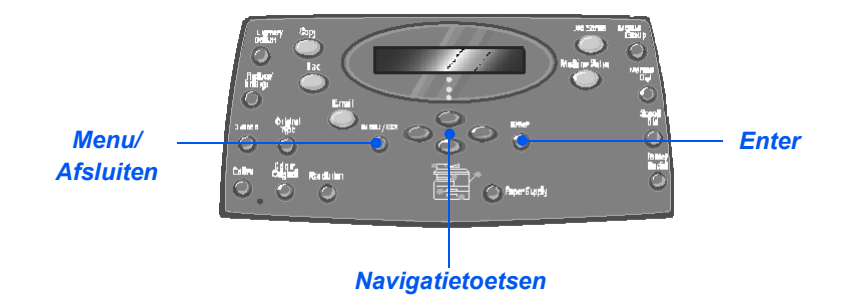

### Beschrijving van de toepassingen

| TOEPASSING                                                                                                    | OPTIES | DE OPTIES SELECTEREN:                                                                                                    |
|----------------------------------------------------------------------------------------------------|--------|----------------------------------------------------------------------------------------------------|
| Kopie van<br>legitimatiebewijs<br>• Gebruiken om<br>beide zijden van<br>een<br>legitimatiebewijs,<br>bijvoorbeeld van<br>een rijbewijs, op<br>een zijde te<br>kopiëren. | -      | <ul> <li>&gt; Druk op [Menu/Afsluiten].</li> <li>&gt; Gebruik de <i>navigatietoetsen</i> om<br/>[Kopieertoepassingen] te selecteren en druk op<br/>[Invoeren].</li> <li>&gt; Gebruik de <i>navigatietoetsen</i> om [Legitim.<br/>kopiëren] te selecteren en druk op [Invoeren].</li> <li>&gt; Het bericht [Zijde 1 starten] verschijnt. Plaats <i>zijde</i><br/><i>1</i> van het origineel op de <i>glasplaat</i> en druk op<br/>[Start].</li> <li>&gt; Herhaal deze procedure voor <i>zijde 2</i> wanneer het<br/>bericht [Zijde 1 starten] verschijnt.</li> <li>Beide zijden van het legitimatiebewijs worden op<br/>een zijde afgedrukt.</li> </ul> |

| 1 |                                                                                                    |                            | -                                                                                                   |    |                                                                                                    |
|---|----------------------------------------------------------------------------------------------------|----------------------------|----------------------------------------------------------------------------------------------------|----|----------------------------------------------------------------------------------------------------|
|   | <ul> <li>Randen wissen</li> <li>Gebruiken om<br/>de randen van<br/>een origineel te<br/>verfraaien,<br/>bijvoorbeeld als<br/>het origineel<br/>gerafeld is of<br/>sporen van<br/>gaatjes of nietjes<br/>vertoont.</li> </ul> | Uit                        | Gebruiken om de<br>toepassing uit te<br>schakelen.                                                  | AA | Druk op [Menu/Afsluiten].<br>Gebruik de <i>navigatietoetsen</i> om<br>[Kopieertoepassingen] te selecteren en druk op |
|   |                                                                                                    | Randen<br>klein orig.      | Gebruiken om 6 mm (0,25<br>inch) van de rand van het<br>document te wissen.                         | •  | [Invoeren].<br>Gebruik de <i>navigatietoetsen</i> om [Randen wissen]<br>te selecteren en druk op [Invoeren].         |
|   |                                                                                                    | Randen<br>met gaat-<br>jes | Gebruiken om 24 mm (1,0<br>inch) van de linkerrand<br>van het document te<br>wissen.                | >  | Selecteer de gewenste optie voor <i>Randen wissen</i><br>en druk op [Invoeren] om de selectie op te slaan.           |
|   |                                                                                                    | Midden/<br>randen<br>boek  | Gebruiken om 6 mm (0,25<br>inch) van de linker- en de<br>rechterrand van het<br>document te wissen. |    |                                                                                                    |
|   |                                                                                                    | Kaderrand                  | Gebruiken om een kader<br>om alle randen van het<br>document te plaatsen.                           |    |                                                                                                    |

| Kantlijnversch.<br>• Gebruiken om<br>een inbindrand<br>voor het<br>document te<br>maken. | Uit<br>Auto-<br>centreren<br>Linker-<br>kantlijn<br>Rechter-<br>kantlijn                       | Gebruiken om de<br>toepassing uit te<br>schakelen.<br>Gebruiken om het beeld<br>op het papier te<br>centreren.<br>Gebruiken om een aantal<br>in te voeren voor de<br>verschuiving van de<br>linkerkantlijn.<br>Gebruiken om een aantal<br>in te voeren voor de<br>verschuiving van de<br>rechterkantlijn. | <ul> <li>Druk op [Menu/Afsluiten].</li> <li>Gebruik de <i>navigatietoetsen</i> om<br/>[Kopieertoepassingen] te selecteren en druk op<br/>[Invoeren].</li> <li>Gebruik de <i>navigatietoetsen</i> om [Kantlijnversch.]<br/>te selecteren en druk op [Invoeren].</li> <li>Selecteer de gewenste optie voor<br/><i>Kantlijnverschuiving</i> en druk op [Invoeren].</li> <li>U kunt een verschuiving invoeren via de<br/><i>aantaltoetsen</i> en vervolgens op [Invoeren]<br/>drukken.</li> </ul>                                                                                                    |
|------------------------------------------------------------------------------------------|------------------------------------------------------------------------------------------------|----------------------------------------------------------------------------------------------------|----------------------------------------------------------------------------------------------------|
|                                                                                          | Boven-<br>kantlijn<br>Onder-<br>kantlijn                                                       | Gebruiken om een aantal<br>in te voeren voor de<br>verschuiving van de<br>bovenste kantlijn.<br>Gebruiken om een aantal<br>in te voeren voor de<br>verschuiving van de<br>onderste kantlijn.                                                                                                    |                                                                                                    |
| Boek kopiëren<br>Gebruiken om<br>ingebonden<br>documenten te                             | Uit<br>Linkerpa-                                                                               | Gebruiken om de<br>toepassing uit te<br>schakelen.<br>Gebruiken om de                                                                                                    | <ul> <li>Gebruik de glasplaat voor het kopiëren van<br/>ingebonden originelen.</li> <li>Druk op [Menu/Afsluiten].</li> </ul>                                                                                                    |
| kopieren. Indien<br>het document te<br>dik is, til dan de<br>deksel omhoog<br>tot de     | gina                                                                                           | linkerpagina van een<br>ingebonden document te<br>scannen en te kopiëren.                                                                                                    | <ul> <li>Gebruik de navigatietoetsen om<br/>[Kopieertoepassingen] te selecteren en druk op<br/>[Invoeren].</li> <li>Gebruik de navigatietoetsen om [Boek kopiëren]</li> </ul>                                                                                                    |
| de deksel in het<br>stopmechanism<br>e klikken en sluit<br>de deksel.                    | RechterpaGebruiken om deginarechterpagina van eeningebonden document tescannen en te kopiëren. |                                                                                                    | <ul> <li>bestaat de nangalieteeten en [besta tepleren]</li> <li>bestaat de nangalieteeteen en [besta tepleren].</li> <li>bestaat de nangalieteeteen en level (besta tepleren)</li> <li>bestaat de nangalieteeteeteen en level (besta tepleren)</li> <li>bestaat de nangalieteeteeteen en level (besta tepleren)</li> <li>bestaat de nangalieteeteeteen en level (besta tepleren)</li> <li>bestaat de nangalieteeteeteen en level (besta tepleren)</li> <li>bestaat de nangalieteeteeteen en level (besta tepleren)</li> <li>bestaat de nangalieteeteeteen en level (besta tepleren)</li> <li>bestaat de nangalieteeteeteen en level (besta tepleren)</li> <li>bestaat de nangalieteeteeteen en level (besta tepleren)</li> <li>bestaat de nangalieteeteeteeteeteen en level (besta tepleren)</li> <li>bestaat de nangalieteeteeteeteeteeteeteeteeteeteeteeteete</li></ul> |
|                                                                                          | Beide<br>pagina's                                                                              | Gebruiken om de beide<br>pagina's van een<br>ingebonden document te<br>scannen en te kopiëren.                                                                                                    |                                                                                                    |

|                                                                                                    |                                                                                                    |                                                                                                    | -                                                                                                    |
|----------------------------------------------------------------------------------------------------|----------------------------------------------------------------------------------------------------|----------------------------------------------------------------------------------------------------|----------------------------------------------------------------------------------------------------|
| Auto-<br>onderdrukken<br>• Gebruiken bij<br>het kopiëren van<br>originelen<br>waarbij de           | Aan<br>Uit                                                                                                    | Gebruiken om de<br>toepassing Auto-<br>onderdrukken in te<br>schakelen.<br>Gebruiken om de                                                                                           | <ul> <li>&gt; Druk op [Menu/Afsluiten].</li> <li>&gt; Gebruik de <i>navigatietoetsen</i> om<br/>[Kopieertoepassingen] te selecteren en druk op<br/>[Invoeren].</li> <li>&gt; Gebruik de <i>navigatietoetsen</i> om [Auto-</li> </ul> |
| achtergrond<br>verwijderd moet<br>worden.                                                          |                                                                                                    | toepassing uit te<br>schakelen.                                                                                                    | onderdrukken] te selecteren en druk op<br>[Invoeren].<br>> Selecteer [Aan] en druk op [Invoeren].                                                                                                    |
| Omslagen Gebruiken om automatisch                                                                  | Uit                                                                                                    | Gebruiken om de<br>toepassing uit te<br>schakelen.                                                                                                    | <ul> <li>Druk op [Menu/Afsluiten].</li> <li>Gebruik de <i>navigatietoetsen</i> om<br/>[Kopieertoepassingen] te selecteren en druk op</li> </ul>                                                                                      |
| omslagen toe te<br>voegen aan een<br>gekopieerde set<br>met<br>afdrukmateriaal<br>dat afkomstig is | Voorom-<br>slagen                                                                                                    | Gebruiken om een lege of<br>een bedrukte vooromslag<br>toe te voegen aan de<br>kopieën.<br>Gebruiken om een lege of<br>een bedrukte<br>achteromslag toe te<br>voegen aan de kopieën. | <ul> <li>[Invoeren].</li> <li>&gt; Gebruik de <i>navigatietoetsen</i> om [Omslagen] te selecteren en druk op [Invoeren].</li> <li>&gt; Selecteren de gewenete entie veer Ome/egen en</li> </ul>                                      |
| uit een andere<br>lade.                                                                            | Achterom-<br>slag                                                                                                    |                                                                                                    | <ul> <li>Selecteer de gewenste optie voor Omslagen en<br/>druk op [Invoeren].</li> <li>Selecteer de papierlade met het afdrukmateriaal<br/>voor de omslagen en druk op [Invoeren].</li> </ul>                                        |
|                                                                                                    | Voor- &<br>achterkant                                                                                                    | Gebruiken om een lege of<br>een bedrukte voor- en<br>achteromslag toe te<br>voegen aan de kopieën.                                                                                   | <ul> <li>Selecteer [Lege omslagen] of [Bedrukte<br/>omslagen] en druk op [Invoeren].</li> </ul>                                                                                                    |
| Transparanten <ul> <li>Gebruiken om<br/>een enkele set</li> </ul>                                  | Uit                                                                                                    | Gebruiken om de<br>toepassing uit te<br>schakelen.<br>Gebruiken om een enkele<br>set transparanten te<br>maken met een leeg of<br>bedrukt tussenblad                                 | <ul> <li>Druk op [Menu/Afsluiten].</li> <li>Gebruik de <i>navigatietoetsen</i> om<br/>[Kopieertoepassingen] te selecteren en druk op</li> </ul>                                                                                      |
| transparanten te<br>maken met lege<br>of bedrukte<br>tussenbladen.                                 | transparanten te<br>maken met lege<br>of bedrukte<br>tussenbladen.<br>Handm.<br>invoer<br>Gebruiken om een enkele<br>set transparanten te<br>maken met een leeg of<br>bedrukt tussenblad<br>tussen iedere transparan |                                                                                                    | <ul> <li>[Invoeren].</li> <li>Gebruik de <i>navigatietoetsen</i> om [Transparanten]<br/>te selecteren en druk op [Invoeren].</li> </ul>                                                                                              |
|                                                                                                    |                                                                                                    | <ul> <li>Gebruik de navigatietoetsen om [Handm. invoer]<br/>te selecteren en druk op [Invoeren].</li> </ul>                                                                          |                                                                                                    |
|                                                                                                    |                                                                                                    |                                                                                                    | Gebruik de navigatietoetsen om [Uit], [Bedrukte<br>omslagen] of [Lege omslagen] te selecteren voor<br>de tussenbladen en druk op [Invoeren].                                                                                         |
|                                                                                                    |                                                                                                    |                                                                                                    | <ul> <li>Selecteer de papierlade voor de tussenbladen en<br/>druk op [Invoeren].</li> </ul>                                                                                                    |

| Katern maken<br>• Gebruiken om<br>een document 2- | Aan                                                                                                    | Gebruiken om de<br>toepassing Katern maken<br>in te schakelen.                  |                                                                                 | Druk op [Menu/Afsluiten].<br>Gebruik de <i>navigatietoetsen</i> om<br>[Kopieertoepassingen] te selecteren en druk op |                                                                                                    |
|---------------------------------------------------|----------------------------------------------------------------------------------------------------|---------------------------------------------------------------------------------|---------------------------------------------------------------------------------|----------------------------------------------------------------------------------------------------|----------------------------------------------------------------------------------------------------|
|                                                   | zijdig te kopiëren<br>en de pagina's<br>zo te plaatsen<br>dat er een katern<br>ontstaat<br>wanneer deze<br>worden<br>gevouwen. | Uit                                                                             | Gebruiken om de<br>toepassing uit te<br>schakelen.                              | AA                                                                                                    | [Invoeren].<br>Gebruik de <i>navigatietoetsen</i> om [Katern make<br>te selecteren en druk op [Invoeren].<br>Selecteer [Aan] en druk op [Invoeren]. |
| N<br>•                                            | N-op-1  Gebruiken om 2 of 4 originelen                                                                                         | Uit                                                                             | Gebruiken om de<br>toepassing uit te<br>schakelen.                              |                                                                                                    | Druk op [Menu/Afsluiten].<br>Gebruik de <i>navigatietoetsen</i> om<br>[Kopieertoepassingen] te selecteren en druk op                                |
| verkleind op een<br>pagina af te<br>drukken.      | 2 pagina's/<br>vel                                                                                                    | Gebruiken om de beelden<br>van 2 originelen op één<br>vel papier af te drukken. | >                                                                               | [Invoeren].<br>Gebruik de <i>navigatietoetsen</i> om [N-op-1] te<br>selecteren en druk op [Invoeren].                |                                                                                                    |
|                                                   |                                                                                                    | 4 pagina's/<br>vel                                                              | Gebruiken om de beelden<br>van 4 originelen op één<br>vel papier af te drukken. |                                                                                                    | Selecteer de gewenste optie voor <i>N-op-1</i> en druk op [Invoeren].                                                                               |

De toets Onderbreken wordt gebruikt om de opdracht die op dit moment wordt gekopieerd tijdelijk te onderbreken om een spoedopdracht uit te kunnen voeren. Deze toepassing is handig wanneer het apparaat een grote opdracht aan het afdrukken is, omdat de kopieermode beschikbaar blijft voor kleine, snelle opdrachten.

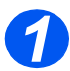

### Selecteer de mode Kopiëren

 Onderbreken is alleen beschikbaar in de mode Kopiëren. Selecteer de toets [Kopiëren] om de mode Kopiëren te activeren.

### Toets Kopiëren

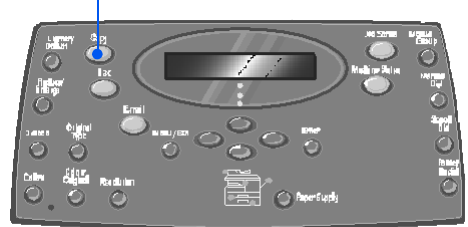

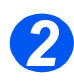

### Selecteer Onderbreken

- Druk op de toets [Onderbreken] om de huidige kopieeropdracht te onderbreken.
- De toepassing Onderbreken wordt ingeschakeld en de toets Onderbreken blijft branden.

De opdracht stopt tijdelijk nadat het huidige vel is afgedrukt of het huidige origineel is gescand.

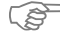

Er verschijnt een bericht indien de huidige opdracht niet kan worden onderbroken.

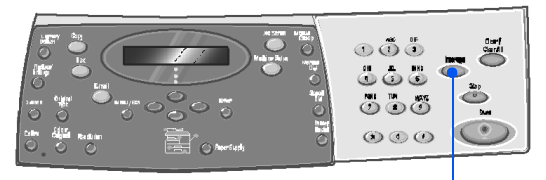

Onderbreken

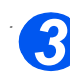

### Plaats de originelen

- > Alle nietjes en paperclips verwijderen voordat u originelen plaatst.
- > Plaats de originelen voor de opdracht die de andere opdracht onderbreekt in de AOD of plaats een enkel origineel op de glasplaat.

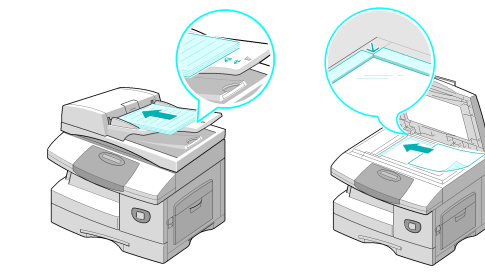

Raadpleeg "Plaats de originelen" vanaf pagina 3-3 voor instructies voor het plaatsen van originelen.

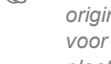

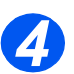

### Selecteer de toepassingen van de opdracht Onderbreken

- Alleen de toepassingen die relevant zijn voor de configuratie van het apparaat zijn beschikbaar.
- > Voor *kopieeropdrachten* zijn de volgende opties standaard beschikbaar: Lichter/Donkerder, Verkleinen/Vergroten, 2-zijdig, Sets, Type Origineel en Kleurenorigineel.
  - Raadpleeg "Standaardkopieertoepassingen " op pagina 3-6 en "Speciale kopieertoepassingen" op pagina 3-11 voor informatie over alle beschikbare kopieertoepassingen.
- > Druk op de toets van de gewenste toepassing en gebruik de navigatietoetsen om de instelling voor de toepassing te selecteren. Druk op [Invoeren].

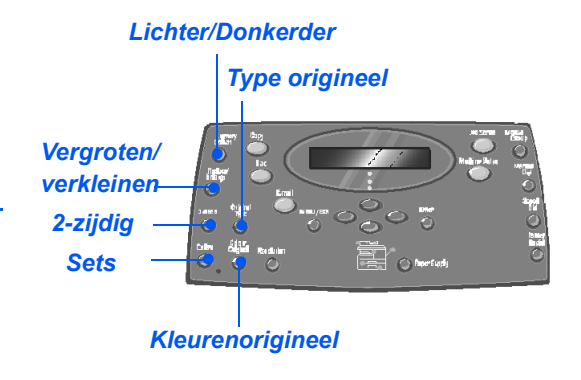

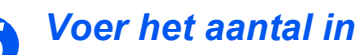

- Het maximale aantal kopieën is 999.
- Gebruik de aantaltoetsen om het gewenste aantal kopieën in te voeren.

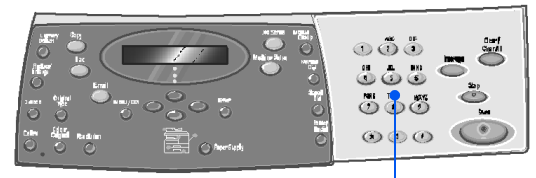

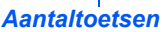

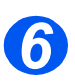

### Druk op Start

- Druk op [Start] om de opdracht die de andere opdracht onderbreekt te activeren.
- Indien u gebruikmaakt van de glasplaat en het bericht [Volgende scannen?] verschijnt, selecteer dan [Ja] om nog een origineel te scannen of [Nee] indien alle originelen zijn gescand. Druk vervolgens op [Invoeren].

De opdracht die de andere opdracht *onderbreekt* wordt afgedrukt.

Herhaal deze procedure indien er zich nog een spoedeisende opdracht voordoet.

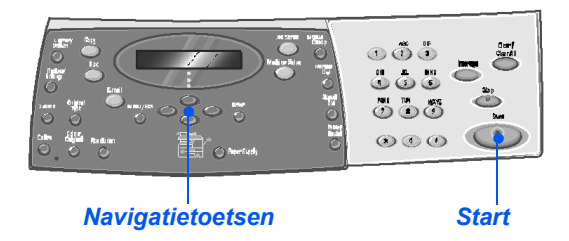

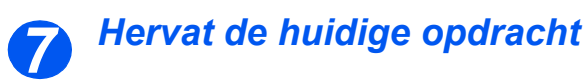

 Druk op de toets [Onderbreken] om de onderbroken opdracht te hervatten.

De toepassing *Onderbreken* wordt uitgeschakeld.

 Indien nodig plaatst u de originelen opnieuw in de juiste volgorde volgens de instructies. Druk op [Start].

De onderbroken opdracht wordt hervat.

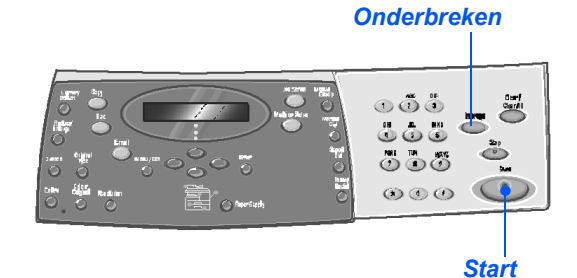

# **Compatibele toepassingen**

In de volgende tabel wordt aangegeven welke toepassingen compatibel met elkaar zijn. Ook wordt aangegeven welke invoerzone voor een bepaalde toepassing kan worden gebruikt, zoals bijvoorbeeld de *AOD* of de *glasplaat*.

| KOPIE             | ERTOE-<br>SSING        | AOD of glasplaat                   | Legiti-<br>matie<br>kopiëren | Boek<br>kopië-<br>ren | Katern<br>maken | N-op-<br>1 | Randen wissen                          | Kantlijn-<br>verschui-<br>ving | Auto-<br>onder-<br>drukken | Omsla-<br>gen | Transparan-<br>ten |
|-------------------|------------------------|------------------------------------|------------------------------|-----------------------|-----------------|------------|----------------------------------------|--------------------------------|----------------------------|---------------|--------------------|
| Leg<br>ko         | itimatie<br>piëren     | Glasplaat                          |                              |                       |                 |            |                                        |                                |                            |               |                    |
| Boek              | kopiëren               | Glasplaat                          | X                            |                       |                 |            |                                        |                                |                            |               |                    |
| Katern maken      |                        | Automatische<br>originelendoorvoer | X                            | х                     |                 |            |                                        |                                |                            |               |                    |
| N-op-1            | 2 pagina's/<br>vel     | Glasplaat/AOD                      | X                            | X                     | 0               |            |                                        |                                |                            |               |                    |
|                   | 4 pagina's/<br>vel     | Automatische<br>originelendoorvoer | X                            | X                     | Х               |            |                                        |                                |                            |               |                    |
| Randen<br>wissen  | Randen klein<br>orig.  | Glasplaat                          | X                            | X                     | Х               | X          |                                        |                                |                            |               |                    |
|                   | Randen met<br>gaatjes  | Glasplaat/AOD                      | X                            | х                     | Х               | 0          |                                        |                                |                            |               |                    |
|                   | Midden/<br>randen boek | Glasplaat                          | X                            | 0                     | Х               | X          |                                        |                                |                            |               |                    |
|                   | Kaderrand              | Glasplaat/AOD                      | X                            | Х                     | 0               | 0          |                                        |                                |                            |               |                    |
| Kant-<br>lijnver- | Auto-<br>centreren     | Glasplaat                          | X                            | X                     | X               | X          | O<br>Alleen kleine originelen          |                                |                            |               |                    |
| schuivi<br>ng     | Links                  | Glasplaat/AOD                      | X                            | 0                     | X               | X          | O<br>Midden/randen boek niet           |                                |                            |               |                    |
|                   | Rechts                 | Glasplaat/AOD                      | X                            | 0                     | X               | X          | O<br>Midden/randen boek niet           |                                |                            |               |                    |
|                   | Bovenkant              | Glasplaat/AOD                      | X                            | 0                     | X               | X          | O<br>Midden/randen boek niet           |                                |                            |               |                    |
|                   | Onderkant              | Glasplaat/AOD                      | X                            | 0                     | Х               | X          | O<br>Midden/randen boek niet           |                                |                            |               |                    |
| Auto-on           | derdrukken             | Glasplaat/AOD                      | X                            | 0                     | ο               | 0          | 0                                      | 0                              |                            |               |                    |
| Om                | slagen                 | Glasplaat/AOD                      | X                            | 0                     | Х               | X          | O<br>Midden/randen boek niet           | O<br>Auto-<br>centreren niet   | 0                          |               |                    |
| Trans             | paranten               | Glasplaat/AOD                      | X                            | 0                     | X               | X          | 0                                      | O<br>Auto-<br>centreren niet   | 0                          | X             |                    |
| Verkl./<br>Vergr. | %                      | Glasplaat/AOD                      | X                            | 0                     | X               | X          | O<br>Alleen bij boorgaten en<br>randen | X                              | 0                          | 0             | 0                  |
|                   | Auto-passen            | Glasplaat                          | X                            | X                     | Х               | X          | O<br>Alleen kleine originelen          | X                              | 0                          | Х             | 0                  |
|                   | Klonen                 | Glasplaat                          | X                            | 0                     | X               | X          | O<br>Alleen kleine originelen          | X                              | 0                          | X             | 0                  |
| Sets              |                        | Glasplaat/AOD                      | X                            | X                     | X               | X          | O<br>Midden/randen boek niet           | 0                              | 0                          | 0             | X                  |

### Sleutel:

**O** = compatibel

X = niet compatibel

# 4 Papier en ander afdrukmateriaal

De Xerox CopyCentre C20, Xerox WorkCentre M20 en Xerox WorkCentre M20i beschikken standaard over een papierlade en een handmatige invoer. Een tweede papierlade is optioneel verkrijgbaar.

| ≻ | Papier plaatsen         | 4-2 |
|---|-------------------------|-----|
|   | Papierformaat instellen | 4-8 |
| ≻ | Papierspecificaties     | 4-9 |

# Papier plaatsen

### Voordat u papier plaatst

Voordat u het papier in de *papierladen* plaatst moeten de randen worden uitgewaaierd. Hiermee voorkomt u dat de vellen papier aan elkaar plakken en wordt de kans op een papierstoring kleiner.

Om onnodige papierstoringen en foutief ingevoerde vellen papier te voorkomen, het papier pas uit de verpakking halen wanneer u het daadwerkelijk gaat gebruiken.

### Papierladen gebruiken

### Papier in de papierladen plaatsen

Plaats het papier volgens de instructies in het apparaat. Er zijn maximaal twee *papierladen* beschikbaar, afhankelijk van de configuratie van het apparaat. In de *papierladen* kunnen maximaal 550 vellen van 80 g/m<sup>2</sup> (20 lb) standaardpapier worden geplaatst.

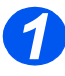

Trek de papierlade open om het papier te plaatsen.

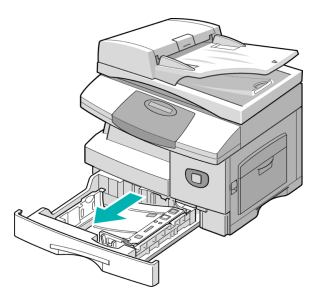

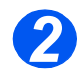

Duw de drukplaat naar beneden tot deze vastklikt.

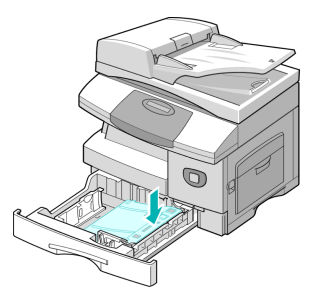

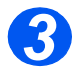

 De achterste papiergeleider instellen op het gewenste papierformaat.

Deze is, afhankelijk van het land, vooringesteld op A4- of Letterformaat.

- Om een ander formaat te plaatsen, de achterste geleider optillen en in de juiste positie plaatsen.
- In de papierladen kunnen maximaal 550 vellen van 80 g/m<sup>2</sup> (20 lb) standaardpapier worden geplaatst. U kunt alleen papier van A4-, Letter- of Legal-formaat gebruiken.

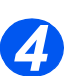

- Indien u problemen ondervindt bij het invoeren van het papier, draai het papier dan om. Indien het probleem zich blijft voordoen, gebruik dan de handmatige invoer.
- Waaier het papier uit en plaats het in de lade.

Indien u gebruikmaakt van papier met briefhoofd, verzekert u zich er dan van dat het papier met het voorbedrukte gedeelte naar boven ligt en dat de bovenste rand van het papier zich aan de rechterkant bevindt.

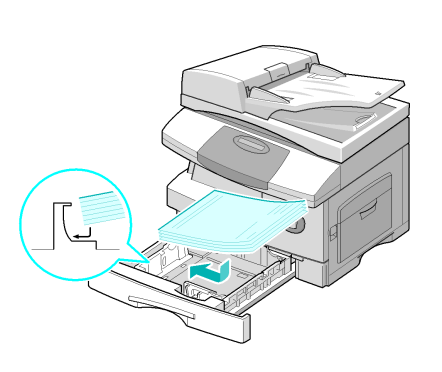

0

Achterste

geleider

 Controleer of het papier onder de uitsteeksels is geplaatst.

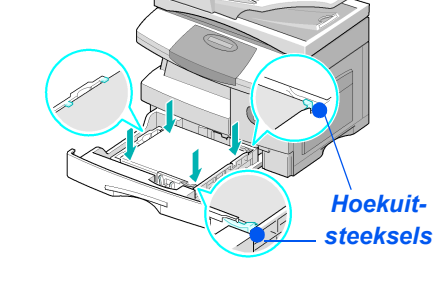

0

Zorg ervoor dat het papier niet boven de maximale vullijn komt.

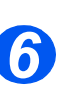

- Verzekert u zich ervan dat u bij het afdrukken vanaf de PC de juiste papierbron en het juiste papierformaat selecteert via de softwaretoepassing.
- De zijgeleider naar de papierstapel toeschuiven tot deze net tegen de zijkant van de stapel rust.

De geleider mag niet te strak tegen de rand van de stapel papier worden geplaatst.

➢ Sluit de papierlade.

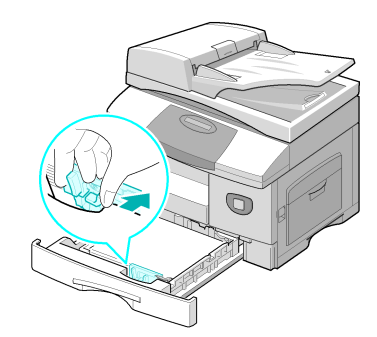

Volg de aanwijzingen in "Papierformaat instellen" op pagina 4-8 om het juiste formaat voor de papierlade in te stellen.

Maximale vullijn

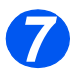

Om een papierlade te selecteren drukt u op de toets [Papierinvoer] totdat de gewenste lade oplicht in het statusoverzicht.

Lade 1 en de Handmatige invoer zijn standaard beschikbaar. Lade 2 is optioneel.

Indien twee laden tegelijk oplichten, dan is de toepassing *Auto-lade verwisselen* ingeschakeld. Wanneer een lade geen papier meer heeft, schakelt het apparaat over naar de andere geselecteerde lade.

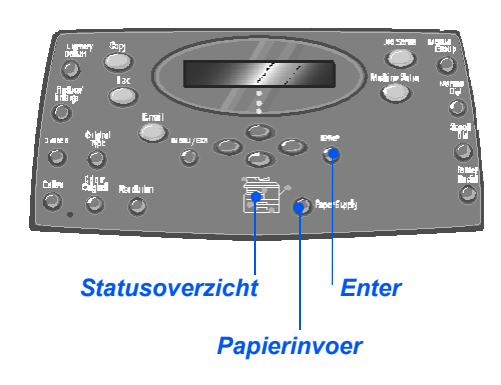

### Handmatige invoer gebruiken

De *handmatige invoer* bevindt zich aan de rechterzijde van het apparaat. Wanneer de handmatig invoer niet wordt gebruikt kan deze worden gesloten. Het apparaat krijgt daardoor een compacter uiterlijk. Gebruik de *handmatige invoer* voor het afdrukken op transparanten, enveloppen of briefkaarten of voor geringe aantallen afdrukken op papiersoorten of -formaten die niet in de papierlade zijn geplaatst.

Acceptabel afdrukmateriaal is gewoon papier met een formaat van 98 x 148 mm (3,86 x 5,83 inch) tot Legal-formaat (216 x 356 mm / 8,5 x 14 inch) en een gewicht tussen 60 g/m<sup>2</sup> en 160 g/m<sup>2</sup> (16 lb en 43 lb).

| PAPIERSOORT                                                     | MAXIMUMHOOGTE VAN DE STAPEL       |
|-----------------------------------------------------------------|-----------------------------------|
| Gewoon papier/bankpostpapier/<br>gekleurd en voorbedrukt papier | 100 vellen of 9 mm (0,35 inch)    |
| Enveloppen                                                      | 10 enveloppen of 9 mm (0,35 inch) |
| Transparanten                                                   | 30 vellen of 9 mm (0,35 inch)     |
| Etiketten                                                       | 10 vellen of 9 mm (0,35 inch)     |
| Karton                                                          | 10 vellen of 9 mm (0,35 inch)     |

In de volgende tabel wordt het afdrukmateriaal weergegeven en de bijbehorende maximumhoogte voor iedere papiersoort.

De hoogte wordt gemeten door de stapel vellen op een vlakke ondergrond te plaatsen.

### Papier in de handmatige invoer plaatsen

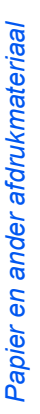

Papierkrul in briefkaarten, enveloppen en etiketten gladstrijken alvorens deze in de handmatige invoer te plaatsen.

- Breng de handmatige invoer, aan de rechterkant van het apparaat, omlaag.
- > Klap de verlenging uit.

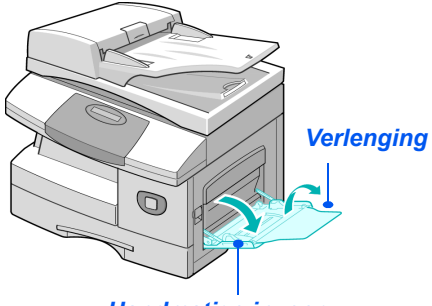

Handmatige invoer

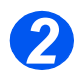

Maak een stapel papier of enveloppen gereed voor gebruik door deze uit te waaieren of enigszins te buigen. Klop de randen op een gelijk oppervlak recht.

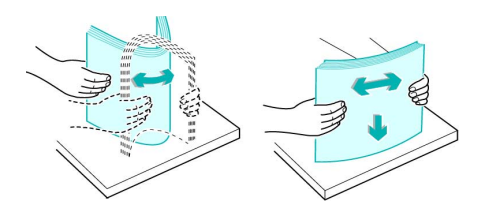

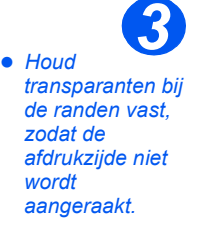

Plaat het papier met de te bedrukken zijde naar beneden tegen de rechterrand van de lade.

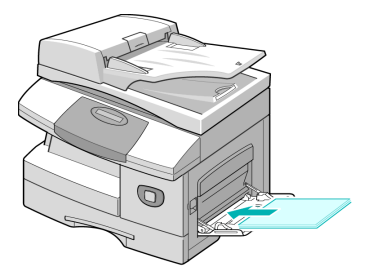

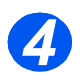

Stel de papiergeleider in op de breedte van de stapel afdrukmateriaal.

Zorg ervoor dat u niet te veel afdrukmateriaal plaatst. De stapel mag niet boven de *maximale vullijn* uitkomen.

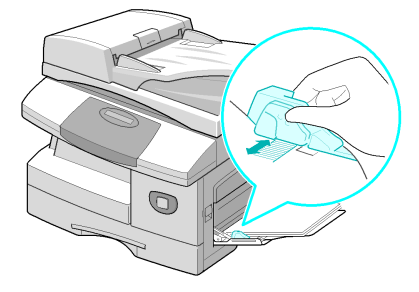
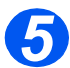

- > Om de handmatige invoer te selecteren drukt u op de toets [Papierinvoer] totdat de handmatige invoer oplicht in het statusoverzicht.
- Indien de handmatige invoer is geselecteerd, dan verschijnt de optie Papiersoort. Gebruik de navigatietoetsen om de gewenste papiersoort te selecteren en druk op [Invoeren].

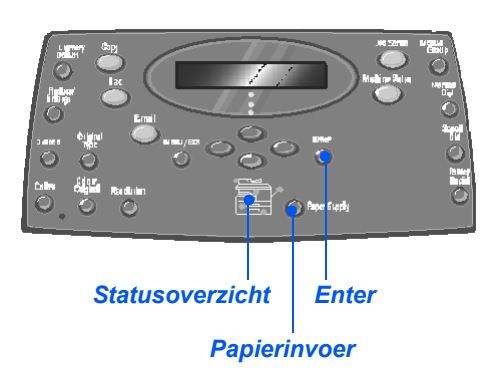

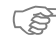

Volg de aanwijzingen in "Papierformaat instellen" op pagina 4-8 om het juiste formaat voor de handmatige invoer in te stellen.

# Papierformaat instellen

Nadat het papier in de *papierladen* is geplaatst, dient het *standaardpapierformaat* te worden ingesteld. Gebruik de volgende instructies om het *standaardpapierformaat* voor iederelade in te stellen.

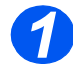

> Druk op de toets [Apparaatstatus] op hetbedieningspaneel.

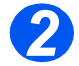

- Gebruik de navigatietoetsen om [Apparaatinstellingen] te selecteren en druk op [Invoeren].
   Onder aan het scherm verschijnt [Formaat lade 1].
- > Druk op [Invoeren].

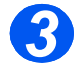

- Gebruik de navigatietoetsen om het gewenste papierformaat te selecteren en druk op [Invoeren] om de selectie op te slaan.
- Herhaal deze procedure voor [Formaat lade 2], indien beschikbaar, en [Formaat handmatige invoer]..

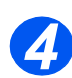

> Druk op [Menu/Afsluiten] om alle menuniveaus af te sluiten en terug te gaan naar Standby.

# **Papierspecificaties**

#### Papierformaten en -soorten

In de onderstaande tabel worden de papierformaten weergegeven die kunnen worden gebruikt in de *papierlade* en in de *handmatige invoer*. Ook wordt het aantal vellen dat kan worden geplaatst weergegeven.

| PAPIERFORMAAT                | CAPACITEIT INVOERBRON <sup>a</sup> |        |         |            |
|------------------------------|------------------------------------|--------|---------|------------|
|                              | Papie                              | erlade | Handmat | ige invoer |
| Gewoon papier                |                                    |        |         |            |
| Letter (8,5 x 11 inch)       | JA                                 | 550    | JA      | 100        |
| Folio (8,5 x 13 inch)        | JA                                 | 550    | JA      | 100        |
| Legal (8,5 x 14 inch)        | JA                                 | 550    | JA      | 100        |
| Executive (7,25 x 10,5 inch) | NEE                                | 0      | JA      | 100        |
| A4 (210 x 297 mm)            | JA                                 | 550    | JA      | 100        |
| B5 (182 x 257 mm)            | NEE                                | 0      | JA      | 100        |
| A5 (148 x 210 mm)            | NEE                                | 0      | JA      | 100        |
| Enveloppen                   |                                    |        |         |            |
| Nr. 10 (8,5 x 14 inch)       | NEE                                | 0      | JA      | 10         |
| C5 (6,38 x 9,37 inch)        | NEE                                | 0      | JA      | 10         |
| DL (110 x 220 mm)            | NEE                                | 0      | JA      | 10         |
| Monarch (3,87 x 7,5 inch)    | NEE                                | 0      | JA      | 10         |
| B5 (176 x 250 mm)            | NEE                                | 0      | JA      | 10         |
| Etiketten <sup>b</sup>       |                                    |        |         |            |
| Letter (8,5 x 11 inch)       | NEE                                | 0      | JA      | 10         |
| A4 (210 x 297 mm)            | NEE                                | 0      | JA      | 10         |
| Transparanten <sup>b</sup>   |                                    |        |         |            |
| Letter (8,5 x 11 inch)       | NEE                                | 0      | JA      | 30         |
| A4 (210 x 297 mm)            | NEE                                | 0      | JA      | 30         |
| Karton <sup>b</sup>          |                                    |        |         |            |
| A6 (105 x 148,5 mm)          | NEE                                | 0      | JA      | 10         |
| Briefkaart (4 x 6 inch)      | NEE                                | 0      | JA      | 10         |
| Hagaki (5,83 x 8,27 inch)    | NEE                                | 0      | JA      | 10         |

a. Afhankelijk van de papierdikte kan de maximumcapaciteit lager zijn.

b. Indien er papierstoringen optreden, één vel per keer in de handmatige invoer plaatsen.

### Richtlijnen voor papier

Volg onderstaande richtlijnen bij het selecteren of plaatsen van papier, enveloppen of ander speciaal afdrukmateriaal:

- Wanneer wordt afgedrukt op vochtig, gekruld, gekreukt of gescheurd papier, kunnen papierstoringen of een slechte afdrukkwaliteit het gevolg zijn.
- Gebruik alleen kopieerpapier van hoge kwaliteit. Gebruik geen papier met reliëf of perforaties, of papier dat te glad of te ruw is.
- Bewaar het papier in de verpakking tot het moment dat het gebruikt gaat worden. Plaats de dozen op pallets of planken, maar niet op de grond. Plaats geen zware voorwerpen bovenop het papier, ongeacht of het nog in de verpakking zit of niet. Houd het papier uit de buurt van vocht of andere omstandigheden waardoor het gekreukeld kan raken of kan gaan krullen.
- Het papier moet in een vochtwerende verpakking (plastic doos of zak) worden bewaard om te voorkomen dat stof en vocht het papier beschadigen.
- Gebruik papier en ander afdrukmateriaal altijd in overeenstemming met de specificaties in "Algemene specificaties" op pagina 12-6.
- > Gebruik alleen goede enveloppen met scherpe vouwen:
  - Gebruik GEEN enveloppen met speciale sluitingen.
  - Gebruik GEEN enveloppen met vensters, gecoate voering, zelf-plakkende verzegelingen of ander synthetisch materiaal.
  - Gebruik GEEN beschadigde enveloppen of enveloppen van slechte kwaliteit.
- > Het wordt aanbevolen speciale papiersoorten vel voor vel in te voeren.
- > Gebruik alleen speciaal papier dat specifiek bedoeld is voor laserprinters.
- Om te voorkomen dat speciaal afdrukmateriaal zoals transparanten en vellen etiketten aan elkaar vastplakken, moet u deze uit de opvangbak verwijderen zodra ze zijn afgedrukt.
- > Plaats transparanten op een vlakke ondergrond nadat ze uit het apparaat zijn verwijderd.
- Laat transparanten niet gedurende een langere periode in de papierlade zitten. Stof en vuil kunnen zich ophopen en resulteren in vlekkerige afdrukken.
- Transparanten en gecoat papier dienen altijd met zorg te worden behandeld om vlekken door vingerafdrukken te voorkomen.
- Transparanten mogen niet gedurende een langere periode aan zonlicht worden blootgesteld om vage afdrukken te voorkomen.
- Bewaar ongebruikt afdrukmateriaal op een temperatuur tussen de 15°C en 30°C (59°F en 86°F). De relatieve luchtvochtigheid dient tussen 10% en 70% te liggen.

- > Plaats niet meer dan 10 vellen speciaal afdrukmateriaal tegelijk in de handmatige invoer.
- Controleer of de klevende zijde van de etiketten bestand is tegen een fusertemperatuur van 200°C (392°F) gedurende 0,1 seconde.
- Controleer of er tussen de etiketten geen klevend materiaal zichtbaar is. Blootgestelde gebieden kunnen tot gevolg hebben dat etiketten losraken tijdens het afdrukken, waardoor er zich papierstoringen kunnen voordoen. Dit kan schade aan onderdelen van het apparaat veroorzaken.
- Voer niet meer dan één vel etiketten tegelijk in het apparaat in. De klevende achterzijde is ontworpen voor één doorvoer door het apparaat.
- Geen etiketten gebruiken die loszitten van het achtervel of die gekreukt zijn of bobbels bevatten, of anderszins zijn beschadigd.

Papier en ander afdrukmateriaal

# 5 E-mail

De functie *E-mail* is standaard beschikbaar op de *Xerox WorkCentre M20i* en als optie op de *Xerox WorkCentre M20*.

|   | Een e-mail verzenden         | 5-2  |
|---|------------------------------|------|
| ≻ | Standaard e-mailtoepassingen | 5-7  |
|   | Speciale e-mailtoepassingen  | 5-9  |
| ≻ | Algemeen adresboek gebruiken | 5-13 |

# Een e-mail verzenden

Dankzij de functie *E-mail* kunt u uw documenten als *e-mail*-bericht verzenden zonder in de buurt te komen van een PC. Het document wordt naar het *e-mail*-adres van de ontvanger verzonden als bijlage.

Het document dat u wilt verzenden wordt eerst gescand en vervolgens als afbeelding in een bijlage toegevoegd aan het *e-mail*-bericht. U kunt *e-mail*-adressen invoeren met de *lettertoetsen* die zich voor op het apparaat bevinden of u kunt de e-mailadressen ophalen uit het lokale adresboek via de toets *Adresboek*.

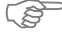

Om gebruik te kunnen maken van deze functie moeten de netwerk- en e-mailinstellingen worden geconfigureerd. In de System Administration Guide kunt u de setup-instructies vinden voor de e-mailfunctie. Raadpleeg voor meer informatie uw systeembeheerder.

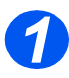

#### Automatische originelendoorvoer (AOD):

- Alle nietjes en paperclips verwijderen voordat u originelen plaatst.
- Stel de geleiders in voor het gewenste papierformaat.
- Plaats de originelen met de beeldzijde omhoog in de AOD.

De eerste pagina moet zich bovenop de stapel bevinden met de kop naar de achterkant of de linkerkant van het apparaat.

Plaats de stapel tegen de linkerkant en de achterkant van de lade. Stel de geleiders zo in dat deze de rand van de orginelen net aanraken.

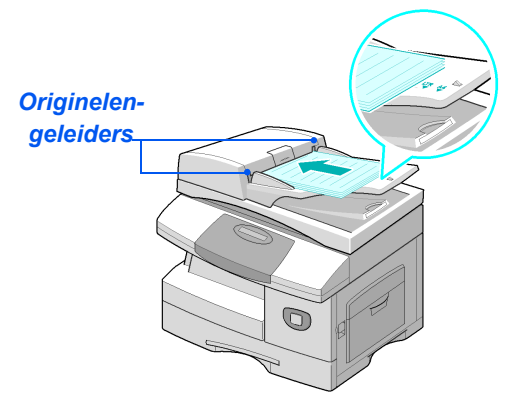

Er kunnen maximaal 50 vellen papier van 80 g/m<sup>2</sup> (20 lb bankpost) worden geplaatst. Het toegestane papiergewicht varieert van 45 tot 105 g/m<sup>2</sup> (12,5 - 28 lb). De toegestane papierformaten variëren van B5 tot Legal (7 x 10 inch tot 8,5 x 14 inch). Raadpleeg "Scanner- en kopieerapparaatspecificaties" op pagina 12-5 voor de volledige AOD-specificaties.

#### Glasplaat:

 Controleer bij gebruik van de glasplaat of er geen originelen in de AOD zijn geplaatst.

> Indien de AOD geopend is tijdens het scannen heeft dit een nadelige invloed op de afdrukkwaliteit.

Til de AOD omhoog en plaats het origineel met de beeldzijde omlaag op de glasplaat.

Plaats het origineel op een lijn met de registratiepijl in de linker bovenhoek.

> Laat de AOD zakken.

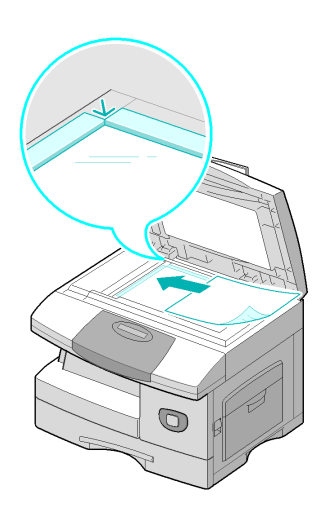

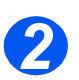

### Selecteer de e-mailtoets en -toepassingen

- Alleen de toepassingen die relevant zijn voor de configuratie van het apparaat zijn beschikbaar.
- Druk op de toets [E-mail] op het bedieningspaneel.
- Druk op de toets van de vereiste emailtoepassing op het bedieningspaneel.
- Basistoepassingen die voor emailopdrachten beschikbaar zijn: 2-zijdig, Type origineel, Kleurenorigineel en Resolutie.

Readpleeg "Standaard emailtoepassingen" op pagina 5-7 en "Speciale e-mailtoepassingen" op pagina 5-9 voor meer informatie over de beschikbare e-mailtoepassingen.

Selecteer met de navigatietoetsen de gewenste instelling voor de toepassing en druk op [Invoeren]. Type origineel Toets E-mail

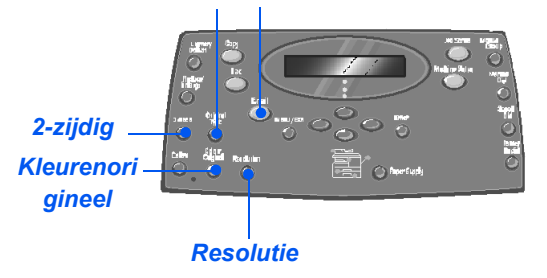

# **Noer de naam van de afzender in**

Afhankelijk van de verificatieinstellingen wordt op het emailscherm Van of Mijn aanmeldnaam weergegeven.

Voer de naam van de afzender in met de *lettertoetsen* en druk vervolgens op de toets [Invoeren].

Indien verificatie is ingesteld, voer dan uw aanmeldnaam en toegangscode in.

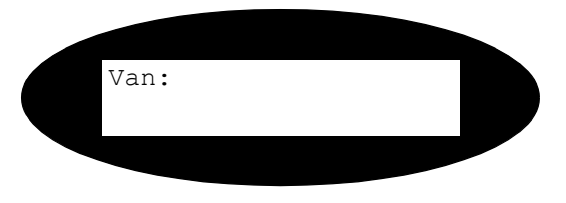

Neem contact op met de

systeembeheeerder voor informatie over het instellen van de verificatie.

# 4

In het algemene adresboek worden de adressen van de systeemserver weergegeven. Raadpleeg "Algemeen adresboek gebruiken" op pagina 5-13 voor meer informatie over het algemene adresboek.

> U kunt het lokale adresboek ook openen door op de toets [Adresboek] te drukken. Selecteer het lokale adresboek en druk op [Invoeren].

# Voer het e-mailadres van de ontvanger in

Het scherm Aan wordt geopend. Voer het e-mailadres van de ontvanger in en druk vervolgens op [Invoeren].

U kunt een *e-mail*adres direct invoeren met behulp van de *lettertoetsen*. U kunt nummers aan het *e-mail*adres toevoegen met de *aantaltoetsen*.

Indien u ervoor heeft gekozen om een lokaal of een algemeen adresboek te gebruiken, dan kunt u het eerste gedeelte van het emailadres invoeren en vervolgens op [Invoeren] drukken.

De adressen van het *adresboek* die het meest in de buurt komen van de ingevoerde tekenreeks verschijnen op het scherm.

Gebruik de navigatietoetsen om het gewenste adres te selecteren en druk op [Invoeren].

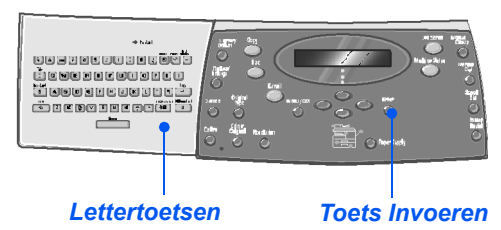

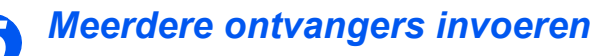

Nadat u de eerste ontvanger heeft ingevoerd, verschijnt het bericht *Nog een adres?*.

 Selecteer [Toevoegen] om nog een adres toe te voegen of [Voltooien] om door te gaan.

Er kunnen maximaal 10 adressen worden ingevoerd.

- > Druk op [Invoeren].
- Herhaal deze procedure tot alle adressen zijn ingevoerd.

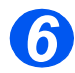

# Verzenden naar uzelf

Het bericht *Verzend naar uzelf?* verschijnt.

- Selecteer [Ja] om een kopie van de e-mail naar uw eigen emailaccount te verzenden.
- Selecteer [Nee] indien een kopie niet nodig is.
- Druk op [Invoeren].

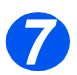

# Controleer de adressen

Het bericht *Adressen herzien?* verschijnt.

- Selecteer [Ja] om de adressen die u heeft ingevoerd te controleren. Indien nodig kunt u wijzigingen maken.
- Selecteer [Nee] indien het niet nodig is om de adressen te controleren.
- Druk op [Invoeren].

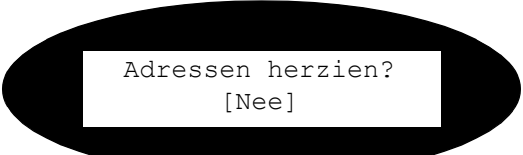

Nog een adres? [Voltooien]

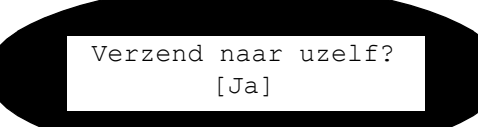

## Voer het onderwerp van het e-mailbericht in

Onderwerp e-mail verschijnt.

- Gebruik de lettertoetsen om een onderwerp voor het e-mailbericht in te voeren.
- > Druk op [Invoeren].

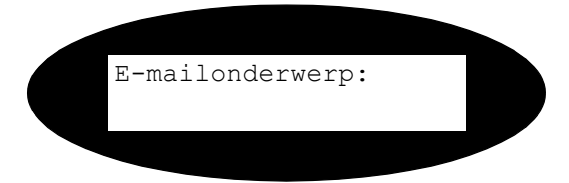

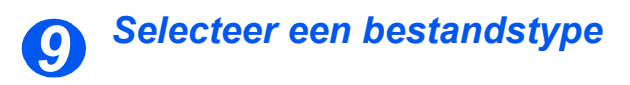

Bestandstype selecteren verschijnt. Deze optie gebruiken om het type bestand te selecteren dat u wilt verzenden.

- Selecteer [PDF] voor Portable document Format of [TIFF] voor Tagged Image Format.
- > Druk op [Invoeren].

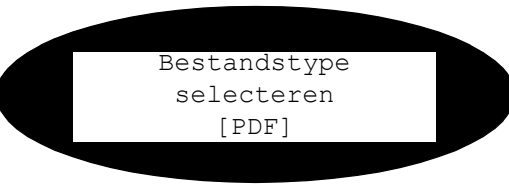

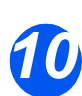

### Druk op Start

- Druk op [Start] om de e-mail te verzenden.
- Indien het bericht [Volgende scannen?] op het scherm verschijnt, plaats dan het volgende origineel op de glasplaat en gebruik de navigatietoetsen om [Ja] te selecteren. Druk vervolgens op [Invoeren].

Ga door met de procedure totdat alle origineel zijn gescand.

 Selecteer [Nee] wanneer alle originelen zijn gescand en druk vervolgens op [Invoeren].
 Het e-mailbericht is verzonden.

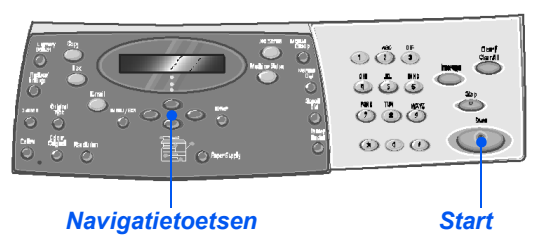

# Standaard e-mailtoepassingen

Er zijn vier standaard *e-mailtoepassingen* beschikbaar. Deze toepassingen kunnen worden geselecteerd met de toepassingstoetsen op het *bedieningspaneel*:

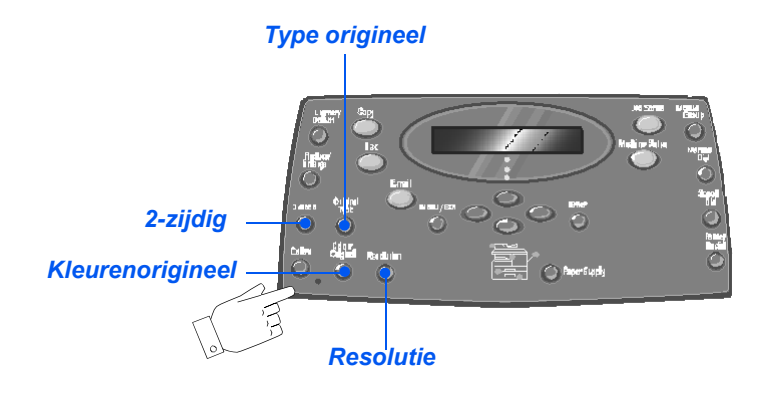

#### Beschrijving van de toepassingen

| TOEPASSING                                                                                      | OPTIES                                                                                                    |                                                                                                    | INSTRUCTIES                                                                                                    |
|-------------------------------------------------------------------------------------------------|----------------------------------------------------------------------------------------------------|----------------------------------------------------------------------------------------------------|----------------------------------------------------------------------------------------------------|
| <ul> <li>2-zijdig</li> <li>Selecteer deze optie indien u 2-zijdige originelen heeft.</li> </ul> | Ja<br>Nee                                                                                                    | Selecteer deze optie<br>indien u een 2-zijdig<br>origineel heeft.<br>Selecteer deze optie<br>indien u een 1-zijdig<br>origineel heeft. | <ul> <li>&gt; Druk op [E-mail].</li> <li>&gt; Druk op [2-zijdig].</li> <li>&gt; Gebruik de <i>navigatietoetsen</i> om de gewenste optie te selecteren en druk op [Invoeren] om de selectie op te slaan.</li> </ul> |
| Type origineel Gebruiken om het soort document te selecteren dat wordt gescand.                 | rigineel<br>uiken om<br>port<br>ment te<br>teren dat<br>gescand.TekstGebruiken voor<br>documenten die<br>voornamelijk uit tekst<br>bestaan.Ge-mengd<br>afbeeldingen.Gebruiken voor<br>documenten met tekst en<br>afbeeldingen. |                                                                                                    | <ul> <li>&gt; Druk op [E-mail].</li> <li>&gt; Druk op [Type origineel].</li> <li>&gt; Gebruik de <i>navigatietoetsen</i> om de gewenste optie te selecteren en druk op [Invoeren].</li> </ul>                      |
|                                                                                                 | Foto                                                                                                    | Gebruiken voor foto's.                                                                                                    |                                                                                                    |

| Kleurenorigineel<br>Gebruiken om<br>een<br>kleurenorigineel<br>te scannen en te<br>verzenden. | Aan                | <ul> <li>Gebruiken om een<br/>kleurenorigineel te<br/>scannen en te verzenden<br/>naar de ontvanger.</li> <li>De externe ontvanger<br/>moet over de mogelijkheid<br/>beschikken om e-mails in<br/>kleur te ontvangen.</li> </ul>                                    | <ul> <li>Druk op [E-mail].</li> <li>Druk op [Kleurenorigineel].</li> <li>Gebruik de <i>navigatietoetsen</i> om [Aan] te selecteren en druk op [Invoeren].</li> </ul>                     |
|-----------------------------------------------------------------------------------------------|--------------------|----------------------------------------------------------------------------------------------------|----------------------------------------------------------------------------------------------------|
| Resolutie<br>• Gebruiken om<br>de scherpte en<br>helderheid te<br>verhogen.                   | 100 dpi<br>200 dpi | Scant met een resolutie<br>van 100 x 100 dots per<br>inch (dpi). Produceert een<br>afdruk van een lager<br>kwaliteit die snel verwerkt<br>kan worden.<br>Scant met een resolutie<br>van 200 x 200 dots per<br>inch (dpi). Dit is de<br>standaardinstelling die      | <ul> <li>&gt; Druk op [E-mail].</li> <li>&gt; Druk op [Resolutie].</li> <li>&gt; Gebruik de <i>navigatietoetsen</i> om de gewenste optie te selecteren en druk op [Invoeren].</li> </ul> |
|                                                                                               | 300 dpi            | van de meeste originelen<br>kopieën van goede<br>kwaliteit maakt.<br>Scant met een resolutie<br>van 300 x 300 dots per<br>inch (dpi). Deze instelling<br>gebruiken om afdrukken<br>van een hogere kwaliteit<br>te produceren indien een<br>hogere definitie gewenst |                                                                                                    |
|                                                                                               | 400 dpi            | is.<br>Scant met een resolutie<br>van 400 x 400 dots per<br>inch (dpi). Produceert<br>afdrukken van hoge<br>kwaliteit, ideaal voor<br>grafische afbeeldingen en<br>foto's. Het<br>verwerkingsproces duurt<br>mogelijk langer.                                       |                                                                                                    |

E-mail

# Speciale e-mailtoepassingen

De beschikbare speciale *e-mailtoepassingen* kunnen worden geopend door op de toets *Menu/Afsluiten* te drukken en vervolgens de *e-mailtoepassingen* op het scherm te selecteren.

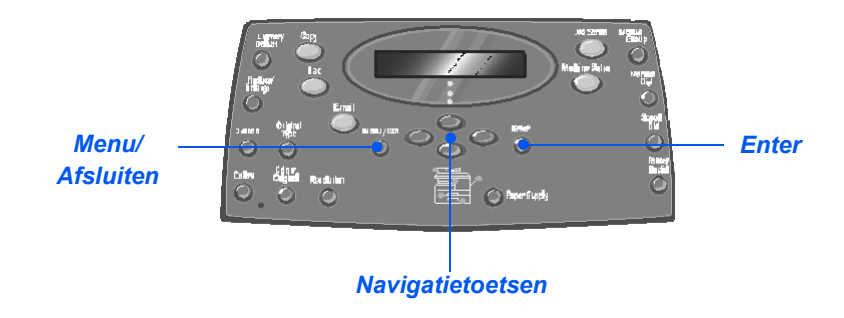

#### Beschrijving van de toepassingen

| TOEPASSING      |       | OPTIES                                                 | DE OPTIES SELECTEREN:                                                                                                    |
|-----------------|-------|--------------------------------------------------------|----------------------------------------------------------------------------------------------------|
| E-mail groep    | Nieuw | Gebruiken om een<br>nieuwe <i>groep</i> in te stellen. | <ul> <li>Druk op [Menu/Afsluiten]. Selecteer [E-<br/>mailtoepassingen] en druk op [Invoeren].</li> </ul>                                                                                                    |
| verscheidene e- |       |                                                        | Selecteer [E-mail groep] en druk op [Invoeren].                                                                                                    |
| een specifieke  |       |                                                        | Selecteer [Nieuw] en druk op [Invoeren].                                                                                                    |
| groep opsiaan.  |       |                                                        | > Voer de naam van de groep in met de<br>lettertoetsen en druk op [Invoeren].                                                                                                    |
|                 |       |                                                        | Indien er geen <i>groepsnaam</i> wordt ingevoerd, verschijnt er een <i>groepsnummer</i> .                                                                                                    |
|                 |       |                                                        | Voer het e-mailadres in dat u wilt toevoegen aan<br>de groep met behulp van de lettertoetsen en druk<br>op [Invoeren]. U kunt nummers aan het e-<br>mailadres toevoegen met behulp van de<br>aantaltoetsen. Druk op [Invoeren]. |
|                 |       |                                                        | Wanneer op het scherm het bericht [Nog een<br>adres?] verschijnt, selecteer dan [Toevoegen] en<br>druk op [Invoeren].                                                                                                    |
|                 |       |                                                        | Ga door het met toevoegen van adressen tot alle<br>ontvangers aan de groep zijn toegevoegd en<br>selecteer [Voltooien]. Druk op [Invoeren].                                                                                     |

| B | Bewerken                                                                   | Gebruiken om een<br>bestaande groep aan te<br>passen. | <ul> <li>Druk op [Menu/Afsluiten]. Selecteer [E-mailtoepassingen] en druk op [Invoeren].</li> <li>Selecteer [F-mail groep] en druk op [Invoeren].</li> </ul>  |
|---|----------------------------------------------------------------------------|-------------------------------------------------------|----------------------------------------------------------------------------------------------------|
| - | Verwijde-<br>ren                                                           | Gebruiken om een<br>bestaande groep aan te<br>passen. | <ul> <li>Selecteer [Bewerken] of [Verwijderen] en druk op<br/>[Invoeren].</li> </ul>                                                                          |
|   |                                                                            |                                                       | Voer een groepsnummer of een naam in en druk<br>op [Invoeren].                                                                                                |
|   |                                                                            |                                                       | Bij het bewerken kunt u naar wens de naam van<br>de groep wijzigen, adressen toevoegen of<br>verwijderen en het bestandstype wijzigen. Druk<br>op [Invoeren]. |
|   |                                                                            |                                                       | <ul> <li>Indien er een item wordt verwijderd verschijnt er<br/>een bevestigingsvenster. Selecteer [Ja] en druk<br/>op [Invoeren].</li> </ul>                  |
| ' | Verzenden Gebruiken om e-<br>mailberichten naar een<br>groep te verzenden. | Plaats de originelen en druk op de toets [E-mail].    |                                                                                                    |
|   |                                                                            | mailberichten naar een<br>groep te verzenden.         | <ul> <li>Druk op [Menu/Afsluiten]. Selecteer [E-<br/>mailtoepassingen] en druk op [Invoeren].</li> </ul>                                                      |
|   |                                                                            |                                                       | Selecteer [E-mail groep] en druk op [Invoeren].                                                                                                    |
|   |                                                                            |                                                       | Selecteer [Verzenden] en druk op [Invoeren].                                                                                                    |
|   |                                                                            |                                                       | Voer het nummer van de groep in en druk op<br>[Invoeren].                                                                                                    |
|   |                                                                            |                                                       | Voer de naam van de afzender in en selecteer de<br>benodigde toepassingen.                                                                                    |
|   |                                                                            |                                                       | > Druk op [Start] om de opdracht te activeren.                                                                                                    |

| Lokaal<br>adresboek<br>U kunt e-<br>mailadressen<br>die u vaak<br>gebruikt in het<br>geheugen van<br>uw systeem<br>opslaan, in het<br>lokale | Nieuw            | Gebruiken om<br>vermeldingen toe te<br>voegen aan het lokale<br>adresboek.                                                                                                    | <ul> <li>Druk op [Menu/Afsluiten]. Selecteer [E-mailtoepassingen] en druk op [Invoeren].</li> <li>Selecteer [Lokaal adresboek] en druk op [Invoeren].</li> </ul>                                                                        |
|----------------------------------------------------------------------------------------------------|------------------|----------------------------------------------------------------------------------------------------|----------------------------------------------------------------------------------------------------|
|                                                                                                    | Bewerken         | Gebruiken om<br>vermeldingen van het<br>lokale adresboek te<br>bewerken.                                                                                                    | <ul> <li>Gebruik de navigatietoetsen om [Nieuw],<br/>[Bewerken] of [Verwijderen] te selecteren en druk<br/>op [Invoeren].</li> <li>Cobruik de latterteeteen om bij njeuwe</li> </ul>                                                    |
| adresboek.                                                                                                    | Verwijde-<br>ren | Gebruiken om<br>vermeldingen uit het<br>lokale adresboek te<br>verwijderen.                                                                                                    | <ul> <li>Vermeldingen de naam in te voeren en druk op<br/>[Invoeren]. Voer vervolgens de e-mailadressen in<br/>en druk op [Invoeren].</li> <li>Om een vermelding te bewerken of te verwijderen</li> </ul>                               |
|                                                                                                    |                  |                                                                                                    | op [Invoeren].                                                                                                    |
|                                                                                                    |                  |                                                                                                    | Indien het geselecteerde adres het adres is van<br>een van de bevoegde gebruikers die door de<br>systeembeheerder zijn aangemeld, of als het om<br>het e-mailadres van een groep gaat, dan verschijnt<br>het bericht [Niet bewerkbaar]. |
|                                                                                                    |                  |                                                                                                    | Herhaal deze procedure om nog een e-mailadres<br>toe te voegen, te bewerken of te verwijderen.                                                                                                    |
|                                                                                                    | Verzenden        | Gebruiken om e-                                                                                                    | Plaats de originelen en druk op de toets [E-mail].                                                                                                    |
|                                                                                                    |                  | mailberichten te<br>verzenden naar adressen<br>uit het lokale adresboek.                                                                                                    | Druk op [Menu/Afsluiten]. Selecteer [E-<br>mailtoepassingen] en druk op [Invoeren].                                                                                                    |
|                                                                                                    |                  |                                                                                                    | <ul> <li>Selecteer [Lokaal adresboek] en druk op<br/>[Invoeren].</li> </ul>                                                                                                    |
|                                                                                                    |                  |                                                                                                    | Selecteer [Verzenden] en druk op [Invoeren].                                                                                                    |
|                                                                                                    |                  | Voer de eerste paar letters in van het gewenste e-<br>mailadres en druk op [Invoeren]. De adressen die<br>het meest overeenkomen met hetgeen u heeft<br>ingevoerd worden weergegeven. Selecteer het<br>vereiste adres met de <i>navigatietoetsen</i> en druk op<br>[Invoeren]. |                                                                                                    |
|                                                                                                    |                  |                                                                                                    | <ul> <li>Selecteer, indien nodig, nog een adres. Druk op<br/>[Invoeren].</li> </ul>                                                                                                    |
|                                                                                                    |                  |                                                                                                    | Voer de naam van de afzender in en selecteer de<br>benodigde toepassingen.                                                                                                    |
|                                                                                                    |                  |                                                                                                    | Druk op [Start] om de opdracht te activeren.                                                                                                    |

E-mail

| Adresboek                                                                                                    | Indivi-          | Gebruiken om een lijst                                                                                                    | <ul> <li>Druk op [Menu/Afsluiten].</li> </ul>                                                                                                    |
|----------------------------------------------------------------------------------------------------|------------------|----------------------------------------------------------------------------------------------------|----------------------------------------------------------------------------------------------------|
| afdrukken<br>• Deze<br>toepassing<br>gebruiken om<br>een lijst af te<br>drukken van<br>individuele,<br>groeps- of alle e-<br>mailadressen<br>die zich in het<br>lokale<br>adresboek<br>bevinden. | dueel<br>adres   | van individuele e-<br>mailadressen af te<br>drukken.                                                                          | <ul> <li>Gebruik de navigatietoetsen om [e-<br/>mailtoepassingen] te selecteren en druk op<br/>[Invoeren].</li> </ul>                                    |
|                                                                                                    | Groepsa-<br>dres | Gebruiken om een lijst<br>van groepse-<br>mailadressen af te<br>drukken.                                                      | <ul> <li>&gt; Selecteer [Adresboek afdrukken] en druk op<br/>[Invoeren].</li> <li>&gt; Selecteer de gewenste optie en druk op<br/>[Invoeren].</li> </ul> |
|                                                                                                    | Alle             | Gebruiken om de lijst van<br>zowel de individuele e-<br>mailadressen als die van<br>de groepse-mailadressen<br>af te drukken. | Invoerenj.<br>De geselecteerde lijst wordt afgedrukt.                                                                                                    |

E-mail

# Algemeen adresboek gebruiken

Het *algemene adresboek* moet worden ingesteld om e-mailadressen via een LDAP te kunnen ophalen. Het *algemene adresboek* werkt op soortgelijke wijze als het *lokale adresboek*, behalve dat u geen gebruikers kunt toevoegen, bewerken of verwijderen.

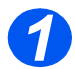

Plaats de originelen en druk op de toets [E-mail].

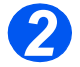

> Druk op de toets [Adresboek] en selecteer [Algemeen] om toegang te krijgen tot het algemene adresboek.

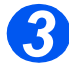

- > Begin met het invoeren van e-mailadressen in het veld Aan:
- Wanneer u een paar tekens heeft ingevoerd, drukt u op [Invoeren]. Het apparaat gaat op zoek naar e-mailadressen op de LDAP-server die overeenkomen met de ingevoerde tekens.

Indien u onvoldoende tekens heeft ingevoerd, dan verschijnt er een bericht waarin u wordt gevraagd om meer tekens in te voeren.

Er verschijnt een lijst met e-mailadressen die overeenkomen met de ingevoerde tekens.

Gebruik de navigatietoetsen om door de lijst met adressen te schuiven en het juiste adres te zoeken. Druk vervolgens op [Invoeren].

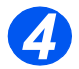

- Gebruik [Toevoegen] om nog een adres in te voeren. Er kunnen maximaal 10 adressen worden ingevoerd.
- Selecteer [Voltooien] en druk op [Invoeren] als u klaar bent met het invoeren van alle adressen.

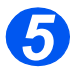

- > Voer de naam van de afzender in en selecteer de benodigde toepassingen.
- > Druk op [Start] om de opdracht te activeren.

E-mail

# 6 Fax

De functie *Fax* is standaard beschikbaar op de *Xerox WorkCentre M20i*.

| $\succ$ | Faxen - procedure             |
|---------|-------------------------------|
| ≻       | Kiesmethoden 6-6              |
|         | Standaard faxtoepassingen 6-8 |
|         | Speciale faxtoepassingen      |
|         | Mailbox                       |
| ≻       | Faxinstellingen - opties 6-19 |

# Faxen - procedure

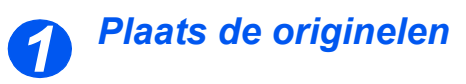

#### Automatische originelendoorvoer (AOD):

- Alle nietjes en paperclips verwijderen voordat u originelen plaatst.
- Stel de geleiders in voor het gewenste papierformaat.
- Plaats de originelen met de beeldzijde omhoog in de AOD.

De eerste pagina moet zich bovenop de stapel bevinden met de kop naar de achterkant of de linkerkant van het apparaat.

Plaats de stapel tegen de linkerkant en de achterkant van de lade. Stel de geleiders zo in dat deze de rand van de orginelen net aanraken.

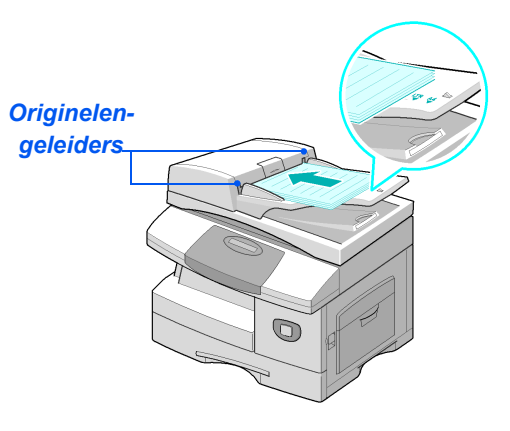

Er kunnen maximaal 50 vellen papier van 80 g/m<sup>2</sup> (20 lb bankpost) worden geplaatst. Het papiergewicht varieert van 45 tot 105 g/m<sup>2</sup> (12,5 - 28 lb). De toegestane papierformaten variëren van B5 tot Legal (7 x 10 inch tot 8,5 x 14 inch). Raadpleeg "Scanner- en kopieerapparaatspecificaties" op pagina 12-5 voor de volledige AOD-specificaties.

#### Glasplaat:

 Controleer of er geen originelen in de AOD zijn geplaatst wanneer u de glasplaat gebruikt.

> Indien de AOD geopend is tijdens het scannen heeft dit een nadelige invloed op de afdrukkwaliteit en het tonerverbruik.

Til de AOD omhoog en plaats het origineel met de beeldzijde omlaag op de glasplaat.

Plaats het origineel op een lijn met de registratiepijl in de linker bovenhoek.

> Laat de AOD zakken.

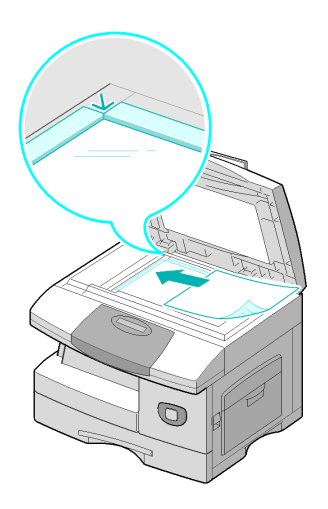

• Controleer nadat de opdracht is voltoooid of de AOD is gesloten.

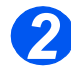

#### Selecteer de toets Fax

Selecteer de toets [Fax] om de mode Fax te activeren.

De toets *Fax* blijft branden zolang deze is ingeschakeld.

**Toets Fax** 

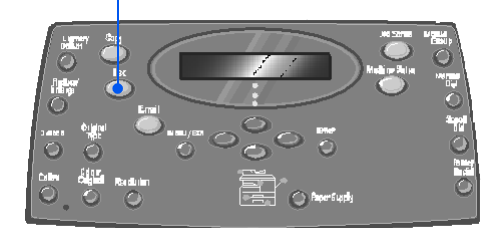

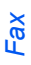

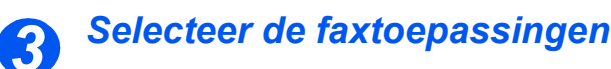

- Raadpleeg
   "Standaard
   faxtoepassingen"
   op pagina 6-8 en
   "Speciale
   faxtoepassingen"
   op pagina 6-10
   voor meer
   informatie over de
   beschikbare
   faxtoepassingen.
- Druk op de toets van de Faxtoepassing op het bedieningspaneel.

Basistoepassingen voor faxopdrachten zijn: Lichter/ Donkerder, 2-zijdig, Type origineel, Kleurenorigineel en Resolutie.

Raadpleeg "Standaard faxtoepassingen" op pagina 6-8 en "Speciale faxtoepassingen" op pagina 6-10 voor meer informatie over alle beschikbare faxtoepassingen.

 Selecteer met de navigatietoetsen de gewenste instelling voor de toepassing en druk op [Invoeren].

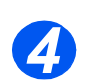

# Voer het faxnummer in

 Er zijn verschillende methoden om een extern faxnummer in te voeren. Raadpleeg "Kiesmethoden" op pagina 6-6 voor meer informatie.

- Gebruik de aantaltoetsen om het telefoonnummer van het externe faxapparaat in te voeren.
- Indien een foutief cijfer is ingevoerd, kunt u de navigatietoetsen gebruiken om het foutieve cijfer te selecteren. Voer vervolgens het juiste cijfer in.

Door op de toets [Wissen/Alles wissen] te drukken wordt het hele faxnummer verwijderd.

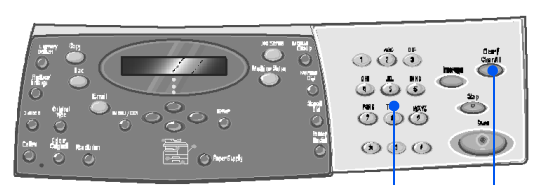

Aantaltoetsen Wissen/Alles wissen

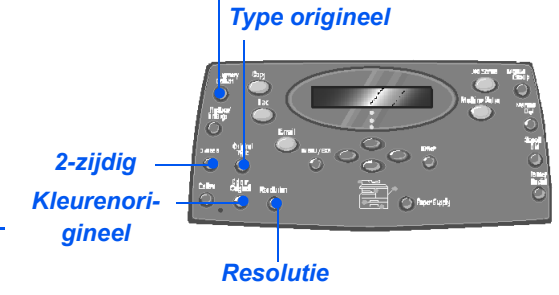

Lichter/Donkerder

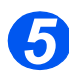

#### Start indrukken

- Druk op [Start] om te beginnen met de faxopdracht.
- Indien het bericht [Volgende scannen?] verschijnt en er nog een origineel gescand moet worden, plaats dan het volgende origineel en selecteer [Ja]. Druk op [Invoeren].

Ga door met de procedure totdat alle origineel zijn gescand.

 Selecteer [Nee] wanneer alle originelen zijn gescand en druk vervolgens op [Invoeren].

De *fax* wordt gescand en verzonden.

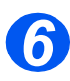

#### **Opdrachtstatus**

- Druk op de toets [Opdrachtstatus] om de status van een opdracht te bekijken.
- De lijst huidige opdrachten met bijbehorende gegevens verschijnt.
- > Om een pagina aan een opdracht toe te voegen selecteert u de vereiste opdracht met de navigatietoetsen en drukt u op [Invoeren]. Plaats het origineel. Selecteer [Pag. toevoegen] en druk op [Invoeren].
- > Om een opdracht te verwijderen selecteert u de gewenste opdracht en drukt u op [Invoeren]. Selecteer [Opdr. annuler.] en druk op [Invoeren]. Selecteer [1: Ja] en vervolgens [Invoeren] wanneer het bevestigingsscherm verschijnt.
- Druk op [Menu/Afsluiten] om Opdrachtstatus te verlaten.

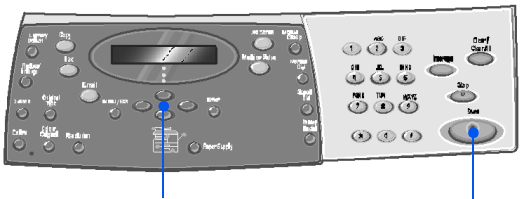

Navigatietoetsen

Start

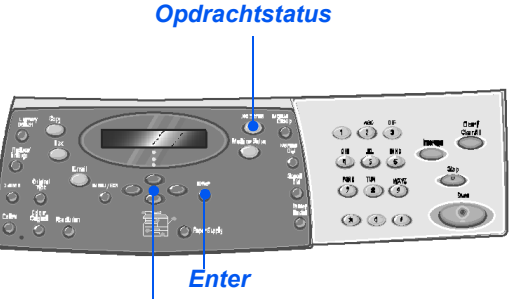

Navigatietoetsen

# 🖉 Kiesmethoden

Er zijn verschillende manieren om een faxnummer of een groepsfaxnummer in te voeren. In de volgende tabel vindt u een overzicht van alle beschikbare kiesmethoden.

| KIESMETHODE                                                                  | INSTRUCTIES                                                                                                    |
|------------------------------------------------------------------------------|----------------------------------------------------------------------------------------------------|
| Kiezen met de aantaltoetsen                                                  | Plaats de originelen en druk op de toets [Fax].                                                                                                    |
| Gebruiken wanneer u het externe<br>faxnummer met de aantaltoetsen<br>invoert | <ul> <li>Gebruik de aantaltoetsen om het telefoonnummer van het<br/>externe faxapparaat in te voeren.</li> </ul>                                                                                                    |
|                                                                              | > Druk op [Start] om de fax te verzenden.                                                                                                    |
| Snelkiezen                                                                   | Plaats de originelen en druk op de toets [Fax].                                                                                                    |
| • Gebruiken om een faxnummer te                                              | Programmeer de gewenste toepassingen voor de opdracht.                                                                                                    |
| gebruiken dat eerder in het geheugen<br>van het apparaat is opgeslagen.      | > Druk op [Snelkiezen] en voer het <i>snelkiesnummer</i> in (1-200).                                                                                                    |
|                                                                              | De naam verschijnt en het origineel wordt naar het geheugen gescand om verzonden te worden.                                                                                                    |
|                                                                              | <ul> <li>Indien het origineel op de glasplaat is geplaatst, dan wordt op<br/>het scherm gevraagd of u nog een pagina wilt verzenden.</li> <li>Selecteer [Ja] om documenten toe te voegen of [Nee] om van<br/>start te gaan met de verzending. Druk op [Invoeren].</li> </ul> |
|                                                                              | Het faxnummer dat als snelkiesnummer is opgeslagen wordt automatisch gekozen en de fax wordt verzonden.                                                                                                    |
| Groepskiezen                                                                 | Plaats de originelen en druk op de toets [Fax].                                                                                                    |
| Gebruiken om een                                                             | Programmeer de gewenste toepassingen voor de opdracht.                                                                                                    |
| groepsfaxnummer te gebruiken dat<br>eerder in het geheugen van het           | > Druk op [Groepslkiezen] en voer het <i>groepsnummer</i> in (1-200).                                                                                                    |
| apparaat is opgeslagen.                                                      | > Druk op [Invoeren] wanneer het gewenste nummer verschijnt.                                                                                                    |
|                                                                              | Het origineel wordt naar het geheugen gescand.                                                                                                    |
|                                                                              | <ul> <li>Indien het origineel op de glasplaat is geplaatst, dan wordt op<br/>het scherm gevraagd of u nog een pagina wilt verzenden.</li> <li>Selecteer [Ja] om documenten toe te voegen of [Nee] om van<br/>start te gaan met de verzending. Druk op [Invoeren].</li> </ul> |
|                                                                              | Het document wordt automatisch door het apparaat verzonden naar ieder nummer van de groep.                                                                                                    |

| Handmatig groepskiezen                                                                         | Plaats de originelen en druk op de toets [Fax].                                                                                                    |
|------------------------------------------------------------------------------------------------|----------------------------------------------------------------------------------------------------|
| • Gebruiken om de verzending van een<br>faxopdracht naar meerdere<br>bestemmingen handmatig te | > Druk op [Handmatig groepskiezen].                                                                                                    |
|                                                                                                | Er wordt gevraagd om een faxnummer.                                                                                                    |
| programmeren.                                                                                  | > Voer het eerste faxnummer in en druk op [Invoeren].                                                                                                    |
|                                                                                                | `Ander nummer?' verschijnt. Selecteer [Ja] om een ander<br>nummer toe te voegen en druk vervolgens op [Invoeren].                                          |
|                                                                                                | <ul> <li>Herhaal deze procedure tot alle nummers zijn ingevoerd.</li> <li>Wanneer u klaar bent selecteert u [Nee] en drukt u op<br/>[Invoeren].</li> </ul> |
|                                                                                                | De orginelen worden gescand en naar de ingevoerde bestemmingen gefaxt.                                                                                     |
| Handmatig kiezen                                                                               | Plaats de originelen en druk op de toets [Fax].                                                                                                    |
| • Gebruiken om het faxnummer in te                                                             | > Druk op [Handmatig kiezen].                                                                                                    |
| voeren terwijl de telefoonlijn open<br>staat.                                                  | De kiestoon is hoorbaar en op het scherm wordt 'Telefoon' weergegeven.                                                                                     |
|                                                                                                | <ul> <li>Kies het faxnummer. Wanneer de faxtoon hoorbaar is, [Start]<br/>indrukken om te beginnen met faxen.</li> </ul>                                    |
| Opnieuw kiezen                                                                                 | Plaats de originelen en druk op de toets [Fax].                                                                                                    |
| • Nummers die onlangs zijn ingevoerd,                                                          | > Druk op [Pauze/Opnieuw kiezen].                                                                                                    |
| kunnen snel opnieuw worden<br>gekozen dankzij de functie Opnieuw<br>kiezen.                    | Het laatste nummer wordt automatisch gekozen en de orginelen worden gescand en gefaxt.                                                                     |
|                                                                                                | Plaats de originelen en druk op de toets [Fax].                                                                                                    |
|                                                                                                | > Houd [Pauze/Opnieuw kiezen] ongeveer 2 seconden ingedrukt.                                                                                               |
|                                                                                                | In het <i>geheugen</i> van <i>Opnieuw kiezen</i> van het apparaat worden de laatste 10 gekozen nummers bewaard.                                            |
|                                                                                                | <ul> <li>Gebruik de navigatietoetsen om het gewenste nummer te<br/>selecteren en druk op [Invoeren].</li> </ul>                                            |
|                                                                                                | Druk op [Start] om het nummer te kiezen. De fax wordt<br>automatisch gescand en verzonden.                                                                 |

Fax

# Standaard faxtoepassingen

Er zijn vijf standaard *faxtoepassingen* beschikbaar. Deze toepassingen kunnen worden geselecteerd met de toepassingstoetsen op het *bedieningspaneel*:

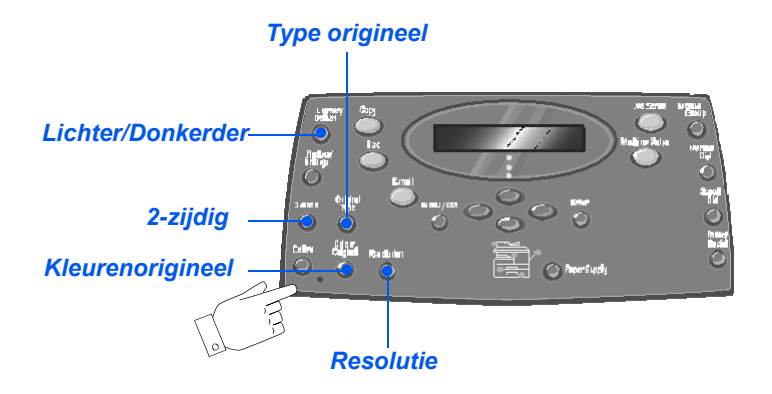

#### Beschrijving van de toepassingen

| TOEPASSING                                                                                                    | OPTIES                 |                                                                   | INSTRUCTIES                                                                                                    |
|----------------------------------------------------------------------------------------------------|------------------------|-------------------------------------------------------------------|----------------------------------------------------------------------------------------------------|
| Lichter/<br>Donkerder<br>• Gebruiken om<br>het contrast van<br>een document<br>met vage of<br>donkere<br>afbeeldingen<br>aan te passen<br>en om de<br>achtergrond te<br>verminderen. | 5 contrastinstellingen |                                                                   | <ul> <li>&gt; Druk op [Fax].</li> <li>&gt; Druk op [Lichter/Donkerder].</li> <li>&gt; Gebruik de <i>navigatietoetsen</i> om een contrastinstelling te selecteren.</li> <li>Elke keer dat de toets wordt ingedrukt, gaat het selectieblokje op het scherm naar links of naar rechts. Hoe verder het selectieblokje naar rechts wordt verplaatst, hoe donkerder het contrast.</li> <li>&gt; Druk op [Invegrap] om de selectie op te slaap</li> </ul> |
|                                                                                                    |                        |                                                                   |                                                                                                    |
| <ul> <li>2-zijdig</li> <li>Selecteer deze<br/>optie indien u 2-<br/>zijdige originelen<br/>heeft.</li> </ul>                                                                         | Ja                     | Selecteer deze optie<br>indien u een 2-zijdig<br>origineel heeft. | <ul> <li>&gt; Druk op [Fax].</li> <li>&gt; Druk op [2-zijdig].</li> </ul>                                                                                                    |
|                                                                                                    | Nee                    | Selecteer deze optie<br>indien u een 1-zijdig<br>origineel heeft. | Gebruik de navigatietoetsen om de gewenste<br>optie te selecteren en druk op [Invoeren].                                                                                                    |

| Type origineel Gebruiken om<br>het soort<br>document te<br>selecteren dat<br>wordt gescand.   | Tekst<br>Ge-mengd<br>Foto      | Gebruiken voor<br>documenten die<br>voornamelijk uit tekst<br>bestaan.<br>Gebruiken voor<br>documenten met tekst en<br>afbeeldingen.<br>Gebruiken voor foto's.                                                                                                | <ul> <li>&gt; Druk op [Fax].</li> <li>&gt; Druk op [Type origineel].</li> <li>&gt; Gebruik de <i>navigatietoetsen</i> om de gewenste optie te selecteren en druk op [Invoeren].</li> </ul> |
|-----------------------------------------------------------------------------------------------|--------------------------------|----------------------------------------------------------------------------------------------------|----------------------------------------------------------------------------------------------------|
| Kleurenorigineel<br>Gebruiken om<br>een<br>kleurenorigineel<br>te scannen en te<br>verzenden. | Aan                            | <ul> <li>Gebruiken om een<br/>kleurenorigineel te<br/>scannen en te verzenden<br/>naar de externe fax.</li> <li>De externe fax moet over<br/>de mogelijkheid<br/>beschikken om een<br/>kleurenfax te ontvangen<br/>via deze toepassing.</li> </ul>            | <ul> <li>&gt; Druk op [Fax].</li> <li>&gt; Druk op [Kleurenorigineel].</li> <li>&gt; Gebruik de <i>navigatietoetsen</i> om [Aan] te selecteren en druk op [Invoeren].</li> </ul>           |
| Resolutie<br>• Gebruiken om<br>de scherpte en<br>helderheid te<br>verhogen.                   | Standaard<br>Fijn<br>Zeer fijn | Gebruiken voor<br>documenten met tekens<br>van normale grootte.<br>Gebruiken voor<br>documenten die kleine<br>tekens of dunne lijnen<br>bevatten. Wordt ook<br>gebruikt voor het<br>verzenden van een<br>kleurenfax.<br>Gebruiken voor<br>documenten met zeer | <ul> <li>Druk op [Fax].</li> <li>Druk op [Resolutie].</li> <li>Gebruik de <i>navigatietoetsen</i> om de gewenste optie te selecteren en druk op [Invoeren].</li> </ul>                     |
|                                                                                               |                                | fijn wordt alleen<br>ingeschakeld indien het<br>externe apparaat deze<br>resolutie ook ondersteunt.                                                                                                    |                                                                                                    |

Fax

# Speciale faxtoepassingen

De beschikbare speciale *faxtoepassingen* kunnen worden geopend door op de toets *Menu/ Afsluiten* te drukken en vervolgens de *faxtoepassingen* op het scherm te selecteren.

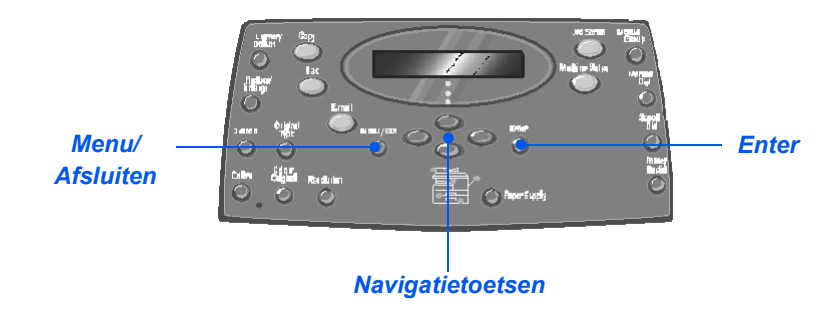

### Beschrijving van de toepassingen

| TOEPASSING                                                  | OPTIES |                                                    | INSTRUCTIES                                                                                                    |
|-------------------------------------------------------------|--------|----------------------------------------------------|----------------------------------------------------------------------------------------------------|
| Laag tarief<br>• Gebruiken om<br>een lage                   | Uit    | Gebruiken om de<br>toepassing uit te<br>schakelen. | <ul> <li>Druk op [Menu/Afsluiten].</li> <li>Gebruik de <i>navigatietoetsen</i> om<br/>[Faxtoepassingen] te selecteren en druk op</li> </ul>                                                                                                    |
| tariefperiode in<br>te stellen om<br>faxen te<br>verzenden. | Aan    | Gebruiken om de<br>toepassing in te<br>schakelen.  | <ul> <li>[Invoeren].</li> <li>Selecteer [Laag tarief] en druk op [Invoeren].</li> <li>Selecteer [Aan] en druk op [Invoeren].</li> <li>Selecteer [Starttijd] en voer de datum en tijd in dat<br/>de <i>lage tariefperiode</i> ingaat. Druk op [Invoeren].</li> <li>Selecteer [Eindtijd] en voer de datum en tijd in dat<br/>de <i>lage tariefperiode</i> wordt beëindigd. Druk op<br/>[Invoeren].</li> </ul> |

| Fax/geheugen Gebruiken om een fax vanuit het geheugen te verzenden.                                                    | Nr. | Gebruiken om het<br>faxnummer van het<br>externe apparaat in te<br>voeren. | <ul> <li>Druk op [Menu/Afsluiten].</li> <li>Gebruik de <i>navigatietoetsen</i> om<br/>[Faxtoepassingen] te selecteren en druk op<br/>[Invoeren].</li> <li>Selecteer [Fax/geheugen] en druk op [Invoeren].</li> <li>Voer het faxnummer van het externe apparaat in.<br/>Druk op [Invoeren].</li> <li>Nog een nummer? verschijnt. Voer, indien nodig,<br/>nog een nummer in en druk op [Invoeren].</li> <li>Wanneer alle nummers zijn ingevoerd worden de<br/>originelen gescand en in het geheugen<br/>opgeslagen. De fax wordt vervolgens vanuit het<br/>geheugen verzonden.</li> </ul>                                                                                                    |
|----------------------------------------------------------------------------------------------------|-----|----------------------------------------------------------------------------|----------------------------------------------------------------------------------------------------|
| Uitgesteld<br>• Gebruiken om<br>een bepaald<br>tijdstip in te<br>stellen waarop<br>de fax moet<br>worden<br>verzonden. |     |                                                                            | <ul> <li>Druk op [Menu/Afsluiten].</li> <li>Gebruik de navigatietoetsen om<br/>[Faxtoepassingen] te selecteren en druk op<br/>[Invoeren].</li> <li>Selecteer [Uitgesteld] en druk op [Invoeren].</li> <li>Voer het faxnummer in met de aantaltoetsen of<br/>via snelkiezen en druk op [Invoeren]. Voer, indien<br/>nodig, nog een nummer in. Selecteer [Nee]<br/>wanneer alle nummers zijn ingevoerd en druk op<br/>[Invoeren].</li> <li>Voer een naam in voor de opdracht en druk<br/>vervolgens op [Invoeren].</li> <li>Op het scherm verschijnt het huidige tijdstip. Voer<br/>een tijdstip in voor de uitgestelde fax en druk op<br/>[Invoeren].</li> <li>Indien u een tijdstip eerder dan het huidige tijdstip<br/>instelt, dan wordt het document de volgende dag<br/>op het ingestelde tijdstip verzonden.</li> <li>De originelen worden naar het geheugen gescand<br/>voor verzending.</li> </ul> |

Fax

| Fax/voorrang                                                                                                    |                 |                                                                                                    | Druk op [Menu/Afsluiten].                                                                                                    |
|----------------------------------------------------------------------------------------------------|-----------------|----------------------------------------------------------------------------------------------------|----------------------------------------------------------------------------------------------------|
| • Deze optie<br>gebruiken om de<br>fax voorrang te<br>geven op andere                                                                                                    |                 |                                                                                                    | <ul> <li>Gebruik de navigatietoetsen om<br/>[Faxtoepassingen] te selecteren en druk op<br/>[Invoeren].</li> </ul>                                                                                                    |
| reeds ingestelde<br>bewerkingen.                                                                                                    |                 |                                                                                                    | > Selecteer [Fax/voorrang] en druk op [Invoeren].                                                                                                    |
|                                                                                                    |                 |                                                                                                    | Voer het faxnummer in met de aantaltoetsen of<br>via snelkiezen en druk op [Invoeren]. Voer, indien<br>nodig, nog een nummer in. Selecteer [Nee]<br>wanneer alle nummers zijn ingevoerd en druk op<br>[Invoeren].                                                                                                    |
|                                                                                                    |                 |                                                                                                    | Voer een naam in voor de opdracht en druk<br>vervolgens op [Invoeren].                                                                                                    |
|                                                                                                    |                 |                                                                                                    | De originelen worden naar het geheugen gescand voor verzending.                                                                                                    |
|                                                                                                    |                 |                                                                                                    |                                                                                                    |
| Pollen                                                                                                    | Verzend-        | Gebruiken om een                                                                                                    | Druk op [Menu/Afsluiten].                                                                                                    |
| Pollen <ul> <li>Pollen wordt <ul> <li>gebruikt om <ul> <li>documenten op <ul> <li>te halen vanuit</li> </ul> </li> </ul></li></ul></li></ul>                             | Verzend-<br>pol | Gebruiken om een<br>document op te slaan op<br>het apparaat dat gereed is<br>om gepold te worden door<br>een extern faxapparaat. | <ul> <li>Druk op [Menu/Afsluiten].</li> <li>Gebruik de <i>navigatietoetsen</i> om<br/>[Faxtoepassingen] te selecteren en druk op<br/>[Invoeren].</li> </ul>                                                                                                    |
| Pollen<br>Pollen wordt<br>gebruikt om<br>documenten op<br>te halen vanuit<br>externe<br>faxapparaten.                                                                    | Verzend-<br>pol | Gebruiken om een<br>document op te slaan op<br>het apparaat dat gereed is<br>om gepold te worden door<br>een extern faxapparaat. | <ul> <li>&gt; Druk op [Menu/Afsluiten].</li> <li>&gt; Gebruik de <i>navigatietoetsen</i> om<br/>[Faxtoepassingen] te selecteren en druk op<br/>[Invoeren].</li> <li>&gt; Selecteer [Pollen] en druk op [Invoeren].</li> </ul>                                                                                                    |
| Pollen<br>Pollen wordt<br>gebruikt om<br>documenten op<br>te halen vanuit<br>externe<br>faxapparaten.<br>Externe<br>faxapparaten                                         | Verzend-<br>pol | Gebruiken om een<br>document op te slaan op<br>het apparaat dat gereed is<br>om gepold te worden door<br>een extern faxapparaat. | <ul> <li>&gt; Druk op [Menu/Afsluiten].</li> <li>&gt; Gebruik de <i>navigatietoetsen</i> om<br/>[Faxtoepassingen] te selecteren en druk op<br/>[Invoeren].</li> <li>&gt; Selecteer [Pollen] en druk op [Invoeren].</li> <li>&gt; Selecteer [Verz-pol] en druk op [Invoeren].</li> </ul>                                                                                                    |
| Pollen<br>Pollen wordt<br>gebruikt om<br>documenten op<br>te halen vanuit<br>externe<br>faxapparaten.<br>Externe<br>faxapparaten<br>kunnen uw<br>apparaat ook<br>pollen. | Verzend-<br>pol | Gebruiken om een<br>document op te slaan op<br>het apparaat dat gereed is<br>om gepold te worden door<br>een extern faxapparaat. | <ul> <li>&gt; Druk op [Menu/Afsluiten].</li> <li>&gt; Gebruik de <i>navigatietoetsen</i> om<br/>[Faxtoepassingen] te selecteren en druk op<br/>[Invoeren].</li> <li>&gt; Selecteer [Pollen] en druk op [Invoeren].</li> <li>&gt; Selecteer [Verz-pol] en druk op [Invoeren].</li> <li>&gt; Voer een 4-cijferige <i>pol-code</i> in en druk op<br/>[Invoeren].</li> </ul>                                                                                                    |
| Pollen<br>Pollen wordt<br>gebruikt om<br>documenten op<br>te halen vanuit<br>externe<br>faxapparaten.<br>Externe<br>faxapparaten<br>kunnen uw<br>apparaat ook<br>pollen. | Verzend-<br>pol | Gebruiken om een<br>document op te slaan op<br>het apparaat dat gereed is<br>om gepold te worden door<br>een extern faxapparaat. | <ul> <li>&gt; Druk op [Menu/Afsluiten].</li> <li>&gt; Gebruik de <i>navigatietoetsen</i> om<br/>[Faxtoepassingen] te selecteren en druk op<br/>[Invoeren].</li> <li>&gt; Selecteer [Pollen] en druk op [Invoeren].</li> <li>&gt; Selecteer [Verz-pol] en druk op [Invoeren].</li> <li>&gt; Voer een 4-cijferige <i>pol-code</i> in en druk op<br/>[Invoeren].</li> <li>&gt; Selecteer [Aan] om de originelen op te slaan op<br/>het <i>bulletin board</i>. Indien het <i>bulletin board</i> niet<br/>nodig is, selecteer dan [Uit].</li> </ul> |

Fax

|                                                                                                    | Uitstel<br>ontvangst-<br>pol | Gebruiken om een<br>document op een bepaald<br>tijdstip van een extern<br>faxapparaat binnen te<br>halen.                                       | <ul> <li>&gt; Druk op [Menu/Afsluiten].</li> <li>&gt; Gebruik de <i>navigatietoetsen</i> om<br/>[Faxtoepassingen] te selecteren en druk op<br/>[Invoeren].</li> <li>&gt; Selecteer [Pollen] en druk op [Invoeren].</li> <li>&gt; Selecteer [Uitstel ontvangst-pol] en druk op<br/>[Invoeren].</li> <li>&gt; Voer het faxnummer in met de <i>aantaltoetsen</i> of<br/>via <i>snelkiezen</i> en druk op [Invoeren].</li> <li>&gt; Op het scherm wordt het huidige tijdstip<br/>weergegeven. Voer het tijdstip in waarop het<br/>externe faxapparaat moet worden gepold. Druk</li> </ul> |
|----------------------------------------------------------------------------------------------------|------------------------------|----------------------------------------------------------------------------------------------------|----------------------------------------------------------------------------------------------------|
|                                                                                                    |                              |                                                                                                    | <ul> <li>externe raxapparaat moet worden gepold. Druk<br/>op [Invoeren] wanneer het correcte faxnummer<br/>wordt weergegeven.</li> <li>Indien u een tijdstip eerder dan het huidige tijdstip<br/>instelt, dan wordt het document de volgende dag<br/>op het ingestelde tijdstip verzonden.</li> <li>&gt; Voer een 4-cijferige <i>pol-code</i> in en druk op<br/>[Invoeren].</li> <li>Het apparaat polt het externe apparaat op het<br/>opgegeven tijdstip.</li> </ul>                                                                                                    |
| Verzamel-Verz.<br>Gebruiken om<br>faxen die naar<br>hetzelfde<br>nummer worden<br>verzonden<br>tegelijk te<br>verzenden. | Aan<br>Uit                   | Hiermee wordt de<br>toepassing<br>Verzamelverzending<br>ingeschakeld.<br>Hiermee wordt de<br>toepassing<br>Verzamelverzending<br>uitgeschakeld. | <ul> <li>&gt; Druk op [Menu/Afsluiten].</li> <li>&gt; Gebruik de <i>navigatietoetsen</i> om<br/>[Faxtoepassingen] te selecteren en druk op<br/>[Invoeren].</li> <li>&gt; Gebruik de <i>navigatietoetsen</i> om [Verzamel-Verz.]<br/>te selecteren en druk op [Invoeren].</li> <li>&gt; Selecteer [Aan] en druk op [Invoeren]. Voer een<br/>verzamelinterval in tussen 0 en 99 en druk op<br/>[Invoeren]</li> </ul>                                                                                                    |

# Mailbox

Via dit menu kunt u een document opslaan in een mailbox, een document uit een mailbox verwijderen, een doucment uit een mailbox afdrukken en een mailbox pollen. Mailboxen worden ingesteld door de systeembeheerder.

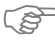

Instructies voor het instellen van mailboxen kunt u vinden in de System Administration Guide die bij de Xerox WorkCentre M20i wordt meegeleverd.

#### Documenten opslaan in een mailbox

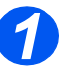

- Plaats de originelen die u wilt opslaan in de mailbox.
- Druk op de toets [Menu/ Afsluiten].

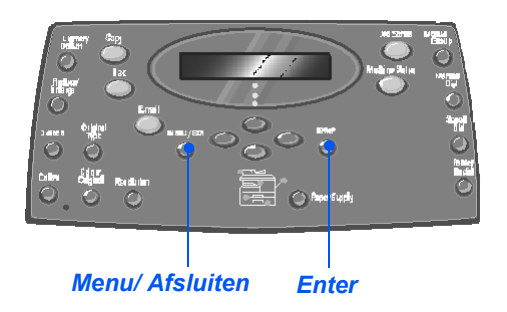

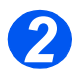

- Gebruik de navigatietoetsen om [Mailbox] te selecteren en druk op [Invoeren].
- Selecteer [Opslaan] en druk op [Invoeren].

Faxtoepassingen → Mailbox

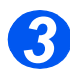

 Voer het boxnummer in voor de gewenste mailbox en druk op [Invoeren].

De originelen worden gescand en opgeslagen in de mailbox. Op het scherm kunt u zien hoe veel pagina's er zijn opgeslagen.

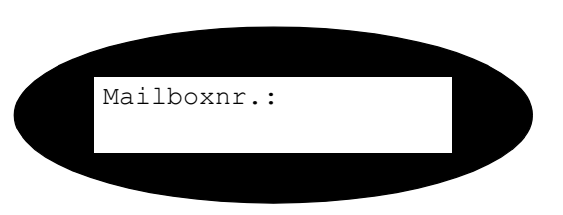

### Inhoud van de mailbox afdrukken

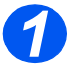

- Druk op de toets [Menu/ Afsluiten].
- Gebruik de navigatietoetsen om [Mailbox] te selecteren en druk op [Invoeren].

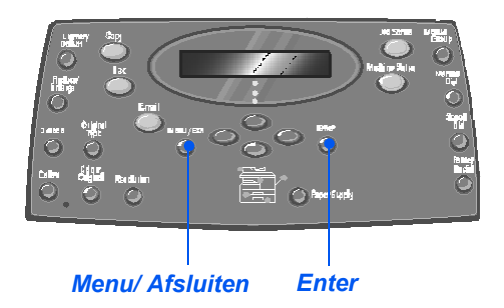

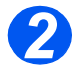

 Selecteer [Afdrukken] en druk op [Invoeren].

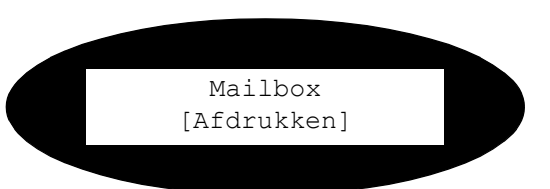

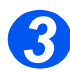

- Voer het boxnummer in voor de gewenste mailbox en druk op [Invoeren].
- Voer de toegangscode in voor de gewenste mailbox en druk op [Invoeren].

De inhoud van de mailbox wordt afgedrukt en verwijderd.

Mailboxnr.:

# inhoud van mailbox verwijderen

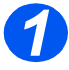

- Druk op de toets [Menu/ Afsluiten].
- Gebruik de navigatietoetsen om [Mailbox] te selecteren en druk op [Invoeren].

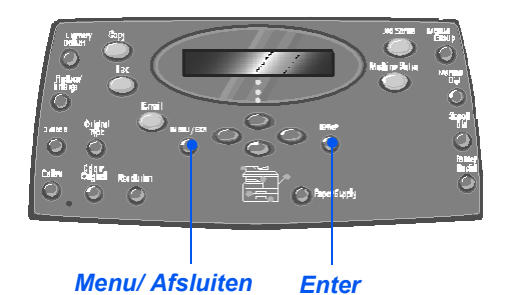

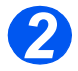

 Selecteer [Verwijderen] en druk op [Invoeren].

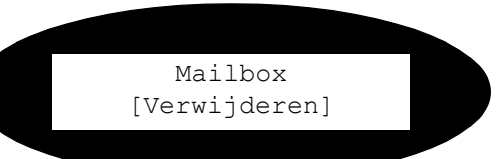

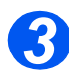

- Voer het boxnummer in voor de gewenste mailbox en druk op [Invoeren].
- Voer de toegangscode in voor de gewenste mailbox en druk op [Invoeren].

De inhoud van de mailbox wordt verwijderd.

Mailboxnr.:
### Pollen vanuit een mailbox

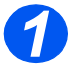

- Druk op de toets [Menu/ Afsluiten].
- Gebruik de navigatietoetsen om [Mailbox] te selecteren en druk op [Invoeren].

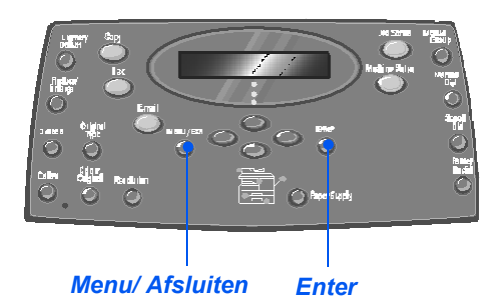

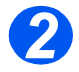

 Selecteer [Pollen van] en druk op [Invoeren].

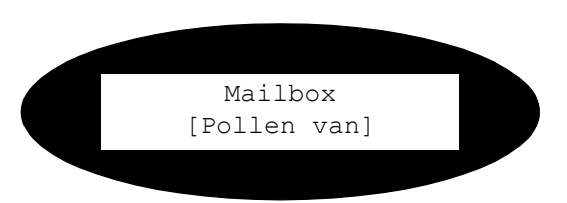

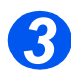

- Voer het nummer in van de te pollen mailbox en druk op de toets [Invoeren].
- Voer de toegangscode in voor de gewenste mailbox en druk op [Invoeren].

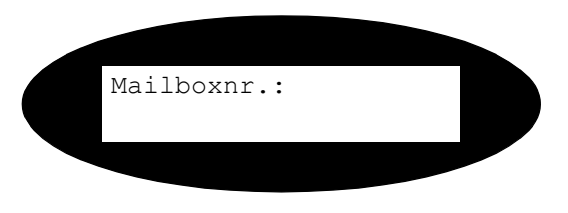

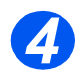

- Voer het externe faxnummer in en druk op [Invoeren].
- > Op het scherm wordt het huidige tijdstip weergegeven. Voer het tijdstip in waarop het pollen van de mailbox van start moet gaan en druk op [Invoeren].

Indien u een tijdstip eerder dan het huidige tijdstip instelt, dan wordt het document de volgende dag op het ingestelde tijdstip verzonden.

De mailbox wordt op het opgegeven tijdstip gepold.

## Documenten naar een mailbox verzenden

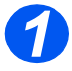

- Druk op de toets [Menu/ Afsluiten].
- Gebruik de navigatietoetsen om [Mailbox] te selecteren en druk op [Invoeren].

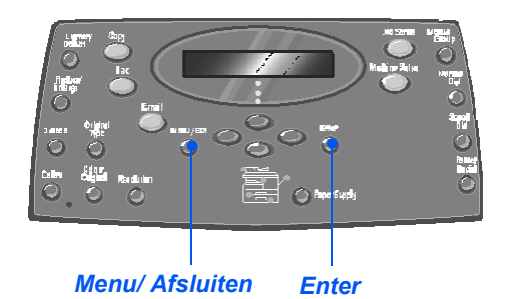

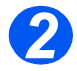

 Selecteer [Verzenden] en druk op [Invoeren].

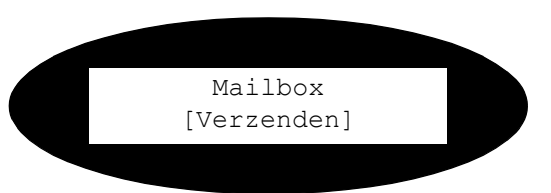

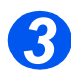

- Voer het boxnummer in van de mailbox waar de originelen naartoe moeten worden verzonden en druk op [Invoeren].
- Voer de toegangscode in voor de gewenste mailbox en druk op [Invoeren].

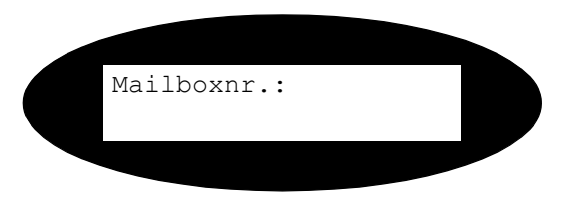

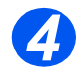

- > Voer het externe faxnummer in en druk op [Invoeren].
- > Op het scherm wordt het huidige tijdstip weergegeven. Voer het tijdstip in waarop de originelen moeten worden verzonden en druk op [Invoeren].

Indien u een tijdstip eerder dan het huidige tijdstip instelt, dan wordt het document de volgende dag op het ingestelde tijdstip verzonden.

De originelen worden op het opgegeven tijdstip naar de mailbox verzonden.

## **Faxinstellingen - opties**

## Faxinstellingen - opties wijzigen

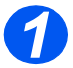

Druk op de toets
 [Apparaatstatus].

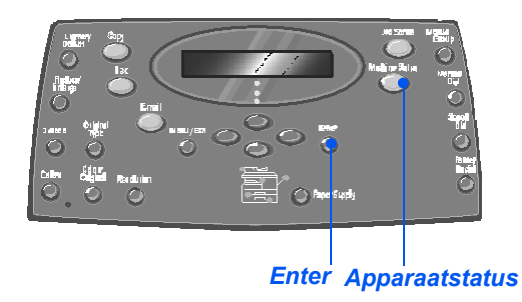

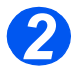

 Gebruik de navigatietoetsen om [Faxinstellingen] te selecteren en druk op [Invoeren].

Apparaatinstellingen ➔ Faxinstellingen

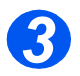

- Gebruik de navigatietoetsen om de gewenste instellingsoptie te selecteren en druk op [Invoeren].
- Gebruik de "Faxinstellingen opties" vanaf pagina 6-20 om de instellingen naar wens aan te passen.
- Druk op [Invoeren] om de selecties op te slaan.

Faxinstellingen [Lichter/Donkerder]

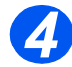

Druk op [Menu/Afsluiten] om alle menuniveaus af te sluiten en terug te gaan naar de standbymode.

## 🖉 Faxinstellingen - opties

In de volgende tabel vindt u een overzicht van alle beschikbare opties voor de *faxinstellingen* met instructies voor het aanpassen van iedere instelling. Instructies voor het openen van de opties voor de *faxinstellingen* kunt u vinden op pagina 6-19.

| OPTIE             | INSTELLINGEN           | BESCHRIJVING                                                                                                    |
|-------------------|------------------------|----------------------------------------------------------------------------------------------------|
| Lichter/Donkerder | 5 contrastinstellingen | Gebruiken om de standaardinstelling voor<br><i>Lichter/Donkerder</i> in te stellen.                                                                                                    |
| Resolutie         | Standaard              | Gebruiken om de standaardresolutie voor                                                                                                    |
|                   | Fijn                   | haxoporachten in te stellen.                                                                                                    |
|                   | Zeer fijn              |                                                                                                    |
| Ontvangstmode     | Tel                    | Gebruiken voor de handmatige mode. Wanneer<br>er een oproep binnenkomt, moet u de hoorn van<br>de telefoon opnemen of [Handmatig kiezen]<br>indrukken. Indien u een faxtoon hoort, druk dan<br>op [Start] en leg de hoorn neer. |
|                   | Fax                    | Het apparaat beantwoordt de inkomende<br>oproep en schakelt automatisch over naar de<br>faxontvangstmode.                                                                                                    |
|                   | Antw/Fax               | Gebruiken indien er een antwoordapparaat is<br>aangesloten op het faxapparaat. Indien het<br>apparaat een faxtoon waarneemt, schakelt het<br>automatisch over naar de faxmode.                                                  |
| Fax-duplex        | Uit                    | Gebruiken om Fax-duplex uit te schakelen.                                                                                                    |
|                   | Lange kant             | Gebruiken om faxopdrachten 2-zijdig af te<br>drukken, met de inbindrand aan de lange kant.                                                                                                    |
|                   | Korte kant             | Gebruiken om faxopdrachten 2-zijdig af te<br>drukken, met de inbindrand aan de korte kant.                                                                                                    |

| Snelkiesnummers | Nieuw                   | <ul> <li>Gebruik de aantaltoetsen om een<br/>snelkiesnummer in te voeren en druk<br/>vervolgens op [Invoeren].</li> </ul>                                                                                    |
|-----------------|-------------------------|----------------------------------------------------------------------------------------------------|
|                 |                         | Indien er reeds een nummer op de locatie is<br>opgeslagen verschijnt er een bericht. Voer<br>een ander <i>snelkiesnummerl</i> in.                                                                            |
|                 |                         | <ul> <li>Gebruik de aantaltoetsen om het faxnummer<br/>dat u wilt opslaan in te voeren en druk op<br/>[Invoeren].</li> </ul>                                                                                 |
|                 |                         | Druk op de toets [Pauze/Opnieuw kiezen] om<br>een pauze in te voegen. Er verschijnt een P<br>op het scherm.                                                                                                  |
|                 | Bewerken<br>Verwijderen | Indien u een naam aan het nummer wilt<br>toewijzen, gebruik dan de aantaltoetsen om<br>de gewenste naam in te voeren. Indien u<br>geen naam wilt invoeren laat u de ruimte leeg<br>en drukt u op [Invoeren]. |
|                 |                         | Herhaal deze procedure als u nog meer<br>snelkiesnummers wilt invoeren.                                                                                                    |
|                 |                         | Druk op de toets [Snelkiezen] en voer het<br>nummer in indien u een specifiek                                                                                                    |
|                 |                         | snelkiesnummer uit de groep wilt<br>verwijderen. Op het scherm verschijnt<br>[Verwijderen].                                                                                                    |
|                 |                         | Om een nieuw nummer toe te voegen drukt u<br>op de toets [Snelkiezen]. Voer het nummer in.<br>Op het scherm verschijnt [Toevoegen].                                                                          |
|                 |                         | <ul> <li>Druk op [Invoeren]. Herhaal deze procedure<br/>tot alle gewenste bewerkingen zijn<br/>doorgevoerd.</li> </ul>                                                                                       |
|                 |                         | Druk op de toets [Menu/Afsluiten] wanneer u<br>klaar bent met bewerken. De naam verschijnt<br>in de bovenste regel van het scherm. Wijzig<br>de naam, indien nodig, en druk op [Invoeren].                   |

| Groepsnummers | Nieuw       | <ul> <li>Gebruik de aantaltoetsen om een<br/>groepsnummer tussen 1 en 200 in te voeren<br/>en druk op [Invoeren].</li> </ul>                                                                                 |
|---------------|-------------|----------------------------------------------------------------------------------------------------|
|               |             | opgeslagen verschijnt er een bericht.                                                                                                    |
|               |             | <ul> <li>U wordt gevraagd om een snelkiesnummer in<br/>te voeren voor de groep. Voer het nummer in<br/>en druk op [Invoeren].</li> </ul>                                                                     |
|               |             | <ul> <li>Ga door met het invoeren van<br/>snelkiesnummers tot alle groepsleden zijn<br/>toegevoegd. Druk op de toets [Menu/<br/>Afsluiten] wanneer u klaar bent met het<br/>invoeren van nummers.</li> </ul> |
|               |             | Voer de gewenste naam in, indien u een<br>naam wilt toewijzen aan de groep. Indien<br>geen naam hoeft te worden ingevoerd, druk<br>dan op [Invoeren]. Druk op [Invoeren].                                    |
|               |             | Herhaal de procedure om nog een groep toe<br>te wijzen.                                                                                                    |
|               | Bewerken    | > Druk op de toets [Snelkiezen] indien u een                                                                                                    |
|               | Verwijderen | specifiek <i>snelkiesnummer</i> uit de <i>groep</i> wilt<br>verwijderen. Op het scherm verschijnt<br>[Verwijderen].                                                                                          |
|               |             | Om een nieuw nummer toe te voegen drukt u<br>op de toets [Snelkiezen]. Op het scherm<br>verschijnt [Toevoegen].                                                                                              |
|               |             | <ul> <li>Druk op [Invoeren]. Herhaal deze procedure<br/>tot alle gewenste bewerkingen zijn<br/>doorgevoerd.</li> </ul>                                                                                       |
|               |             | Druk op de toets [Menu/Afsluiten] wanneer u<br>klaar bent met bewerken. De naam verschijnt<br>in de bovenste regel van het scherm. Wijzig<br>de naam, indien nodig, en druk op [Invoeren].                   |

| Ontvangstbevestiging                      | Aan                | Hiermee wordt het afdrukken van een verzendoverzicht voor iedere faxverzending ingeschakeld.                                       |  |  |
|-------------------------------------------|--------------------|----------------------------------------------------------------------------------------------------|--|--|
|                                           | Uit                | Hiermee wordt het afdrukken van verzendoverzichten uitgeschakeld.                                                                  |  |  |
|                                           | Aan-Ft             | Hiermee wordt het apparaat ingesteld om alleen<br>een verzendoverzicht af te drukken wanneer er<br>zich een fout heeft voorgedaan. |  |  |
| Autom. verkleinen                         | Aan                | Hiermee wordt het apparaat ingesteld om faxopdrachten die te groot zijn automatisch te verkleinen.                                 |  |  |
|                                           | Uit                | Gebruiken om Auto-verkleinen uit te schakelen.<br>Opdrachten die te groot zijn worden op twee<br>pagina's afgedrukt.               |  |  |
| Voorkiesnummers                           | Maximaal 5 cijfers | Het voorkiesnummer wordt gekozen vóór elke fax die wordt verstuurd.                                                                |  |  |
| Auto-overzicht                            | Aan                | Gebruiken om een overzicht in te stellen met                                                                                       |  |  |
|                                           | Uit                | verbindingen.                                                                                                    |  |  |
| Mode ECM                                  | Aan                | Gebruiken om <i>ECM</i> in te schakelen voor alle verzendingen. Het verzenden kan langer duren wanneer <i>ECM</i> is ingeschakeld. |  |  |
|                                           | Uit                | Gebruiken om <i>ECM</i> uit te schakelen.                                                                                          |  |  |
| Aantal kiespogingen                       | [0 - 13]           | Gebruiken om het aantal kiespogingen in te stellen.                                                                                |  |  |
| Aantal keren dat het<br>apparaat overgaat | [1 - 7]            | Gebruiken om het aantal keren dat het apparaat<br>overgaat in te stellen voordat het de inkomende<br>oproep beantwoordt.           |  |  |
| Tijd tussen<br>herkiespogingen            | [1 - 15]           | Gebruiken om het aantal minuten in te stellen<br>tussen de herkiespogingen.                                                        |  |  |
| Belvolume                                 | Uit                | Gebruiken om het volumeniveau van het                                                                                              |  |  |
|                                           | Laag               |                                                                                                    |  |  |
|                                           | Midden             |                                                                                                    |  |  |
|                                           | Ноод               |                                                                                                    |  |  |

Fax

| Junkfaxinstellingen  | Aan<br>Uit      | Gebruiken om de ontvangst van junkmail te<br>beperken door alleen de ontvangst van<br>faxberichten toe te staan van externe apparaten<br>die op dit apparaat zijn geregistreerd. |
|----------------------|-----------------|----------------------------------------------------------------------------------------------------|
| Beveiligd ontv.      | Aan             | Gebruiken om de standaardoptie voor de                                                                                                    |
|                      | Uit             | ontvangst van veilige faxberichten in te stellen.                                                                                                    |
|                      | Afdrukken       |                                                                                                    |
| Automatische faxlade | Lade 1          | Hiermee wordt de standaardpapierlade voor                                                                                                    |
|                      | Lade 1 & lade 2 | faxopdrachten geselecteerd.                                                                                                    |
|                      | Alle            | _                                                                                                    |
| Kiesmode             | Toon            | Hiermee wordt de standaardkiesmode                                                                                                    |
|                      | Puls            | geseiecteera.                                                                                                    |

Direct afdrukken via een USB- of een parallelle poortverbinding is standaard beschikbaar op de Xerox WorkCentre M20 en optioneel op de Xerox WorkCentre M20i. Afdrukken via het netwerk is standaard beschikbaar op de Xerox WorkCentre M20i en optioneel op de Xerox WorkCentre M20.

| ≻       | Een document afdrukken | 7-2  |
|---------|------------------------|------|
| $\succ$ | Printerinstellingen    | 7-3  |
| $\succ$ | PCL-driver             | 7-4  |
| $\succ$ | PostScript-driver      | 7-11 |

De *Xerox WorkCentre M20 en M20i* ondersteunen het afdrukken vanaf de volgende besturingssystemen:

- Windows XP
- Windows 2000
- Windows NT 4.0
- Windows 98/Me

Uw *werkstation* en de *Xerox WorkCentre M20* of *M20i* moeten op elkaar worden aangesloten en geconfigureerd om vanuit deze omgevingen af te kunnen drukken.

Er worden twee printerdrivers geleverd, een PostScript-driver en een PCL-driver.

Instructies voor het laden van de drivers en het aansluiten van het apparaat via USB of parallelle poort kunt u vinden in hoofdstuk Aan de slag. Raadpleeg voor netwerkverbindingen de System Administration Guide die met de Xerox WorkCentre M20i is geleverd of neem contact op met de systeembeheerder.

Voordat u gaat afdrukken dient u zich ervan te verzekeren dat alle relevante verbindingen zijn gemaakt, dat het apparaat is ingeschakeld en dat er papier in de papierlade is geplaatst.

- 1
- > Start het programma dat u gebruikt om het document te maken of open het document dat afgedrukt moet worden.

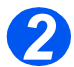

> Selecteer [Afdrukken] of [Printerinstellingen] in het menu *Bestand*.

Verzekert u zich ervan dat de Xerox WC M20 Serie is ingesteld als standaardprinter.

- Selecteer [Eigenschappen] indien u programmeerinstellingen wilt maken voor uw afdrukopdracht.
  - > Selecteer [OK] om het dialoogvenster *Eigenschappen* te sluiten.

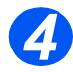

Selecteer [OK] om de afdrukopdracht te verwerken en te verzenden.
 De opdracht wordt automatisch op het apparaat afgedrukt.

<sup>()</sup> 

## Printerinstellingen

De meeste Windows-applicaties bieden de mogelijkheid om de printerinstellingen te wijzigen. Hieronder bevinden zich instellingen die bepalen hoe een afdrukopdracht eruit komt te zien, zoals papierformaat, papierrichting en kantlijnen.

Instellingen van de applicatie waarin het document is gemaakt vervangen meestal de instellingen van de printerdriver.

CP U hoeft geen enkele toets van het bedieningspaneel te gebruiken om het apparaat als PCprinter te gebruiken. Als u bijvoorbeeld het afdrukcontrast wilt aanpassen, dan selecteert u de instellingen in de printerdriver en hoeft u dit niet te doen via de optieLichter/Donkerder op het bedieningspaneel van het apparaat.

### Printerinstellingen activeren

U kunt een van de volgende methoden gebruiken om de printerinstellingen te openen.

#### Windows 98/Me

> Selecteer in willekeurige Windows-applicatie de opdracht Bestand > Afdrukken> Eigenschappen of Bestand > Printerinstellingen.

#### OF

> Selecteer de Xerox WC M20 Serie-printer in de map Printers, vervolgens selecteert u Bestand > Eigenschappen (of u selecteert het printerpictogram in de map Printers en u klikt u met de rechtermuisknop).

#### Windows NT 4.0

> Selecteer in willekeurige Windows-applicatie de opdracht Bestand > Afdrukken> Eigenschappen of Bestand > Printerinstellingen.

#### OF

Selecteer de Xerox WC M20 Serie-printer in de map Printers, klik met de rechtermuisknop en selecteer vervolgens Standaardinstellingen document in de vervolgkeuzelijst.

#### Windows 2000

> Selecteer in willekeurige Windows-applicatie de opdracht Bestand> Afdrukken.

#### OF

Selecteer de Xerox WC M20 Serie-printer in de map Printers, klik met de rechtermuisknop en selecteer vervolgens Eigenschappen en Voorkeursinstellingen voor afdrukken in de vervolgkeuzelijst.

#### Windows XP

- Selecteer in willekeurige Windows-applicatie de opdracht Bestand> Afdrukken> Eigenschappen.
- > Selecteer de Xerox WC M20 Serie-printer in de map Printers en faxapparaten, klik met de rechtermuisknop en selecteer vervolgens Voorkeursinstellingen voor afdrukken in de vervolgkeuzelijst.

## **PCL-driver**

Wanneer de *printereigenschappen* worden weergegeven, kunnen de instellingen voor de afdrukopdracht worden gecontroleerd en gewijzigd. Het venster *Eigenschappen* bestaat uit zes tabbladen:

- Lay-out
- Papier
- Beeldopties
- Afdrukopties
- Watermerk
- Info

Indien de *printereigenschappen* worden geopend via de map *Printers*, dan zijn er ook nog Windows-tabbladen beschikbaar.

Raadpleeg de Windows-documentatie voor informatie over de Windows-tabbladen.

Raadpleeg voor informatie over de beschikbare printerinstellingen op elk tabblad de online *help* van de printerdriver.

Indien de printereigenschappen via de map Printers worden geopend, worden de ingevoerde instellingen de standaardinstellingen voor de printer. Instellingen die worden gemaakt wanneer de printereigenschappen worden geopend via het menu Bestand en Afdrukken of Printerinstellingen van een toepassing blijven geactiveerd tot de toepassing van waaruit u aan het afdrukken bent wordt gesloten.

### Tabblad Lay-out

#### Landschap

Gebruiken om over de lengte van de pagina afdrukken, zoals in een spreadsheet.

### Portret

Gebruiken om over de breedte van de pagina afdrukken, zoals in een brief.

#### 180 graden draaien

Gebruiken om de beelden 180 graden te draaien.

#### Lange kant

Gebruiken wanneer u 2-zijdige afdrukken nodig heeft in de richting van een *boek*.

#### Korte kant

Gebruiken wanneer u 2-zijdige afdrukken nodig heeft in de richting van een *kalender*.

#### Meer opmaakopties

Gebruiken voor toegang tot extra opmaaktoepassingen zoals meerdere pagina's per zijde, poster, katern afdrukken, passend op pagina en verkleinen/vergroten.

#### Eigenschappen voor Xerox WC M20 Series PCL 6 **?** 🗙 hodeling Papier Beeldopties Afleveropties Watermerk Meerinfo Richting Portrel Landschap 0 180 graden draaien 2-zijdig afdrukken G Geer Lange kant 12 Korte kant A4 (210 x 297 mm.) Aantal exemplaren: 1 Afdrukkwaliteit: 600 dpi Favorieten Stand. inst. Printer -Meer indelingsopties XEROX Annuleren Help ΟK

#### ΟΚ

Gebruiken om de door u gemaakte selecties te accepteren en het dialoogvenster te sluiten.

#### Annuleren

Gebruiken om het dialoogvenster te sluiten en alle instellingen te herstellen naar de waarden die van kracht waren voordat het dialoogvenster werd geopend.

#### Favorieten

Gebruiken om de instellingen voor een bepaalde opdracht te bewaren. Nadat u de instellingen heeft ingevoerd, geeft u in het venster de naam van de opdracht op en selecteert u [Opslaan].

#### Help

Gebruiken voor toegang tot het helpsysteem, met gedetailleerde informatie over alle printerdrivertoepassingen.

## **Tabblad Papier**

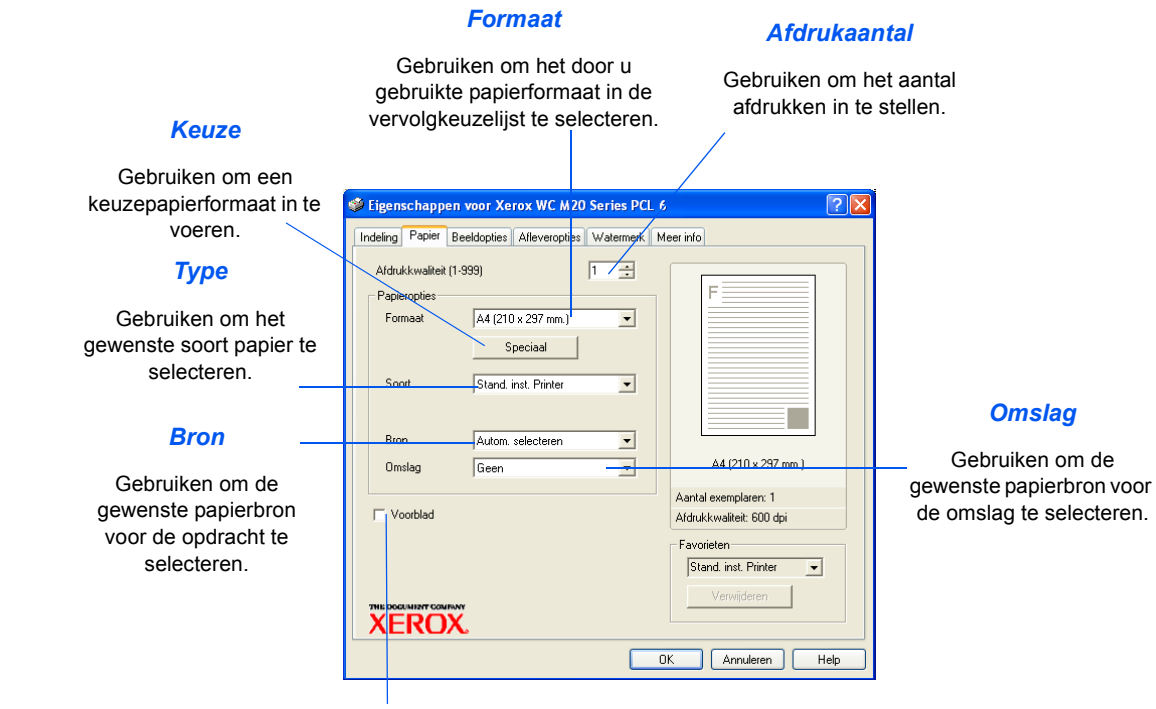

Voorblad

Gebruiken om aan te geven of een voorblad gewenst is.

Afdrukken

## **Tabblad Beeldopties**

#### Mode Afdrukkwaliteit

Gebruiken om de afdrukresolutie te selecteren. 1200 dpi produceert de hoogste afdrukkwaliteit, 300 dpi de laagste.

#### Afdrukkwaliteit

Gebruiken om de afdrukkwaliteit voor de opdracht in te stellen. Welke opties beschikbaar zijn is afhankelijk van de geselecteerde resolutie.

#### Mode Tonerbesparing

Gebruiken om de tonerbesparende mode in te schakelen. Produceert afdrukken van een lagere kwaliteit waardoor er minder toner wordt verbruikt.

| Eigenschappen        | voor Xerox WC M20 Se                                                               | ries PCL 6  |                                                                                        | ?×   |
|----------------------|------------------------------------------------------------------------------------|-------------|----------------------------------------------------------------------------------------|------|
| Afdrukkwaliteit      | Idoptes Afleveropties W.<br>1200 dpi Klasse<br>600 dpi<br>300 dpi                  | atermerk Me |                                                                                        |      |
| Tonerbesparing       | Annen stellingen gebruiken<br>Normaal<br>Tekst verbeteren<br>Afbeelding verbeteren |             | A4 (210 x 297 mm.)                                                                     |      |
| THE DOCUMENT COMPANY | Grafische                                                                          | opties      | Aantal exemplaren: 1<br>Afdrukkwaliteit: 600 dpi<br>Favorieten<br>Stand. inst. Printer |      |
|                      |                                                                                    | 0           | Annuleren H                                                                            | lelp |

#### **Grafische opties**

Gebruiken voor toegang tot extra opties die de mogelijkheid bieden om afdrukken als grafische afbeeldingen of bitmaps af te drukken. U kunt er ook voor kiezen om alle tekst in het zwart af te laten drukken.

## **Tabblad Afdrukopties**

#### Afdrukvolgorde

Gebruiken om een volgorde voor de afdrukopdracht te selecteren. Selecteer of u de pagina's in omgekeerde volgorde wilt afdrukken, of u alleen de oneven pagina's wilt afdrukken of alleen de even pagina's.

| Printerfonts                                                                                                    | Sigenschappen voor Xerox V/C M20 Series PCL 6                                                    | ? 🗙  |
|----------------------------------------------------------------------------------------------------|--------------------------------------------------------------------------------------------------|------|
| gebruiken                                                                                                    | Indeling Papier Beeldopties Afleveropties Watermerk Meer info                                    |      |
| Indien deze optie is<br>geselecteerd worden de<br>fonts die op de printer zijn<br>geïnstalleerd voor de<br>opdracht gebruikt. | Alleveropties Aldrukvolgorde Normsal  Printerlettertypen gebruiken  Sotteren  Ad (210 × 297 mm.) |      |
|                                                                                                    | Aantal exemplaren: 1                                                                             |      |
| Sets /                                                                                                    | Afdrukkwaliteit: 600 dpi                                                                         |      |
| Gebruiken om afdrukken /                                                                                                    | Favorieten<br>Stand. inst. Printer<br>Verwijderen<br>Verwijderen                                 | -    |
|                                                                                                    | OK Annuleren                                                                                     | Help |

## **Tabblad Watermerk**

Toevoegen, Bijwerken en Verwijderen Deze opties gebruiken om nieuwe watermerken te maken, watermerken te bewerken of een watermerk te verwijderen.

Watermerkbericht

Dit venster gebruiken om

de tekst in te voeren die u

als watermerk toe wilt

voegen.

Alleen eerste pagina Deze optie selecteren indien u wilt dat het watermerk alleen op de

eerste pagina wordt

afgedrukt en niet in de rest

van het document.

#### Huidige watermerken

Watermerken zijn achtergrondafbeeldingen die op iedere pagina worden afgedrukt. Ze zijn handig om informatie aan het document toe te voegen, zoals Kladversie of Vertrouwelijk, of de naam van uw bedrijf. Selecteer het gewenste watermerk in de weergegeven liist of maak een nieuw watermerk.

| _ |                                          |                              | -               |                         |                         |               |      |
|---|------------------------------------------|------------------------------|-----------------|-------------------------|-------------------------|---------------|------|
| ¢ | Eigenscha                                | ippen voor )                 | (erox WC M20    | Series                  | PCL 6                   |               | ? 🛛  |
| ſ | Indeling Pap                             | ier Beel <mark>doptie</mark> | s Afleveropties | Waterme                 | erk Meerinfo            | 1             |      |
|   | Huidige wa                               | termerken<br>atermerk)<br>T  |                 |                         | F                       |               |      |
|   | VERTRO                                   |                              | n I Vermüderen  |                         |                         |               |      |
|   | - Bericht wat                            | ermerk                       |                 | u L<br>7 r <sup>L</sup> | ettertypekenm           | erken         |      |
|   | Alleen                                   | eerste pagina                |                 |                         | ivaam<br>Opmaakprofiel  | Normaal       | -    |
|   | Berichthoel                              | (                            |                 |                         | Grootte<br>Grijswaarden | Normaal grijs | -    |
|   | <ul> <li>Vertic</li> <li>Hoek</li> </ul> | aal 45 -                     | Graden          |                         |                         |               |      |
|   | XER                                      |                              |                 |                         |                         |               |      |
|   |                                          |                              |                 | (                       | OK                      | Annuleren     | Help |
|   |                                          |                              |                 |                         |                         |               |      |

#### Fontkenmerken

Selecteer het type, de stijl, het formaat en de grijswaarden voor het font dat voor het watermerk gebruikt moet worden.

#### Berichthoek

Deze optie selecteren om het watermerk horizontaal, verticaal of in een bepaalde hoek af te drukken.

## Tabblad Info

Het tabblad Info bevat informatie over de printerdriver. Het bevat het programmaversienummer en de copyright-informatie van de printerdriver. Als u toegang heeft tot het internet dan kunt u op deze pagina klikken voor toegang tot de Xerox-website

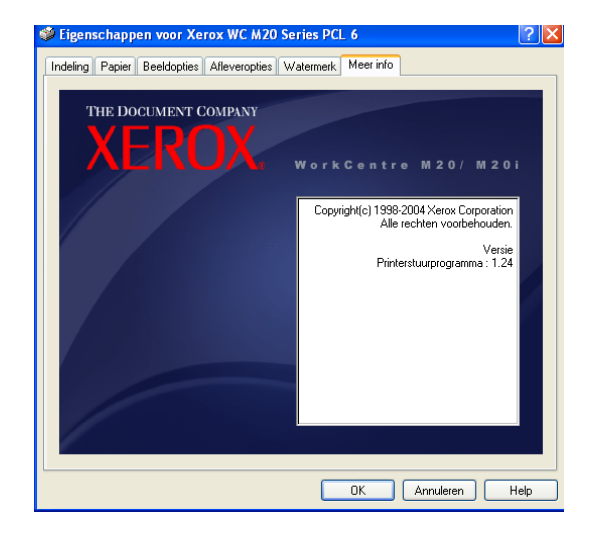

## **PostScript-driver**

Wanneer de *printereigenschappen* worden weergegeven, kunnen de instellingen voor de afdrukopdracht worden gecontroleerd en gewijzigd. Het venster *Eigenschappen* bestaat uit twee tabbladen:

- Lay-out
- Papier/Kwaliteit

Indien de *printereigenschappen* worden geopend via de map *Printers*, dan zijn er ook nog Windows-tabbladen beschikbaar.

Raadpleeg de Windows-documentatie voor informatie over de Windows-tabbladen.

Raadpleeg voor informatie over de beschikbare printerinstellingen op elk tabblad, de online *help* van de printerdriver.

Indien de printereigenschappen via de map Printers worden geopend, worden de ingevoerde instellingen de standaardinstellingen voor de printer. Instellingen die worden gemaakt wanneer de printereigenschappen worden geopend via het menu Bestand en Afdrukken of Printerinstellingen van een toepassing blijven geactiveerd tot de toepassing van waaruit u aan het afdrukken bent wordt gesloten.

## Tabblad Lay-out

#### Landschap

Gebruiken om over de lengte van de pagina afdrukken, zoals in een spreadsheet.

#### Geroteerd landschap

Gebruiken om het beeld naar landschaprichting te draaien.

#### Omslaan via lange kant

Gebruiken wanneer u 2-zijdige afdrukken nodig heeft in de richting van een *boek*.

#### Omslaan via korte kant

Gebruiken wanneer u 2-zijdige afdrukken nodig heeft in de richting van een *kalender*.

#### Paginavolgorde

Gebruiken om in oplopende of aflopende volgorde af te drukken.

#### Portret

Gebruiken om over de breedte van de pagina afdrukken, zoals in een brief.

sluiten.

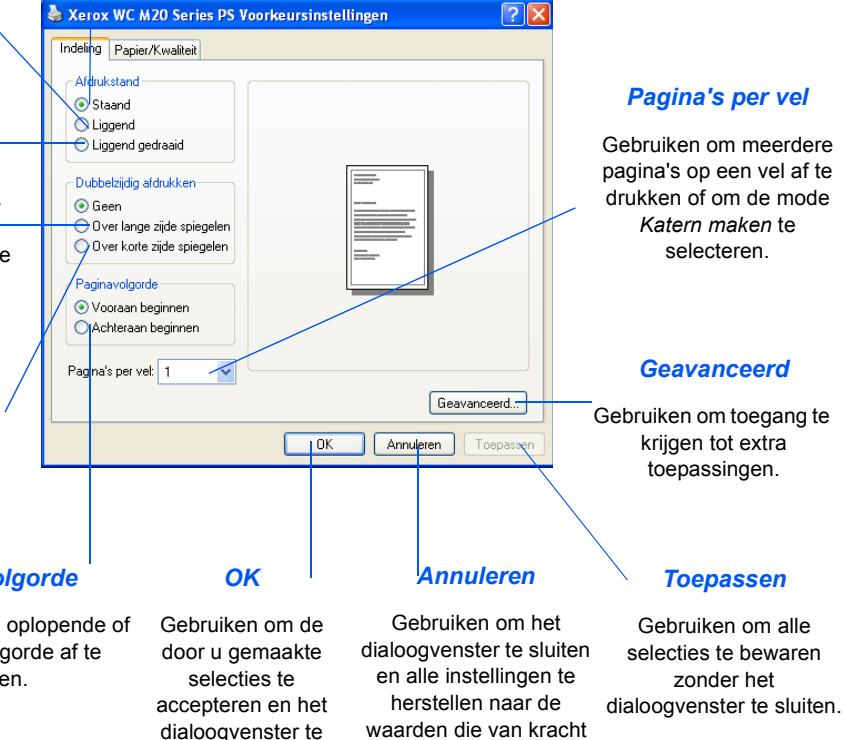

waren voordat het

dialoogvenster werd geopend.

## Tabblad Papier/Kwaliteit

Gebruiken om de papierbron van de afdrukopracht te selecteren in het vervolgkeuzemenu.

| Xerox WC M20 Series P     | S Voorkeursinstellingen |
|---------------------------|-------------------------|
| Indeling Papier/Kwaliteit |                         |
|                           |                         |
| Panining and              | terrestingly ashed area |
| Papierinvoer:             | tomatisch selecteren    |
|                           |                         |
|                           |                         |
|                           |                         |
|                           |                         |
|                           |                         |
|                           |                         |
|                           |                         |
|                           |                         |
|                           |                         |
|                           |                         |
|                           | Geavanceerd             |
|                           |                         |
|                           | UK Annuleren Toepassen  |

Afdrukken

# 8 Scannen

*Direct afdrukken* via een *USB*- of een *parallelle poort*verbinding is standaard beschikbaar op de *Xerox WorkCentre M20* en de *Xerox WorkCentre M20i*. Er wordt standaard een kleurenscanner geleverd.

|   | TWAIN-scannerprogramma | . 8-2 |
|---|------------------------|-------|
| ≻ | Scannen - procedure    | . 8-3 |

## **TWAIN-scannerprogramma**

Het *TWAIN-scanner*programma van de *Xerox WorkCentre M20 and M20i* wordt gebruikt voor het scannen van beelden, grafische afbeeldingen, foto's en tekst. Originelen kunnen worden ingevoerd via de *automatische originelendoorvoer (AOD)* of kunnen op de *glasplaat* worden geplaatst.

De TWAIN-driver is een programma om via de PC af te drukken. Het ondersteunt Windows 98-, Windows NT4.0-, Windows 2000-, Windows Me- en Windows XP-omgevingen. De TWAIN-driver converteert het gescande beeld met een onafhankelijk protocol via de USBpoort of de parallelle poort naar een standaardformaat dat u kunt bewerken.

## Scannen - procedure

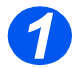

### Open het beeldbewerkingsprogramma

 Raadpleeg "Papier plaatsen" op pagina 4-2 voor instructies voor het plaatsen van papier.

> Raadpleeg "Papierspecificaties" op pagina 12-7 voor de volledige papierspecificaties.

 Open uw beeldbewerkingsprogramma en stel de WorkCentre M20 TWAINscanner in.

Met deze toepassing kunt u beelden van papier converteren naar elektronische beelden die u in andere documenten kunt gebruiken.

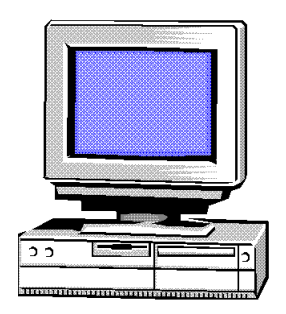

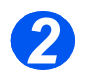

## Plaats de originelen

#### Automatische originelendoorvoer (AOD):

- Alle nietjes en paperclips verwijderen voordat u originelen plaatst.
- Stel de geleiders in voor het gewenste papierformaat.
- Plaats de originelen met de beeldzijde omhoog in de AOD.

De eerste pagina moet zich bovenop de stapel bevinden met de kop naar de achterkant of de linkerkant van het apparaat.

Plaats de stapel tegen de linkerkant en de achterkant van de lade. Stel de geleiders zo in dat deze de rand van de orginelen net aanraken.

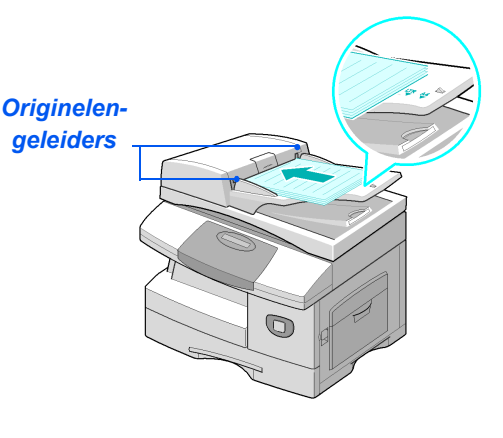

Controleer bij gebruik van de glasplaat of er geen originelen in de AOD zijn geplaatst.

Indien de AOD geopend is tijdens het scannen heeft dit een nadelige invloed op de afdrukkwaliteit. Er kunnen maximaal 50 vellen papier van 80 g/m<sup>2</sup> (20 lb bankpost) worden geplaatst. Het toegestane papiergewicht varieert van 45 tot 105 g/m<sup>2</sup> (12,5 - 28 lb). De toegestane papierformaten variëren van B5 tot Legal (7 x 10 inch tot 8,5 x 14 inch). Raadpleeg "Scanner- en kopieerapparaatspecificaties" op pagina 12-5 voor de volledige AOD-specificaties.

#### Glasplaat:

- Til de AOD omhoog en plaats het origineel met de beeldzijde omlaag op de glasplaat.
  - Plaats het origineel op een lijn met de registratiepijl in de linker bovenhoek.
- > Laat de AOD zakken.

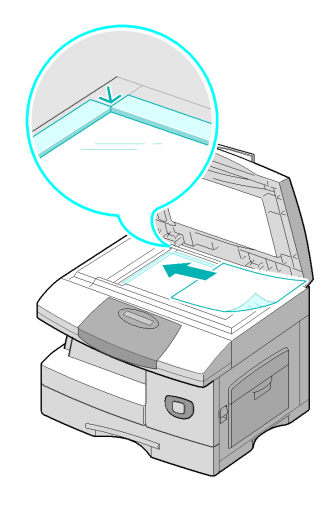

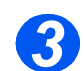

## Selecteer de scantoepassingen

- Raadpleeg
   "Scanner- en kopieerapparaatspecificaties" op pagina 12-5 voor de scannerspecificaties.
- Selecteer [Nieuwe scan] in de applicatie die u gebruikt om toegang te krijgen tot de opties van de TWAIN-driver.
- U kunt de beschikbare instellingen van de TWAIN-driver per opdracht aanpassen, zoals bijvoorbeeld Beeldinvoer, Resolutie en Verkleinen/ Vergroten.

| and Xerox W        | orkCentre TWAIN Scanner                       |                       | × |
|--------------------|-----------------------------------------------|-----------------------|---|
| Basis B            | eeldkwaliteit   Filters   Info                |                       | 1 |
| 1                  | True Color, RGB                               | , 1                   |   |
| 1                  | Resolutie:<br>150 dpi                         | 3-                    |   |
| (A <del>l</del> A) | Verkleinen/Vergroten:                         | 4-                    |   |
| 69                 | Ontschermen:                                  | 6-1<br>7-1            |   |
| - <u>-</u>         | Opgeslagen instellingen:<br>Standaardopdracht | 8                     |   |
|                    | Bron origineet<br>A0D 1-zijdig                | 8-                    |   |
|                    | n Portret n Landschap                         | 2-<br>5-              |   |
| Verwijder          | en Opslaan Standaardinst                      | *                     |   |
|                    |                                               | Voorvertoning Scannen |   |

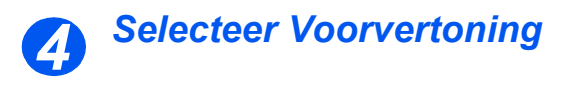

 Selecteer de optie Voorvertoning in het venster van de TWAINdriver.

Het beeld verschijnt op het scherm. Zo kunt u het exacte gebied selecteren dat u wilt scannen.

Indien nodig kunt u het selectiegereedschap naar het te scannen gebied slepen.

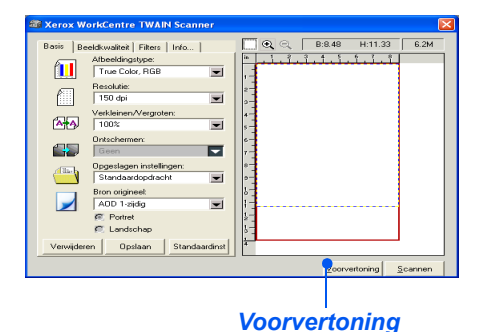

6

### Selecteer Scannen

Selecteer de optie Scannen in het venster van de TWAIN-driver.

Het opgegeven beeld verschijnt op het scherm.

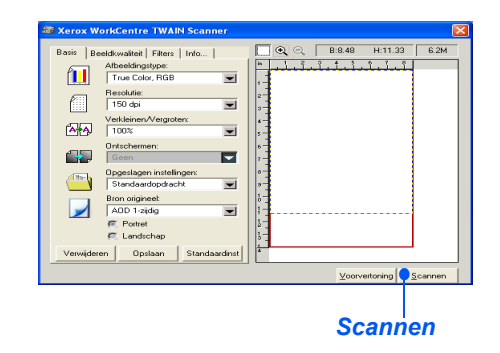

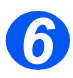

### Sla het beeld op

> Selecteer [Bestand] en [Opslaan].

Het beeld wordt opgeslagen en kan nu ook in een ander document worden gebruikt, indien nodig.

Verwijder het origineel van de glasplaat of uit de AOD. Scannen

# 9 Apparaatbeheer

De Xerox CopyCentre C20, WorkCentre M20 of WorkCentre M20i kan worden aangepast aan uw individuele wensen.

| $\succ$          | Apparaatinstellingen9-2                        |
|------------------|------------------------------------------------|
|                  | Overzichten                                    |
|                  | ControlCentre                                  |
|                  | Afdelingscodes                                 |
|                  | Codebeveiliging                                |
|                  | Geheugen wissen                                |
| ≻                | Onderhoudstools                                |
| $\triangleright$ | Extra toegang inschakelen of uitschakelen 9-30 |

## Apparaatinstellingen

Gebruik de volgende instructies om het apparaat aan te passen aan uw eigen wensen.

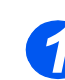

Druk op de toets [Apparaatstatus].

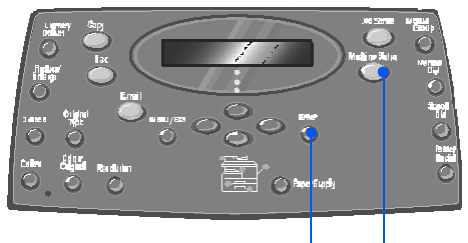

Enter Apparaat status

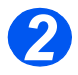

 Gebruik de navigatietoetsen om [Apparaatinstellingen] te selecteren en druk op [Invoeren].

Apparaatinstellingen Faxinstellingen

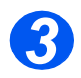

- Gebruik de navigatietoetsen om de gewenste instellingsoptie te selecteren en druk op [Invoeren].
- Gebruik de "Apparaatinstellingen - opties" vanaf pagina 9-3 om de instellingen naar wens aan te passen.
- Druk op [Invoeren] om de selecties op te slaan.

Apparaatinstellingen [Formaat lade 1]

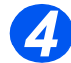

Druk op [Menu/Afsluiten] om alle menuniveaus af te sluiten en terug te gaan naar de standbymode.

## Apparaatinstellingen - opties

| OPTIE                        | INSTELLINGEN                               | BESCHRIJVING                                                                                                    |
|------------------------------|--------------------------------------------|----------------------------------------------------------------------------------------------------|
| Formaat lade 1               | LTR / A4 / LGL / Folio                     | Gebruiken om het standaard papierformaat in te<br>stellen voor lade 1. De opties voor het<br>papierformaat zijn Letter, A4, Legal (216 x 356<br>mm / 8,5 x 14 inch) en Folio.                                                                                                    |
| Formaat lade 2               | LTR / A4 / LGL / Folio                     | Gebruiken om het standaard papierformaat in te<br>stellen voor lade 2. De opties voor het<br>papierformaat zijn Letter, A4, Legal (216 x 356<br>mm / 8,5 x 14 inch) en Folio.                                                                                                    |
| Formaat handmatige<br>invoer | LTR / A4 / LGL / Folio /<br>A5 / Statement | Gebruiken om het standaardpapierformaat in te<br>stellen voor de handmatige invoer. De opties<br>voor het papierformaat zijn: Letter, A4 of Legal<br>(216 x 356 mm / 8,5 x 14 inch), Folio, A5 of<br>Statement.                                                                                                    |
|                              |                                            | Indien papier dat kleiner is dan A4/Letter via de<br>handmatige invoer wordt ingevoerd, kan de<br>instelling op A4, Letter of Legal worden<br>gehandhaafd.<br>Bij het kopiëren op een papierformaat kleiner<br>dan A4/Letter, kan het gebeuren dat het beeld<br>wordt verschoven en niet correct wordt<br>afgedrukt, ook al is de optie Auto-passen<br>geselecteerd. |
| Energiebesparing             | Aan                                        | Gebruiken om de toepassing Energiebesparing                                                                                                    |
|                              | Uit                                        | in te schakelen. Indien <i>Aan</i> is geselecteerd,<br>kunt u instellen na hoeveel tijd het apparaat<br>overschakelt naar <i>Energiebesparing</i> . U kunt<br>kiezen uit 5, 10, 15, 30 of 45 minuten.                                                                                                    |
| Time-out                     | 15 / 30 / 60 / 180<br>seconden<br>Uit      | Hiermee wordt het aantal seconden ingesteld<br>gedurende welke het apparaat inactief blijft<br>voordat de huidige opdrachtinstellingen worden<br>hersteld naar de standaardinstellingen. Gebruik<br><i>Uit</i> om deze optie uit te schakelen.                                                                                                    |

| OPTIE               | INSTELLINGEN                                                                                                    | BESCHRIJVING                                                                                                    |
|---------------------|----------------------------------------------------------------------------------------------------|----------------------------------------------------------------------------------------------------|
| Ontvangstinfo       | Aan                                                                                                    | Stel deze optie in op <i>Aan</i> zodat de volgende<br>gegevens worden weergegeven: gegevens van<br>de afzender, apparaat-ID, paginanummer,<br>datum en tijd van ontvangst,<br>verkleiningspercentage van het beeld dat op<br>iedere pagina van iedere ontvangen verzending<br>wordt afgedrukt. De informatie wordt onder aan<br>iedere pagina afgedrukt. |
|                     | Uit                                                                                                    |                                                                                                    |
| Alarmsignaal        | Aan                                                                                                    | Op <i>Aan</i> instellen zodat er een alarmsignaal<br>klinkt wanneer er zich een fout voordoet of<br>wanneer het verzenden/ontvangen van een fax<br>is voltooid.                                                                                                    |
|                     | Uit                                                                                                    |                                                                                                    |
| Toetsgeluid         | Aan                                                                                                    | Instellen op Aan zodat er een toetsgeluid klinkt                                                                                                    |
|                     | Uit                                                                                                    | wanneer er op een toets wordt gedrukt.                                                                                                    |
| Luidsprekerregeling | Aan                                                                                                    | De luidspreker kan worden ingesteld op <i>Aan</i> ,                                                                                                    |
|                     | Uit                                                                                                    | ingeschakeld blijven tot het externe apparaat o                                                                                                    |
|                     | Comm                                                                                                    | oproep beantwoordt.                                                                                                    |
| Taal                | Engels, Frans, Duits,<br>Italiaans, Spaans,<br>Portugees, Nederlands,<br>Deens, Zweeds, Fins,<br>Noors, Russisch                                                            |                                                                                                    |
| Lokale instellingen | Inches                                                                                                    | Gebruiken om in te stellen of de maateenhede                                                                                                    |
|                     | mm                                                                                                    | en ingevoerd.                                                                                                    |
| Land selecteren     | VK, Griekenland, Duitsland,<br>Frankrijk, Oostenrijk,<br>Zwitserland, Italië, Spanje,<br>Portugal, Noorwegen, Finland,<br>Zweden, Nederland,<br>Denemarken, België, Ierland | Door de optie <i>Land</i> in te stellen worden de juiste faxcommunicatie-instellingen voor ieder land ingesteld.                                                                                                    |
| USB-mode            | Snel                                                                                                    | Gebruiken om de snelheid van de USB-<br>verbinding in te stellen. <i>Snel</i> is de<br>standaardmode. Sommige PC-gebruikers<br>hebben een slechte USB-verbinding in de<br>standaardmode. Indien dit op uw PC het geval<br>is, selecteer dan mode <i>Langzaam</i> .                                                                                       |
|                     | Langzaam                                                                                                    |                                                                                                    |

| OPTIE           | INSTELLINGEN | BESCHRIJVING                                                                                                    |
|-----------------|--------------|----------------------------------------------------------------------------------------------------|
| Apparaat-ID     | Fax          | Gebruiken om het faxnummer en de naam van                                                                                                    |
|                 | Naam         | net apparaat in te voeren.                                                                                                    |
| Datum en Tijd   |              | Gebruik de <i>aantaltoetsen</i> om de juiste datum en tijd in te voeren. Gebruik de <i>klokmode</i> om een 12- of 24-uurs klok in te stellen.                                                                                                    |
| Klokmode        | 12 uur       | Het apparaat kan de 12-uurs- of de 24-uurs-kloł<br>weergeven.                                                                                                    |
|                 | 24 uur       |                                                                                                    |
| Tonerbesparing  | Aan          | Indien Aan is ingesteld produceert het apparaat                                                                                                    |
|                 | Uit          | afdrukken van lagere kwaliteit om het verbru<br>van toner te verminderen. Dit is een handige<br>optie indien het apparaat alleen voor interne<br>documenten wordt gebruikt.                                                                                                    |
| Formaat negeren | [00 - 30]    | Indien de optie <i>Auto-verkleinen</i> van<br><i>Faxinstellingen</i> is ingesteld op <i>Uit</i> en het<br>ontvangen document is net zo lang als of langer<br>dan het papier dat is geselecteerd, dan gaat het<br>onderste gedeelte van het beeld dat niet op de<br>pagina past verloren. |
|                 |              | Indien de ontvangen pagina buiten de<br>ingestelde kantlijnen valt, wordt deze op ware<br>grootte op twee vellen papier afgedrukt.<br>Kantlijnen kunnen tussen 0 en 30 mm (1,2 inch)<br>worden ingesteld.                                                                                |

## **Overzichten**

Er zijn verschillende overzichten en lijsten beschikbaar. Deze ondersteunen de gebruiker bij het bevestigen en beheren van de activiteiten van het apparaat. Overzichten kunnen worden ingesteld voor specifieke informatie of om automatisch te worden afgedrukt.

## Beschikbare overzichten

| OVERZICHT                      | BESCHRIJVING                                                                                                    |  |
|--------------------------------|----------------------------------------------------------------------------------------------------|--|
| Faxtelefoonboek                | Deze lijst bevat alle nummers die momenteel in het geheugen van het apparaat als <i>snelkiesnummers</i> en <i>groepsnummers</i> zijn opgeslagen.                                                             |  |
| Faxverzending                  | Dit overzicht bevat informatie over recente verzendactiviteiten.                                                                                                    |  |
| Faxontvangst                   | Dit overzicht bevat informatie over recente ontvangstactiviteiten.                                                                                                    |  |
| Systeemgegevens                | In deze lijst wordt de status weergegeven van de opties die door de<br>gebruiker kunnen worden ingesteld. Nadat een instelling is gewijzigd,<br>moet u deze lijst afdrukken om uw wijzigingen te bevestigen. |  |
| Geplande opdrachten            | Deze lijst toont het document dat momenteel is opgeslagen voor<br>verzenden uitstellen, verzenden met prioriteit, groepskiezen en pol<br>verzenden Deze lijst geeft de starttijd en het type bewerking weer. |  |
| Fax-ontvangstbevestiging       | In deze lijst worden de bevestigde faxverzendingen weergegeven.                                                                                                    |  |
| E-<br>mailverzendingsoverzicht | In dit overzicht wordt de status van de e-mailverzendingen weergegeven.                                                                                                    |  |
| Help-lijst                     | In deze lijst worden de basisfuncties en opdrachten van het apparaat<br>vermeld. De lijst kan derhalve als referentiemiddel worden gebruikt.                                                                 |  |
| Junkfaxlijst                   | In deze lijst worden de faxnummers weergegeven die als junkfaxnummers zijn geregistreerd via het menu Junkfaxinstellingen.                                                                                   |  |
| Tellers                        | In dit overzicht worden de tellers in een lijst weergegeven met de huidige afdrukaantallen.                                                                                                    |  |
| Pagina Verbinden               | Biedt informatie over de verbindingen voor de e-mailfunctie.                                                                                                    |  |
| User Auth List                 | Biedt informatie over gebruikersverificatie voor de e-mailfunctie.                                                                                                    |  |
| Alle overzichten<br>afdrukken  | Deze optie gebruiken om alle beschikbare overzichten af te drukken.                                                                                                    |  |

## Overzichten afdrukken

Gebruik de volgende instructies om een overzicht af te drukken.

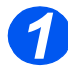

Druk op de toets
 [Apparaatstatus].

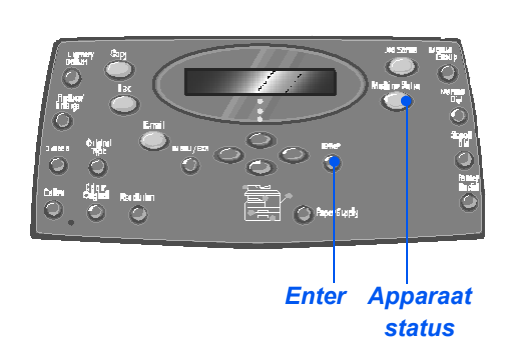

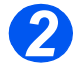

 Gebruik de navigatietoetsen om [Overzichten] te selecteren en druk op [Invoeren].

Systeembeheer hulpprogramma's → Overzichten

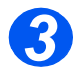

Gebruik de navigatietoetsen om het gewenste overzicht te selecteren en druk op [Invoeren].

Het overzicht wordt verwerkt en afgedrukt.

Overzichten [Faxtelefoonboek]

## ControlCentre

*ControlCentre* is een softwaretoepassing voor de *WorkCentre M20i* waardoor de opties en toepassingen voor de *Fax* vanaf een externe locatie via een PC kunnen worden ingesteld en bekeken.

Nadat de opties voor de *Fax* zijn ingesteld en/of de telefoonboeken zijn gemaakt, klikt u op [Toepassen] in het *ControlCentre*-scherm om de nieuwe instellingen te downloaden naar het apparaat.

### ControlCentre installeren

Wanneer de software van de *Xerox WorkCentre M20i* wordt geïnstalleerd, wordt het hulpprogramma *ControlCentre* ook automatisch geïnstalleerd.

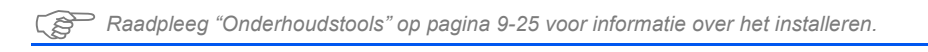

### ControlCentre uitvoeren

Volg onderstaande instructies om ControlCentre te openen:

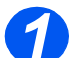

Start Windows.

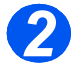

Ga naar Programma's selecteer [Xerox WC M20 Serie] en vervolgens [ControlCentre].
 Het scherm ControlCentre wordt geopend.
### ControlCentre gebruiken

Het scherm ControlCentre bevat vijf tabbladen:

- Instellingen
- Geavanceerd
- Telefoonboek
- Informatie
- Firmware-update
- Printer
- PCL
- Flash Font en Macro
- PostScript

Om *ControlCentre* af te sluiten, klikt u op de toets [Afsluiten], die onder aan elk tabblad te vinden is.

Klik voor meer informatie op de toets [Help], die onder aan elk tabblad te vinden is.

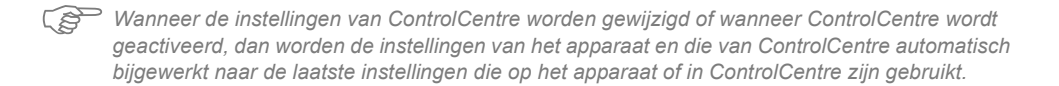

#### Tabblad Instellingen

Klik op het tabblad [Instellingen] om de Faxinstellingen te configureren.

|                         | 🕫 ControlCentre                                               |                        |
|-------------------------|---------------------------------------------------------------|------------------------|
|                         | File Help                                                     |                        |
|                         | Sirmware bijwerken Printer PCL PostScript Flash-lettertype    |                        |
|                         | 🛠 Instellingen 🛛 🛷 Geavanceerd 🧼 Telefoonlijst 🛛 🔇 Informatie |                        |
|                         | Lade 1 papierformaat: 🗛 💌 Lade 2 papierformaat: 🗛 💌           |                        |
|                         | Papierformaat handinvoer: A4   Bezig met verzenden Aan-fout   |                        |
|                         | Papiersoort: Normaal papier                                   |                        |
|                         | Grootte verwerpen 20 mm                                       |                        |
|                         | Keer overgaan 1 keer                                          |                        |
| De huidige instellingen | Herh. interval 3 minuten                                      |                        |
| van de WorkCentre       | Aantal herhaald: 7                                            |                        |
| M20i worden gelezen     |                                                               |                        |
| en vervolgens wordt     |                                                               | De instellingen die in |
| ControlContro           |                                                               | ControlCentre zijn     |
|                         | Vernieuwen                                                    | gemaakt worden         |
| bijgewerkt naar de      |                                                               | gedownload naar de     |
| huidige instellingen    |                                                               | WorkCentre M20i        |
| van het apparaat.       | 🧏 Afsluiten 🤣 Help                                            | workcentre wizor.      |

#### Tabblad Geavanceerd

Klik op het tabblad [Geavanceerd] om de opties van de *apparaatinstellingen* die van toepassing zijn voor de *fax* te wijzigen.

| 🚳 ControlCentre                                              |             |                                                          | 5) |
|--------------------------------------------------------------|-------------|----------------------------------------------------------|----|
| File Help                                                    |             |                                                          |    |
| <ul> <li>Firmware bijwerken</li> <li>Instellingen</li> </ul> | Printer PCL | PostScript Flash-lettertype                              |    |
| Apparaatnummer:                                              |             |                                                          |    |
| Apparaat-id:                                                 |             |                                                          |    |
| Netnummer kiezen:                                            |             | Klok instellen: 24 uur 💌                                 |    |
| Luidspreker:  <br>Belvolume:                                 | •           | Slaapstand<br>C Uit<br>& Aan 5 💌 minuten                 |    |
| Laag tarief<br>© Uit<br>Start: 12-2-2004<br>                 | C Aan       | Alamitoon     Toetatoon     Naam ontv afdr     SCM about |    |
|                                                              |             | Vernieuwen Toepassen                                     |    |
|                                                              | 셺           | Afsluiten 🛷 Help                                         |    |

# Apparaatbeheer

### Tabblad Telefoonboek

Klik op het tabblad [Telefoonboek] om telefoonboekvermeldingen in te voeren en te bewerken voor gebruik met de *Fax*.

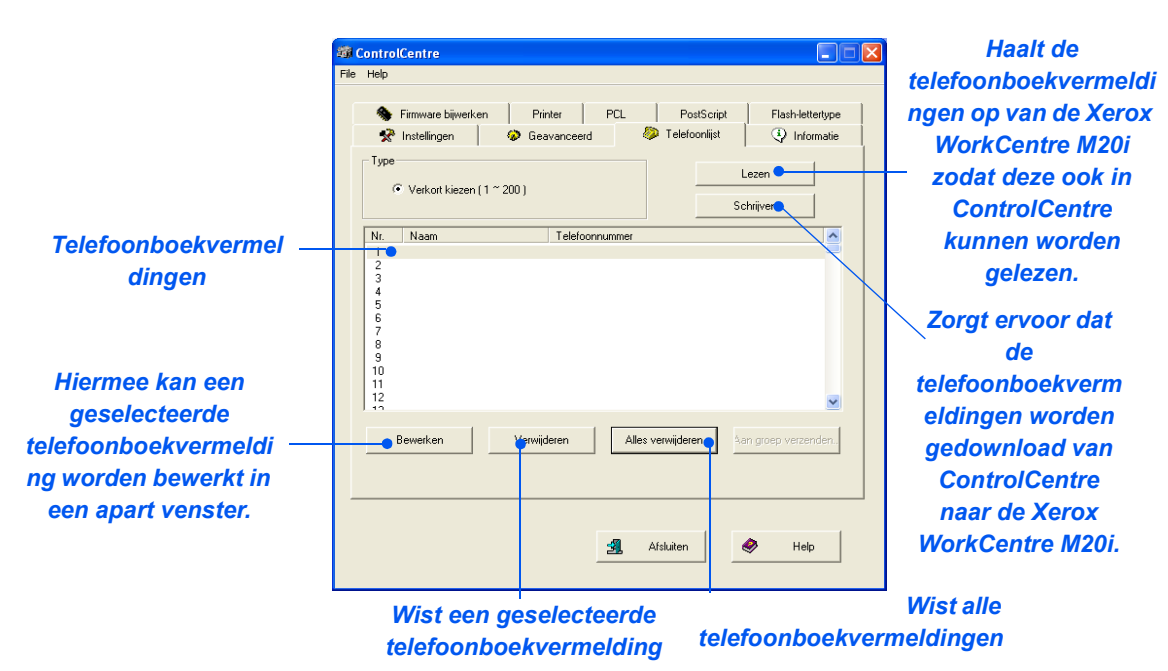

#### **Tabblad Informatie**

Klik op het tabblad [Informatie] om de softwareversie en de verschillende tellers te bekijken. De tellers geven aan hoeveel scans en afdrukken er zijn gemaakt en hoeveel papierstoringen zich in het apparaat hebben voorgedaan.

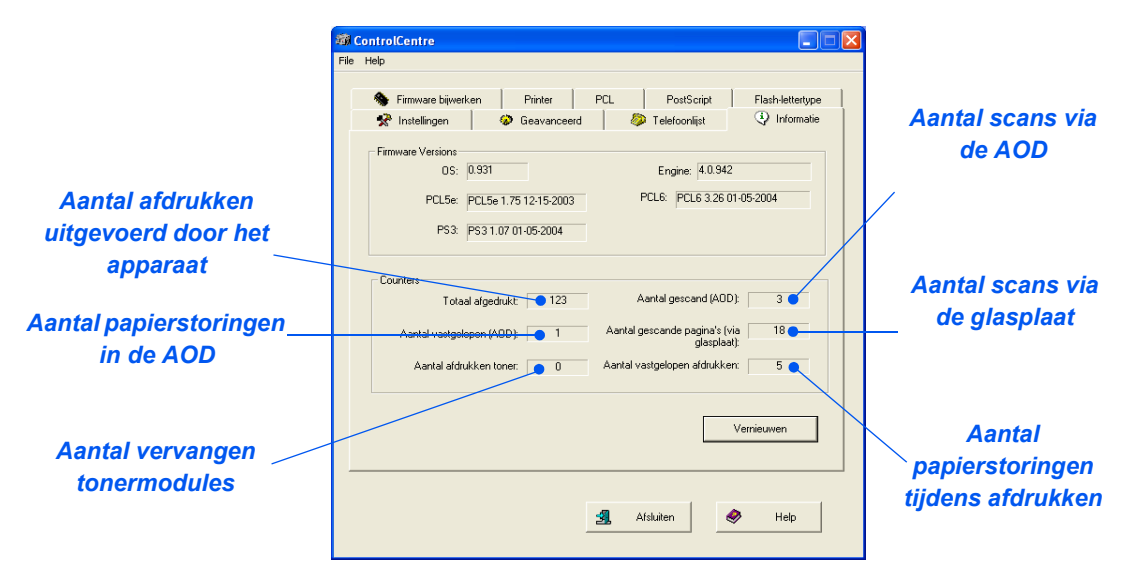

#### Tabblad Firmware-update

Op het tabblad [Firmware-update] klikken om de firmware van het apparaat bij te werken.

| do                                                                                                    | SontrolCentre                                             |
|----------------------------------------------------------------------------------------------------|-----------------------------------------------------------|
| ae<br>systeembeheerd<br>er worden<br>gebruikt.<br>Raadpleeg de<br>System<br>Administration<br>Guide voor meer<br>informatie. | File Help                                                 |
|                                                                                                    | Voorlgang<br>0 %<br>Bericht: Firmware bestand selecteren. |
|                                                                                                    | Bijwerken                                                 |
|                                                                                                    | Afsluiten 🔗 Help                                          |

### **Tabblad Printer**

Klik op het tabblad [Printer] om de standaardafdrukinstellingen in te voeren.

| 🕷 Contro  | lCentre                        |                      |     |                          |                     |
|-----------|--------------------------------|----------------------|-----|--------------------------|---------------------|
| File Help |                                |                      |     |                          |                     |
| *         | Instellingen                   | Geavanceerd          | 1   | 🧼 Telefoonlijst          | Informatie          |
| -         | Firmware bijwerke              | en Printer           | PCL | PostScrip                | ot Flash-lettertype |
|           | Richting (                     | Portret<br>Landschap |     | Kantlijnen<br>Bov<br>Lin | venkantlijn:        |
|           | Lijn afsluit<br>Aantal afdrukk | en:                  |     |                          |                     |
|           |                                |                      |     | [                        | Toepassen           |
|           |                                |                      | 3   | Afsluiten                | 🔶 Help              |

### Tabblad PCL

Klik op het tabblad [PCL] om de opties voor afdrukken met PCL in te stellen.

| <b>1</b> | ControlCentre       |       |                 |      |           |          |                  |   |
|----------|---------------------|-------|-----------------|------|-----------|----------|------------------|---|
| File     | Help                |       |                 |      |           |          |                  |   |
|          |                     |       |                 |      |           |          |                  |   |
|          | 🛠 Instellingen      |       | 🤣 Geavancee     | rd   | 🧼 Telefo  | onlijst  | Informatie       |   |
|          | 🚸 Firmware bijwerke | en    | Printer         | PCL  | Pos       | stScript | Flash-lettertype |   |
|          |                     |       |                 |      |           |          |                  |   |
|          |                     |       |                 |      |           |          |                  |   |
|          | Lettert             | type: | PCL1 (Courier 9 | GWC) |           | •        |                  |   |
|          |                     |       |                 |      |           |          |                  |   |
|          | Symbo               | olen: | Roman-8         |      |           | -        |                  |   |
|          |                     |       |                 |      |           |          |                  |   |
|          | P                   | htch: | 0.00            | 1    |           |          |                  |   |
|          |                     |       |                 |      |           | -        |                  |   |
|          | Puntgro             | otte: | 12.00           |      | Lettertyp | elijst   |                  |   |
|          |                     |       |                 |      |           |          |                  |   |
|          | Formler             | ngte: |                 |      |           |          |                  |   |
|          |                     |       |                 |      | Toe       | epassen  |                  |   |
|          |                     |       |                 |      |           |          |                  |   |
|          |                     |       |                 |      |           |          |                  |   |
|          |                     |       |                 |      |           |          |                  |   |
| -        |                     |       |                 |      |           |          |                  | · |
|          |                     |       |                 |      |           |          |                  |   |
|          |                     |       |                 |      | Afsluiten |          | Help             |   |
|          |                     |       |                 |      |           |          |                  |   |

#### Tabblad Flash Font en Macro

Flash PCL-fonts en macro's kunnen op een CD worden geleverd of van het internet worden gedowload. Gebruik dit tabblad om de Flash PCL-fonts en -macro's op de *Xerox WorkCentre M20 of M20i* te installeren. U kunt ook individuele fonts en macro's verwijderen, alle fonts en macro's verwijderen en een fontlijst afdrukken.

| <b>i ControlCentre</b><br>File Help    |                                                  |          |                             |                             |
|----------------------------------------|--------------------------------------------------|----------|-----------------------------|-----------------------------|
| 🛠 Instellingen                         | <ul> <li>Geavanceerd</li> <li>Printer</li> </ul> | 🧼<br>PCL | Telefoonlijst<br>PostScript | Informatie Flash-lettertype |
| Type     PCL-lettertyp     C PCL-macro | ie                                               |          | Ve                          | mieuwen                     |
| C PS-lettertype                        |                                                  |          | Lijst                       | afdrukken                   |
| Nr. ID Let                             | tertype                                          | Symbol   | en                          | Toevoegen<br>Verwijderen    |
| <                                      |                                                  |          | >                           | Alles verwijderen           |
|                                        |                                                  | 🛃 Afs    | sluiten                     | 🔶 Help                      |

### Tabblad PostScript

Klik op het tabblad [PostScript] om PostScript-fonts op de*Xerox WorkCentre M20 en M20i* te installeren en te beheren.

| 灞    | Contro | olCentre                          |                 |          |                             |              |                            |
|------|--------|-----------------------------------|-----------------|----------|-----------------------------|--------------|----------------------------|
| File | Help   |                                   |                 |          |                             |              |                            |
|      | **     | Instellingen<br>Firmware bijwerke |                 | PCL      | Telefoonlijst<br>PostScript | (i)<br>Flast | Informatie<br>h-lettertype |
|      |        | -Foutgegevens afd                 | rukken<br>r Aan |          | Toepasse                    | n            |                            |
|      |        |                                   |                 |          | Lettertype-                 | lijst        |                            |
|      |        |                                   |                 |          |                             |              |                            |
|      |        |                                   |                 | <b>4</b> | Afsluiten                   | ۲            | Help                       |

### Afdelingscodes

Dankzij de afdelingscodes kan de beheerder per afdeling het gebruik van de printer bijhouden en beperken.

### Afdelingen maken

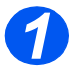

Druk op de toets
 [Apparaatstatus].

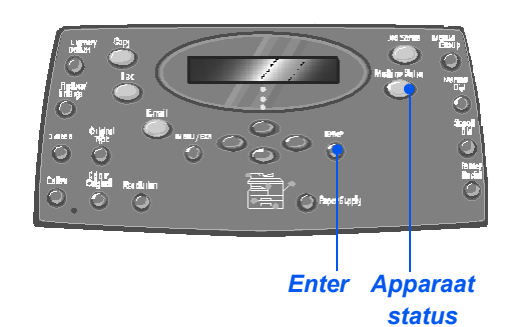

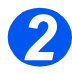

- Gebruik de navigatietoetsen om [Tools systeembeheer] te selecteren en druk op [Invoeren].
- Indien de tools voor het systeembeheer reeds met een toegangscode zijn beveiligd, voer dan de toegangscode in en druk op [Invoeren].

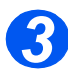

- Gebruik de navigatietoetsen om [Afdeling] te selecteren en druk op [Invoeren].
- > Voer de *mastertoegangscode* in.
- De eerste keer dat u de afdelingsmode opent, wordt u gevraagd een mastertoegangscode in te voeren. Vervolgens wordt u gevraagd deze code opnieuw in te voeren om deze te bevestigen.

Tools systeembeheer [Codebeveiliging]

Tools systeembeheer [Afdeling]

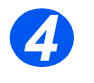

 Gebruik de navigatietoetsen om [Instellen] te selecteren en druk op [Invoeren].

- Voer een nummer voor de afdeling in en druk op de toets [Invoeren].
- Voer een naam voor de afdeling in en druk vervolgens op [Invoeren].
- Voer de toegangscode voor de afdeling in en druk op [Invoeren].
- Ga door tot alle gewenste afdelingen zijn ingevoerd.

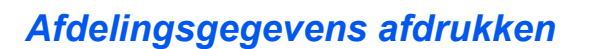

Deze instelling wordt gebruikt om twee overzichten af te drukken: een overzicht van de *afdelingscodes* en een *afdelingsjournaal*.

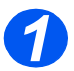

 Druk op de toets [Apparaatstatus].

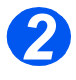

- Gebruik de navigatietoetsen om [Tools systeembeheer] te selecteren en druk op [Invoeren].
- Indien de tools voor het systeembeheer reeds met een toegangscode zijn beveiligd, voer dan de toegangscode in en druk op [Invoeren].

Tools systeembeheer [Codebeveiliging]

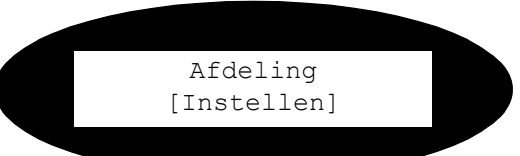

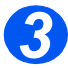

 Gebruik de navigatietoetsen om [Afdeling] te selecteren en druk op [Invoeren].

- > Voer de *mastertoegangscode* in.
  - De eerste keer dat u de afdelingsmode opent, wordt u gevraagd een mastertoegangscode in te voeren. Vervolgens wordt u gevraagd deze code opnieuw in te voeren om deze te bevestigen.

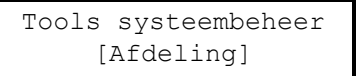

Apparaatbeheer

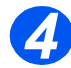

- Gebruik de navigatietoetsen om [Afdrukken] te selecteren en druk op [Invoeren].
- Selecteer het gewenste overizicht en druk op [Invoeren].

Afdeling [Afdrukken]

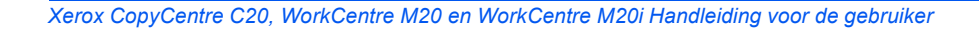

### Afdelingen beheren

Deze instelling wordt gebruikt om de *afdelingsmode* in- en uit te schakelen en gegevens en codes van *afdelingen* te wissen.

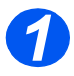

 Druk op de toets [Apparaatstatus].

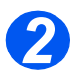

- Gebruik de navigatietoetsen om [Tools systeembeheer] te selecteren en druk op [Invoeren].
- Indien de tools voor het systeembeheer reeds met een toegangscode zijn beveiligd, voer dan de toegangscode in en druk op [Invoeren].

Tools systeembeheer [Codebeveiliging]

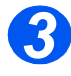

- Gebruik de navigatietoetsen om [Afdeling] te selecteren en druk op [Invoeren].
- > Voer de mastertoegangscode in.
  - De eerste keer dat u de afdelingsmode opent, wordt u gevraagd een mastertoegangscode in te voeren. Vervolgens wordt u gevraagd deze code opnieuw in te voeren om deze te bevestigen.

Tools systeembeheer [Afdeling]

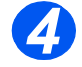

 Gebruik de navigatietoetsen om [Beheer] te selecteren en druk op [Invoeren].

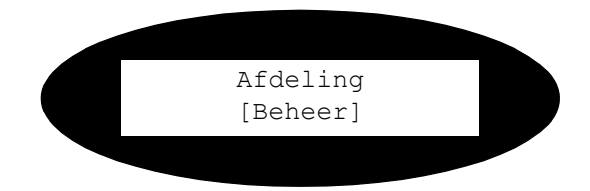

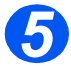

- Gebruik de navigatietoetsen om de mode [Afdeling] te selecteren en druk op [Invoeren].
- Selecteer [Aan] om de afdelingsmode in te schakelen en druk op [Invoeren].

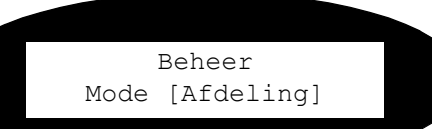

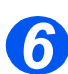

- Selecteer [Afdeling wissen] met de navigatietoetsen en druk op [Invoeren].
- Selecteer [Journaal] om het journaal te wissen en druk op [Invoeren].
- Om een afdelingscode te verwijderen selecteert u [Code] en drukt u op [Invoeren].

Om alle *afdelingscodes* te verwijderen selecteert u [Alles] en drukt u op [Invoeren].

Om individuele *afdelingscodes* te verwijderen selecteert u [Elke], drukt u op [Invoeren], voert u het *afdelingsnummer* in en bevestigt u de verwijdering. Beheer [Afdeling wissen]

### Hoofdcode wijzigen

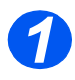

 Druk op de toets [Apparaatstatus].

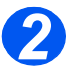

- Gebruik de navigatietoetsen om [Tools systeembeheer] te selecteren en druk op [Invoeren].
- Indien de tools voor het systeembeheer reeds met een toegangscode zijn beveiligd, voer dan de toegangscode in en druk op [Invoeren].

Tools systeembeheer [Codebeveiliging]

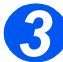

- Gebruik de navigatietoetsen om [Afdeling] te selecteren en druk op [Invoeren].
- > Voer de *mastertoegangscode* in.
  - De eerste keer dat u de afdelingsmode opent, wordt u gevraagd een mastertoegangscode in te voeren. Vervolgens wordt u gevraagd deze code opnieuw in te voeren om deze te bevestigen.

Tools systeembeheer [Afdeling]

4

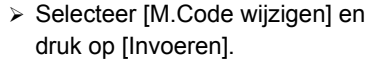

Afdeling [M.Code wijzigen]

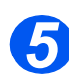

 Selecteer [Wijzigen] en druk op [Invoeren] om de mastercode te wijzigen.

Voer de nieuwe mastercode in.

> Om de mastercode te verwijderen selecteert u [Verwijderen] en drukt u op [Invoeren]. M.Code wijzigen [Wijzigen]

Apparaatbeheei

### Codebeveiliging

Systeembeheerfuncties kunnen tot individuele gebruikers worden beperkt door een toegangscode in te stellen voor toegang tot de functies.

### Codebeveiliging inschakelen

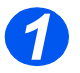

Druk op de toets
 [Apparaatstatus].

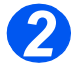

- Gebruik de navigatietoetsen om [Tools systeembeheer] te selecteren en druk op [Invoeren].
- Indien de tools voor het systeembeheer reeds met een toegangscode zijn beveiligd, voer dan de toegangscode in en druk op [Invoeren].

Tools systeembeheer [Codebeveiliging]

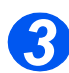

- Gebruik de navigatietoetsen om [Codebeveiliging] te selecteren en druk op [Invoeren].
- Selecteer [Ja] om de codebeveiliging in te schakelen en druk op [Invoeren]. Om de codebeveiliging uit te schakelen selecteert u [Nee] en drukt u op [Invoeren].

Codebeveiliging [Ja]

Wanneer het apparaat net geïnstalleerd is, is er nog een toegangscode. Indien u Ja kiest, dan wordt u gevraagd de toegangscode in te voeren. U hoeft alleen op [Invoeren] te drukken wanneer u wordt gevraagd om de toegangscode in te voeren.

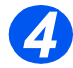

Indien u codebeveiliging heeft ingeschakeld, raadpleeg dan "Toegangscode wijzigen" vanaf pagina 9-22 om de nieuwe toegangscode in te voeren.

### Toegangscode wijzigen

Gebruik deze procedure om een bestaande toegangscode te wijzigen of een toegangscode in te voeren nadat *codebeveiliging* is ingeschakeld.

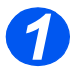

 Druk op de toets [Apparaatstatus].

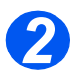

- Gebruik de navigatietoetsen om [Tools systeembeheer] te selecteren en druk op [Invoeren].
- Indien de tools voor het systeembeheer reeds met een toegangscode zijn beveiligd, voer dan de toegangscode in en druk op [Invoeren].

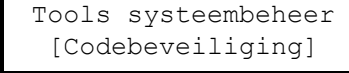

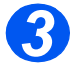

- Gebruik de navigatietoetsen om [Wijzig code] te selecteren en druk op [Invoeren].
- Voer de bestaande toegangscode in en druk op {Invoeren].

Dit veld is leeg als u codebeveiliging net heeft ingeschakeld. Tools systeembeheer [Wijzig code]

4

Voer de nieuwe toegangscode in en druk op {Invoeren].

Toegangscode invoeren:

### Geheugen wissen

Deze tool biedt u de mogelijkheid om gegevens uit geselecteerde gebieden van het geheugen te wissen. Bij *Fax* kunt u het telefoonboek en de geschiedenis van de ontvangst- en verzendingsgegevens wissen. Bij *E-mail* kunt u het adresboek, de verzendingsgegevens en de systeemgegevens wissen.

### Geheugen wissen

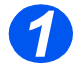

 Druk op de toets [Apparaatstatus].

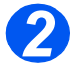

- Gebruik de navigatietoetsen om [Tools systeembeheer] te selecteren en druk op [Invoeren].
- Indien de tools voor het systeembeheer reeds met een toegangscode zijn beveiligd, voer dan de toegangscode in en druk op [Invoeren].

Tools systeembeheer [Codebeveiliging]

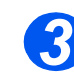

 Selecteer [Geheugen wissen] met de navigatietoetsen en druk op [Invoeren].

Selecteer de gewenste optie en druk op [Invoeren].

U kunt kiezen uit de volgende opties:

Faxtelefoonboek

Faxontvangstgeschiedenis

Faxverzendingsgeschiedenis

Systeemgegevens

E-mailverzendingsgeschiedenis

E-mailadresboek

Geheugen wissen [Faxtelefoonboek]

### **Onderhoudstools**

In de systeembeheertools kunt u een aantal onderhoudstools vinden:

- Serienummer
- Tonermelding
- Nieuwe afdrukmodule
- Afdrukmodule reinigen
- Tellers

Deze tools kunnen ook worden geopend via Xerox CentreWare. Raadpleeg de System Administration Guide voor meer informatie.

### Serienummer controleren

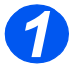

Druk op de toets
 [Apparaatstatus].

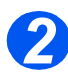

- Gebruik de navigatietoetsen om [Tools systeembeheer] te selecteren en druk op [Invoeren].
- Indien de tools voor het systeembeheer reeds met een toegangscode zijn beveiligd, voer dan de toegangscode in en druk op [Invoeren].

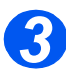

- Selecteer [Onderhoud] en druk op [Invoeren].
- Selecteer [Serienummer] en druk op [Invoeren].

Het serienummer van de Xerox WorkCentre M20 of M20i wordt weergegeven.

Druk op [Menu/Afsluiten] om deze functie af te sluiten. Tools systeembeheer [Codebeveiliging]

> Onderhoud [Serienummer]

### Tonermelding

Indien de optie *Tonermelding* op *Aan* is gezet, wordt er automatisch een fax verzonden naar uw servicebedrijf of naar de leverancier als de tonercassette dient te worden vervangen. Deze toepassing kan alleen worden gebruikt wanneer het telefoonnummer van het servicebedrijf of de dealer in het geheugen van het apparaat is opgeslagen.

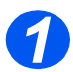

 Druk op de toets [Apparaatstatus].

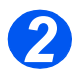

- Gebruik de navigatietoetsen om [Tools systeembeheer] te selecteren en druk op [Invoeren].
- Indien de tools voor het systeembeheer reeds met een toegangscode zijn beveiligd, voer dan de toegangscode in en druk op [Invoeren].

Tools systeembeheer [Codebeveiliging]

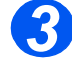

 Selecteer [Tonermelding] en druk op [Invoeren].

> Onderhoud [Tonermelding]

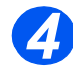

- Selecteer [Aan] en druk op [Invoeren].
- Voer de volgende gegevens in wanneer u er om wordt gevraagd:
  - Uw klantnummer
  - Uw klantnaam
  - Het faxnummer van de leverancier
  - De naam van de leverancier

Tonermelding [Aan]

### Nieuwe afdrukmodule

Met deze functie kunt u de teller van de afdrukmodule weer op nul zetten nadat deze is vervangen.

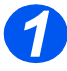

 Druk op de toets [Apparaatstatus].

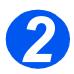

- Gebruik de navigatietoetsen om [Tools systeembeheer] te selecteren en druk op [Invoeren].
- Indien de tools voor het systeembeheer reeds met een toegangscode zijn beveiligd, voer dan de toegangscode in en druk op [Invoeren].

Tools systeembeheer [Codebeveiliging]

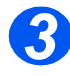

- Selecteer [Nieuwe afdrukmodule] en druk op [Invoeren].
- Selecteer [Aan] en druk op [Invoeren] om de teller van de afdrukmodule op nul te zetten.
   Selecteer anders [Uit] en druk op [Invoeren] om de selectie af te sluiten.

Nieuwe afdrukmodule [Aan]

### Afdrukmodule reinigen

Bij strepen of vlekken op uw afdrukken, kunt u het apparaat de afdrukmodule laten reinigen. Verzekert u zich ervan dat er papier is geplaatst voordat u deze optie selecteert.

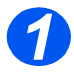

 Druk op de toets [Apparaatstatus].

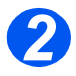

- Gebruik de navigatietoetsen om [Tools systeembeheer] te selecteren en druk op [Invoeren].
- Indien de tools voor het systeembeheer reeds met een toegangscode zijn beveiligd, voer dan de toegangscode in en druk op [Invoeren].

Tools systeembeheer [Codebeveiliging]

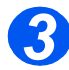

 Selecteer [Afdrukmodule reinigen] en druk op [Invoeren].

Op de *Xerox WorkCentre M20 of M20i* wordt een speciale pagina met reinigingsinstructies afgedrukt.

Tools systeembeheer [Afdrukmodule reinigen]

### **Tellers**

Onder de noemer Tellers valt een aantal tellers die in de *WorkCentre M20i* worden gebruikt. Het gaat om de volgende tellers:

- Totaal aantal afdrukken het totale aantal afdrukken dat door het apparaat is geproduceerd.
- Afdrukken met toner het aantal afdrukken dat met de toner is geproduceerd.
- *Afdrukken met afdrukmodule* het aantal afdrukken dat met de afdrukmodule is geproduceerd.
- Scans met AOD het aantal originelen dat via de AOD is gescand.
- Scans met glasplaat het aantal originelen dat via de glasplaat is gescand.
- *Vervangen toner* het aantal afdrukken dat is gemaakt sinds de toner voor het laatst werd vervangen.
- Vervangen afdrukmodule het aantal afdrukken dat is gemaakt sinds de afdrukmodule voor het laatst werd vervangen.

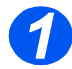

Druk op de toets
 [Apparaatstatus].

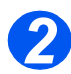

- Gebruik de navigatietoetsen om [Tools systeembeheer] te selecteren en druk op [Invoeren].
- Indien de tools voor het systeembeheer reeds met een toegangscode zijn beveiligd, voer dan de toegangscode in en druk op [Invoeren].

Tools systeembeheer [Codebeveiliging]

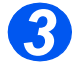

- Selecteer [Teller] en druk op [Invoeren].
- Selecteer de gewenste teller en druk op [Invoeren].

Tools systeembeheer [Teller]

### Extra toegang inschakelen of uitschakelen

Via Extra toegang kan een externe interfacekaart worden herkend. Volg deze instructies om *Externe toegang* in te schakelen of uit te schakelen:

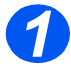

 Druk op de toets [Apparaatstatus].

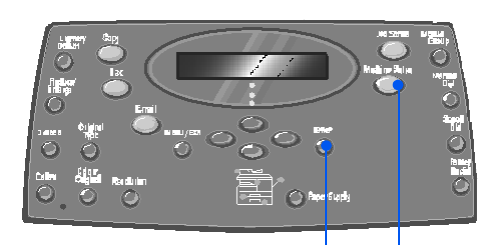

Enter Apparaat status

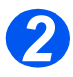

- Gebruik de navigatietoetsen om [Tools systeembeheer] te selecteren en druk op [Invoeren].
- Indien de tools voor het systeembeheer reeds met een toegangscode zijn beveiligd, voer dan de toegangscode in en druk op [Invoeren].

Tools systeembeheer [Codebeveiliging]

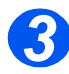

- Selecteer [Extra toegang] en druk op [Invoeren].
- Selecteer [Aan] om Externe toegang in te schakelen en druk op [Invoeren]. Selecteer anders [Uit] en druk op [Invoeren].

Tools systeembeheer [Externe toegang]

## **10 Onderhoud**

Door de onderhoudstaken uit te voeren kunt u ervoor zorgen dat het apparaat optimale prestaties blijft leveren. In dit hoofdstuk kunt u de instructies vinden voor alle ondershoudstaken die nodig zijn voor het apparaat.

| ≻ | Reinigen                        | 10-2 |
|---|---------------------------------|------|
|   | Verbruiksartikelen bestellen    | 10-4 |
|   | Door klant vervangbare eenheden | 10-5 |

### Reinigen

### Glasplaat en CVT-glasplaat reinigen

Het schoonhouden van de *glasplaat* staat mede garant voor de beste afdrukresultaten. Het wordt aanbevolen de *glasplaat* elke morgen, en zo nodig gedurende dag, schoon te maken.

De CVT-glasplaat (CVT = Constant Velocity Transport) is de strook glas aan de linkerzijde van de *glasplaat*. De CVT-glasplaat wordt gebruikt om originelen te scannen die via de *AOD* worden ingevoerd. De CVT-glasplaat dient ook te worden gereinigd.

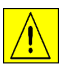

VOORZICHTIG: GEEN biologische of sterk chemische oplosmiddelen of schoonmaakmiddelen in spuitbussen gebruiken en geen vloeistoffen rechtstreeks op of in welk onderdeel van het apparaat dan ook gieten. Verbruiksartikelen en reinigingsmiddelen alleen gebruiken op de manier die in deze handleiding staat vermeld. Reinigingsmiddelen altijd buiten het bereik van kinderen houden.

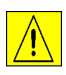

WAAARSCHUWING: NOOIT deksels of beschermingspanelen verwijderen die met schroeven zijn bevestigd of onderhoudsprocedures uitvoeren die niet specifiek in dit document worden beschreven.

- Bevochig een stofvrije doek of een papieren handdoek licht met water.
- > Maak de AOD open.
- Neem de glasplaat en de CVTglasplaat af totdat deze schoon en droog zijn.
- Neem de onderzijde van de AOD af totdat deze schoon en droog is.
- > Sluit de AOD.

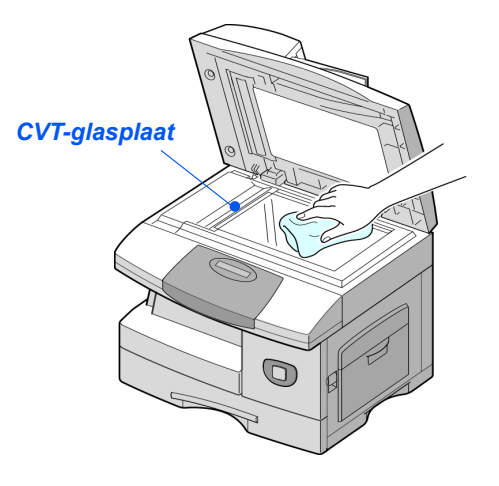

### Bedieningspaneel en LCD-scherm

Het *bedieningspaneel* en het *LCD-scherm* regelmatig reinigen om deze vrij te houden van stof en vuil. Vingerafdrukken en vegen op het *bedieningspaneel* en het *LCD-scherm* verwijderen met een zachte, stofvrije doek die licht is bevochtigd met water.

### Buitenkant van het apparaat

Gebruik een doek die licht is bevochtigd met water om de buitenkant van het apparaat te reinigen.

### Verbruiksartikelen bestellen

De tonercassette en de afdrukmodule kunnen door de gebruiker worden vervangen.

De onderdeelnummers worden hieronder weergegeven:

| VERVANGBARE<br>EENHEID | ONDERDEELNUMMER |              |  |  |
|------------------------|-----------------|--------------|--|--|
|                        | Europa          | VS en Canada |  |  |
| Tonercassette          | 106R01048       | 106R01047    |  |  |
| Afdrukmodule           | 113R00671       |              |  |  |

Verbruiksartikelen bestelt u door contact op te nemen met het Xerox Welcome Centre. Bij de bestelling dient u uw (bedrijfs)naam, het productnummer en het serienummer van het apparaat door te geven.

Hieronder kunt u het telefoonnummer noteren.

Telefoonnummer voor het bestellen van verbruiksartikelen:

#\_\_\_\_\_

Xerox CopyCentre C20, WorkCentre M20 en WorkCentre M20i Handleiding voor de gebruiker

### Tonercassette

### Verwachte levensduur

Door klant vervangbare eenheden

De levensduur van de tonercassette is afhankelijk van de hoeveelheid toner die wordt gebruikt voor de afdrukopdrachten. Wanneer u bijvoorbeeld een normale zakelijke brief afdrukt met een dekkingsgraad van ongeveer 5%, is de verwachte levensduur van de tonercassette ongeveer 8000 pagina's (4000 pagina's voor de tonercassette die bij het apparaat is geleverd). Het werkelijke aantal kan verschillen afhankelijk van de densiteit van de afgedrukte pagina's. Indien er veel afbeeldingen worden afgedrukt, moet de cassette mogelijk vaker worden vervangen.

### Tonerbesparing

De levensduur van de tonercassette kan worden verlengd door de mode Tonerbesparing te gebruiken. In de mode Tonerbesparing wordt minder toner gebruikt dan normaal. Het afgedrukte beeld is dan veel lichter; deze mode is derhalve met name geschikt voor het afdrukken van concepten en proefafdrukken.

<sup>></sup> Zie "Apparaatinstellingen" op pagina 2-19 voor informatie over het instellen van de tonerbesparende mode.

### Tonercassette vervangen

Wanneer de tonercassette bijna op is, beginnen er zich witte strepen of kleurschakeringen voor te doen op de afdrukken. Op het scherm verschijnt het bericht 'Toner bijna op'.

Wanneer de waarschuwing 'Toner bijna op' verschijnt, kunt u de tonercassette verwijderen en voorzichtig heen en weer schudden om de afdrukkwaliteit tijdelijk te herstellen. Op deze manier wordt de resterende toner opnieuw verdeeld in de cassette. Dit kan slechts eenmaal worden gedaan voordat de tonercassette moet worden vervangen.

Trek aan de ontgrendeling om het zijpaneel te openen.

VOORZICHTIG: Het zijpaneel moet altijd voor het voorpaneel worden geopend.

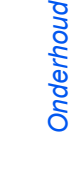

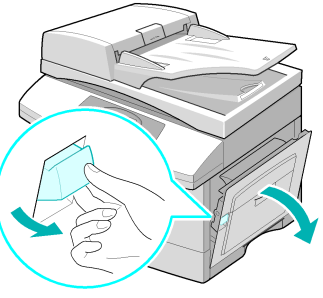

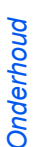

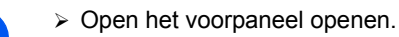

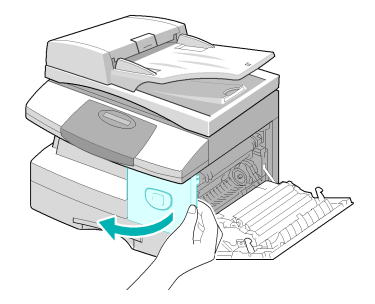

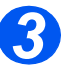

Draai de tonervergrendeling naar boven om de tonercassette te ontgrendelen.

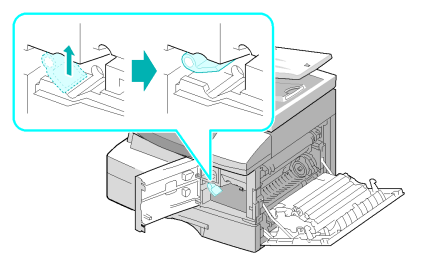

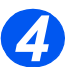

 Indien er toner op uw kleding terechtkomt, veeg dit dan af met een droge doek en was de kleding in koud water. Bij gebruik van heet water trekt de toner in de stof.

#### De toner opnieuw verdelen:

- Trek de tonercassette naar buiten en schud deze voorzichtig heen en weer om ervoor te zorgen dat de toner opnieuw wordt verdeeld.
- Plaats de tonercassette terug en vergrendel de hendel.
- Sluit het voorpaneel en het zijpaneel.
- Wanneer op het scherm het bericht [Nieuwe toner?] verschijnt, selecteer dan [Nee] en druk op [Invoeren].
  - Het apparaat schakelt terug naar Standby.

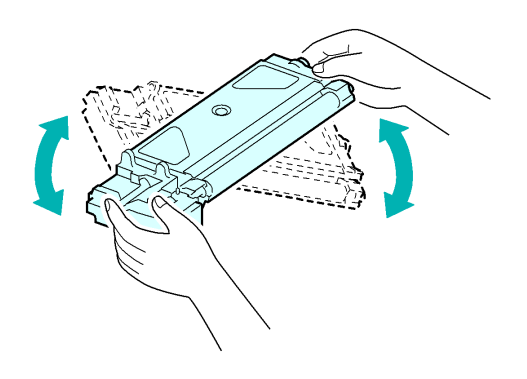

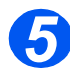

### De tonercassette vervangen:

- De nieuwe tonercassette vier of vijf keer horizontaal schudden.
- De nieuwe tonercassette naar binnen schuiven tot deze vastklikt.
- Draai de tonervergrendeling naar beneden tot deze vastklikt.
- Sluit het voorpaneel en het zijpaneel.
- Wanneer op het scherm het bericht [Nieuwe toner?] verschijnt, selecteer dan [Ja] en druk op [Invoeren].

Het apparaat schakelt terug naar Standby.

### Apparaat instellen om tonermelding te verzenden

Indien de menu-optie *Tonermelding* op *Aan* is gezet, wordt er automatisch een fax verzonden naar uw servicebedrijf of naar de leverancier als de tonercassette dient te worden vervangen. Deze toepassing kan alleen worden gebruikt wanneer het telefoonnummer van het servicebedrijf of de dealer in het geheugen van het apparaat is opgeslagen.

Raadpleeg "Onderhoudstools" op pagina 9-25 voor instructies voor het inschakelen van de tonermelding.

### Afdrukmodule

De *afdrukmodule* dient te worden vervangen wanneer er een bericht verschijnt waarin wordt aangegeven dat de module bijna op is. Dit is na ongeveer 18.000 afdrukken.

Indien er strepen of vlekken op de afdrukken verschijnen, kunt u proberen de afdrukmodule te reinigen.

4

Zie "Onderhoudstools" op pagina 9-25 voor informatie over het reinigen van de module.

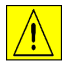

VOORZICHTIG: De groene afdrukmodule niet gedurende een langere periode blootstellen aan licht. De afdrukmodule nooit blootstellen aan direct zonlicht en het oppervlak van de afdrukmodule niet aanraken. Beschadigingen of een slechte afdrukkwaliteit kunnen dan het gevolg zijn.

### Afdrukmodule vervangen

De levensduur van de afdrukmodule is ongeveer 20.000 1-zijdige afdrukken. Wanneer er veel 2-zijdig wordt gekopieerd en/of afgedrukt, dan gaat de afdrukmodule minder lang mee. Wanneer de afdrukmodule bijna op is verschijnt er een waarschuwingsbericht op het scherm. Er kunnen nog ongeveer 1000 afdrukken worden gemaakt, maar u dient een vervangende module bij de hand te hebben. Vervang de afdrukmodule wanneer de kopieer-/afdrukkwaliteit afneemt.

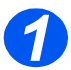

Trek aan de ontgrendeling om het zijpaneel te openen.

VOORZICHTIG: Het zijpaneel moet altijd voor het voorpaneel worden geopend.

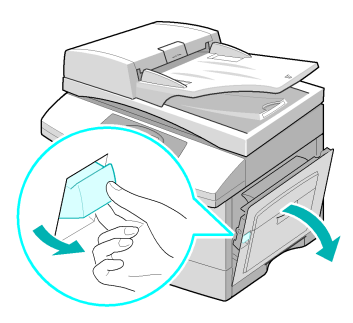

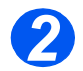

> Open het voorpaneel openen.

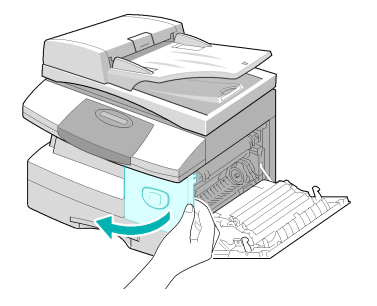

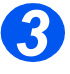

• De tonercassette dient te worden verwijderd om de afdrukmodule te kunnen vervangen. Draai de tonervergrendeling naar boven om de tonercassette te ontgrendelen.

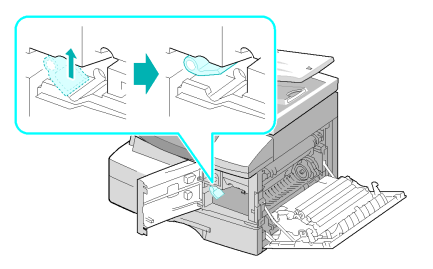

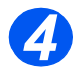

 Verwijder de gebruikte afdrukmodule.

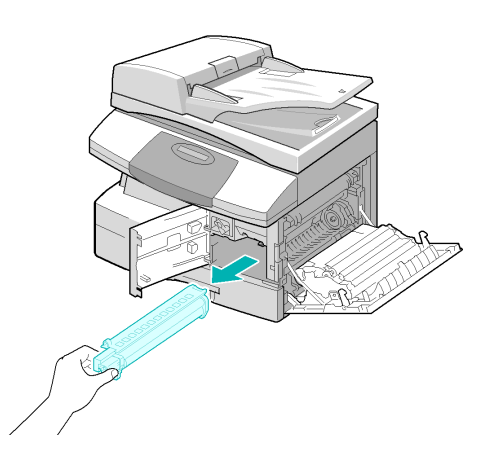

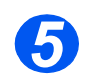

Haal de nieuwe afdrukmodule uit de verpakking en plaats deze in het apparaat. Let erop dat u het oppervlak van de afdrukmodule niet aanraakt.

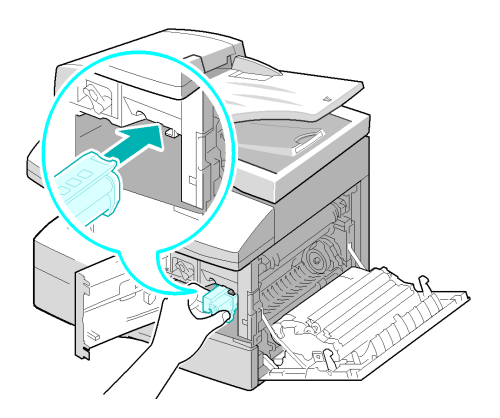

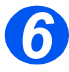

- Plaats de tonercassette terug en vergrendel de hendel.
- Sluit het voorpaneel en het zijpaneel.
- > Op het scherm verschijnt het bericht [Nieuwe drum?].
   Selecteer [Ja] en druk op [Invoeren].

Het apparaat schakelt terug naar Standby.

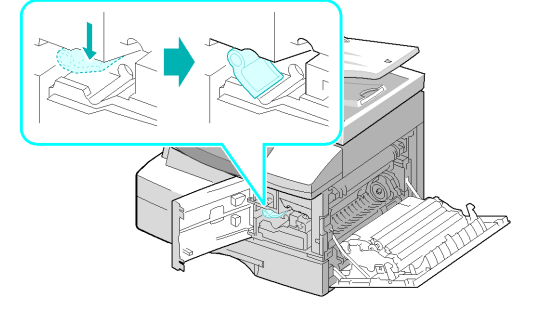

Als u de teller niet op nul zet, kan het gebeuren dat 'Drumwaarschuwing' verschijnt voordat de nieuwe afdrukmodule zijn maximale levensduur heeft bereikt. Raadpleeg "Onderhoudstools" op pagina 9-25 om de teller handmatig op nul te zetten.

### **11 Problemen oplossen**

Indien er zich een probleem voordoet in het apparaat, dan kunt u dit hoofdstuk raadplegen voor instructies om de aard van de storing vast te stellen en de storing te verhelpen of om meer ondersteuning te verkrijgen.

|         | Algemeen 11-2                               |
|---------|---------------------------------------------|
|         | Storingen verhelpen                         |
|         | Xerox Welcome Centre 11-10                  |
|         | Foutberichten op het scherm 11-11           |
| $\succ$ | Tabellen met problemen en oplossingen 11-15 |

### Algemeen

Allerhande factoren kunnen de kwaliteit van de afdrukken negatief beïnvloeden. Voor optimale prestaties dient u de volgende richtlijnen te volgen:

- Het apparaat niet in direct zonlicht of in de buurt van warmtebronnen, zoals een radiator, plaatsen.
- Het apparaat niet naar een ruimte met een veel hogere of lagere temperatuur of luchtvochtigheidsgraad overbrengen. Wanneer u het apparaat naar een ruimte met een andere temperatuur of luchtvochtigheidsgraad verplaatst, het apparaat ten minste twee uur laten acclimatiseren.
- Regelmatig routineonderhoud uitvoeren, zoals het reinigen van onderdelen als de glasplaat en het bedieningspaneel.
- Altijd de geleiders in de papierladenaanpassen aan het formaat van het papier dat is geplaatst.
- Ervoor zorgen dat er geen paperclips en papierresten in het apparaat terechtkomen of achterblijven.

### Storingen verhelpen

Wanneer er zich een fout voordoet, controleer dan het *statusoverzicht* op het *bedieningspaneel*. Het probleemgebied wordt aangegeven met een rood lampje dat aan en uit gaat:

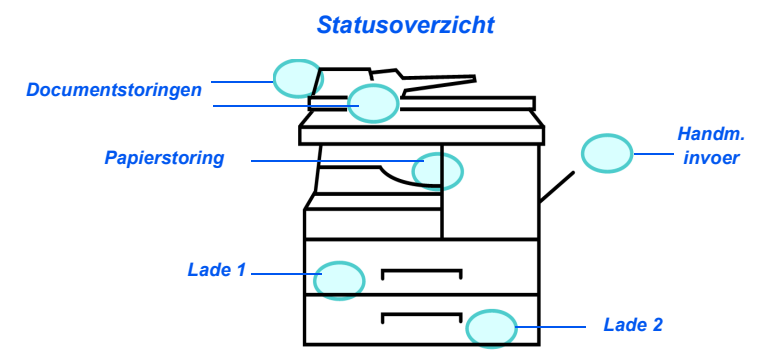

### Documentstoringen

Indien een document vastloopt wanneer het wordt ingevoerd via de *AOD*, dan verschijnt het bericht 'Documentstoring' op het scherm en gaat het documentstoringslampje op het *statusoverzicht* knipperen.

Hieronder vindt u informatie voor het oplossen van storingen in de drie gebieden van de AOD.

#### Foutieve invoer

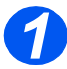

Open de bovendeksel van de AOD.

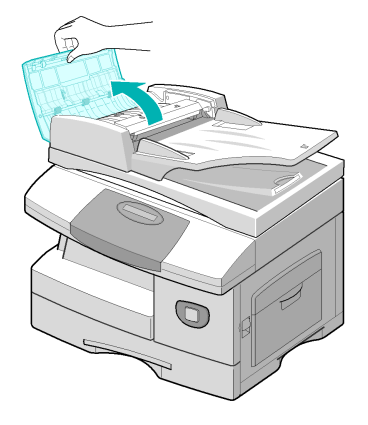

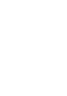

- Trek het document voorzichtig naar rechts en uit de AOD.
- Sluit de bovendeksel van de AOD.
- Voer de documenten opnieuw in via de AOD.

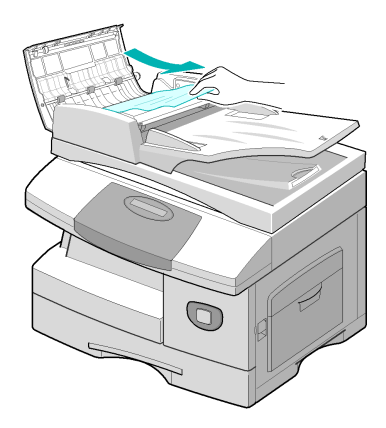

#### Foutieve uitvoer

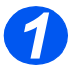

Open deAODen draai met de rolknop om foutief ingevoerde originelen uit de uitvoerzone te verwijderen.

Indien het vastgelopen document niet gemakkelijk kan worden verwijderd, verdergaan bij *Rolstoring*.

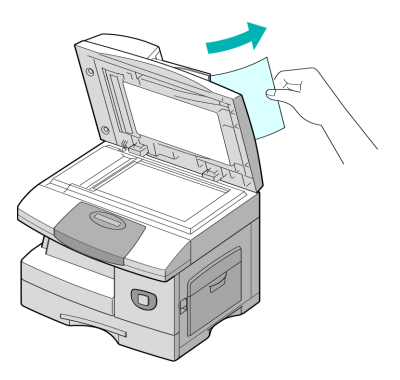

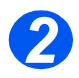

Sluit de AOD en plaats de documenten opnieuw.
#### Rolstoring

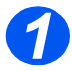

- Maak de AOD open.
- Draai de ontgrendeling om zodat het vastgelopen document uit het uitvoergebied kan worden verwijderd. Trek het document voorzichtig met beide handen naar rechts.

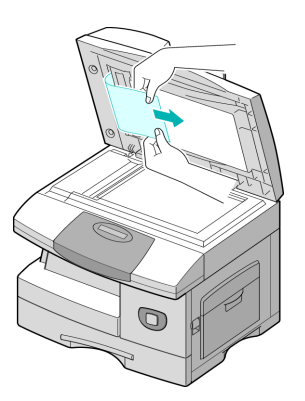

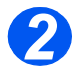

Sluit de AOD en plaats de documenten opnieuw.

### Papierstoringen

Indien er zich papierstoringen voordoen, dan verschijnt 'Papierstoring' op het scherm en gaat de papierstoringslampje of het papierladelampje op het *statusoverzicht* knipperen om het probleemgebied aan te geven. Volg onderstaande stappen om de storing te verhelpen. Trek het papier langzaam en voorzichtig naar buiten om te voorkomen dat het scheurt.

#### Papierinvoerzone

Indien het papier in het invoergebied vastloopt, dan wordt het bericht 'Papierstoring 0' weergegeven.

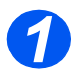

> Trek de papierlade open.

Til het voorste gedeelte van de lade iets omhoog wanneer de lade helemaal naar buiten is getrokken, zodat de lade loskomt van het apparaat.

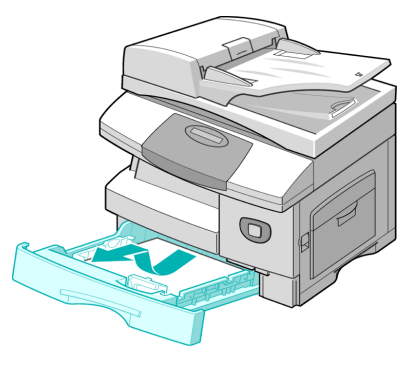

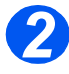

- Verwijder het vastgelopen papier voorzichtig door het recht naar voren te trekken.
- Als u het vastgelopen papier heeft verwijderd, open dan het zijpaneel en sluit dit om het bericht 'Papierstoring 0' van het scherm te wissen.

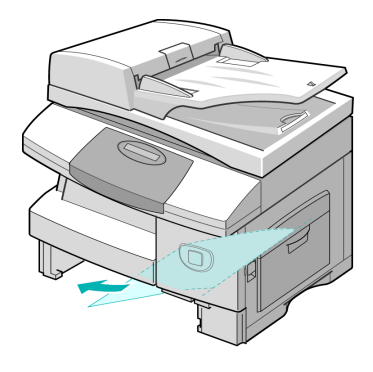

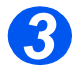

Indien het papier niet onmiddellijk beweegt als u eraan trekt, trek dan aan de ontgrendeling om het zijpaneel te openen.

 Verwijder het foutief ingevoerde papier in de aangegeven richting.

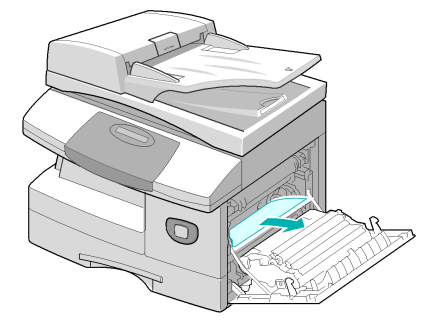

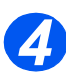

- > Sluit het paneel.
- Plaats de papierlade terug. Laat het achterste gedeelte van de lade in het apparaat zakken tot de achterste rand van de bijbehorende sleuf en schuif de lade vervolgens helemaal naar binnen.

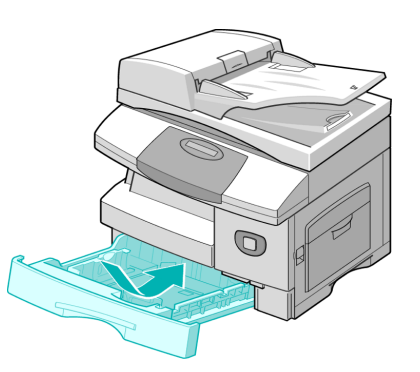

#### Papieruitvoerzone

Indien het papier in de uitvoerzone is vastgelopen, verschijnt 'Papierstoring 2' op het scherm.

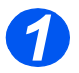

Druk op de ontgrendeling om het zijpaneel te openen.

VOORZICHTIG: Het zijpaneel moet altijd voor het voorpaneel worden geopend.

> Open het voorpaneel openen.

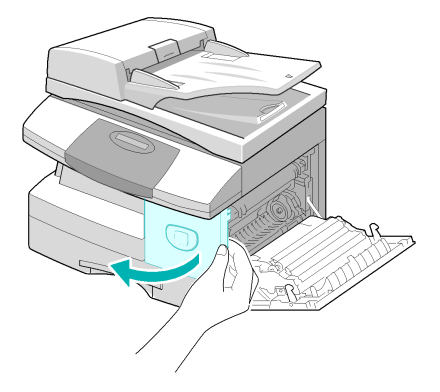

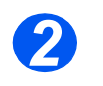

Druk de fuserhendel naar beneden. Dit heft de druk op het papier op.

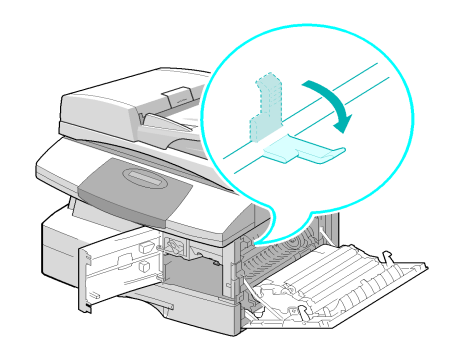

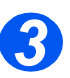

- Draai de storingshendel in de richting van de pijl om het papier naar de uitvoerzone te verplaatsen.
- Trek het papier voorzichtig via de uitvoerzone naar buiten.

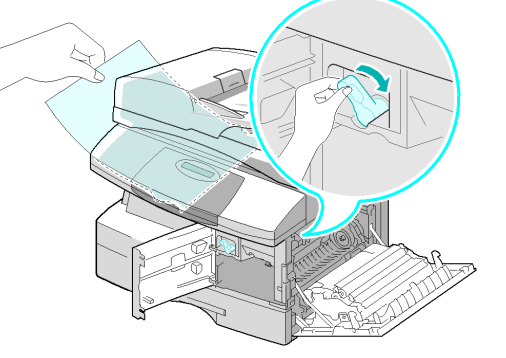

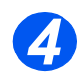

> Duw de *fuserhendel* omhoog.

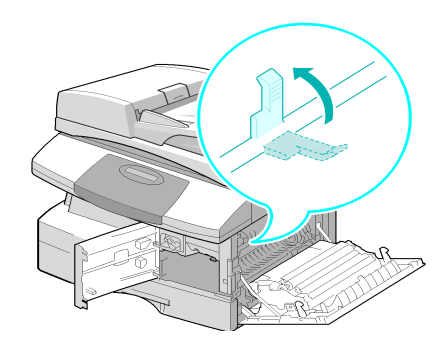

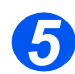

- Plaats de storingshendel terug in de oorspronkelijke stand.
- Sluit het voorpaneel en het zijpaneel.

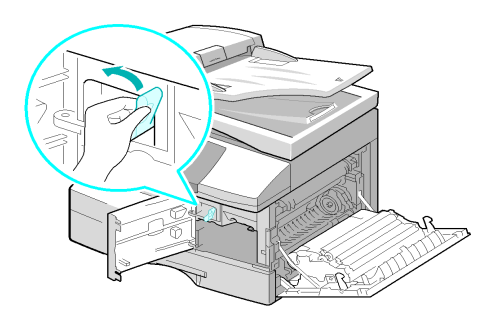

### Storing bij 2-zijdig afdrukken

Indien er zich een papierstoring voordoet in de module voor 2-*zijdig* afdrukken, dan verschijnt 'Storing in 2-zijdige module' op het scherm en gaat het papierstoringslampje in het *statusoverzicht* branden.

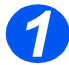

- Druk op de ontgrendeling om het zijpaneel te openen.
- > Verwijder het vastgelopen papier.

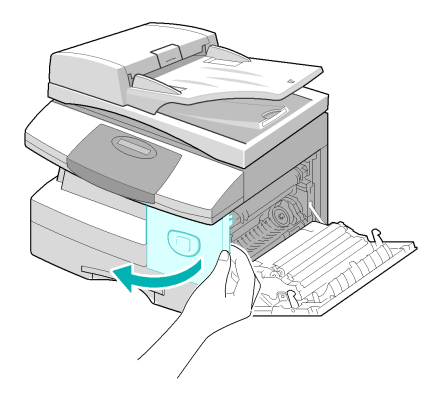

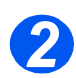

> Sluit het zijpaneel.

### Storing in de handmatige invoer

Indien u wilt afdrukken via de handmatige invoer en het apparaat geen papier detecteert omdat er geen papier is geplaatst of omdat het papier niet goed is geplaatst, dan verschijnt het bericht 'Storing in de handmatige invoer' op het scherm. Het lampje van de handmatige invoer in het *statusoverzicht* gaat branden.

'Het bericht 'Storing in de handmatige invoer' kan zich ook voordoen wanneer er iets mis is gegaan tijdens de invoer van het papier.

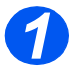

Open de handmatige invoer en trek het papier uit het apparaat.

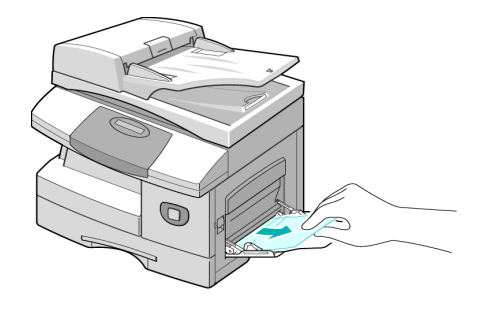

# **Xerox Welcome Centre**

Indien de storing niet kan worden verholpen door de instructies op het scherm op te volgen, dan kunt u aan de hand van de suggesties in de tabellen in de volgende sectie proberen om het probleem snel op te lossen.

Indien meer hulp of informatie nodig heeft, ga dan naar de website van Xerox voor onlineoplossingen en -ondersteuning.

#### http://www.xerox.com

Indien het probleem aanhoudt, neem dan contact op met het *Xerox Welcome Center* of uw Xerox-leverancier. Houd het serienummer van het apparaat en eventuele foutcodes bij de hand.

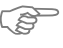

#

Raadpleeg "Xerox Welcome Centre" op pagina 1-5 voor meer informatie over de locatie van het serienummer.

Voor toegang tot het serienummer, de vergrendeling van het zijdeksel ontgrendelen, het zijdeksel openen en vervolgens de voordeur openen. Het serienummer bevindt zich op het paneel boven de *tonercassette*.

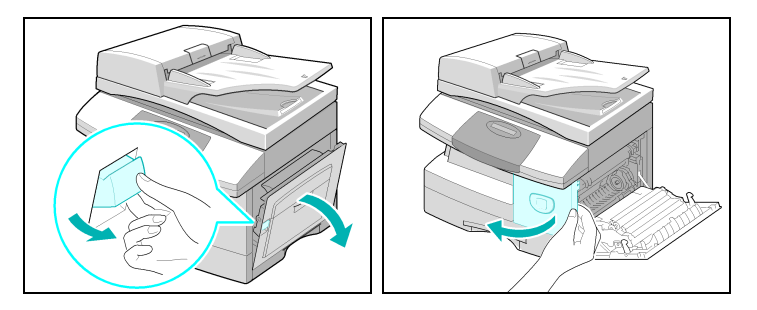

U ontvangt het telefoonnummer van het *Xerox Welcome Centre* of uw Xerox-leverancier wanneer het apparaat wordt geïnstalleerd. Noteer het telefoonnummer hieronder zodat u het in de toekomst eenvoudig kunt terugvinden:

Telefoonnummer van het Xerox Welcome Centre of de plaatselijke Xerox-leverancier:

#\_\_\_\_\_

## Foutberichten op het scherm

Indien zich in het apparaat een abnormale situatie voordoet of een onjuiste bewerking wordt uitgevoerd, verschijnt er een bericht met de aard van de fout. Indien dit gebeurt, kunt u de corrigerende handeling uitvoeren die in de volgende tabel wordt weergegeven.

| SCHERM                                                         | BETEKENIS                                                  | OPLOSSING                                                                                                    |
|----------------------------------------------------------------|------------------------------------------------------------|----------------------------------------------------------------------------------------------------|
| Storing handmatige invoer                                      | Het apparaat registreert<br>geen invoer via de             | Open het zijpaneel en verwijder het vastgelopen papier.                                                                                                    |
|                                                                | handmatige invoer.                                         | Plaats papier in de handmatige invoer.                                                                                                    |
| Comm fout                                                      | In het apparaat doet zich<br>een communicatiefout<br>voor. | Probeer de fax opnieuw te verzenden.                                                                                                    |
| Documentstoring                                                | Het geplaatste document is vastgelopen in de <i>AOD</i> .  | Zorg ervoor dat de papierstoring wordt opgelost.<br>Raadpleeg <i>"Documentstoringen" op pagina 11-3</i> .                                                                                                    |
| Deur open                                                      | Het zijpaneel is niet goed vergrendeld.                    | Zorg ervoor dat het zijpaneel op zijn plaats vastklikt.                                                                                                    |
| Drumwaarschuwing                                               | De afdrukmodule is bijna<br>op.                            | U dient een vervangende module op voorraad<br>te hebben. Vervang de afdrukmodule<br>vervangen wanneer de kopieer-/afdrukkwaliteit<br>afneemt. Dat kan zich manifesteren in de vorm<br>van donkere vlekken aan de rand van de<br>pagina. Raadpleeg <i>"Afdrukmodule" op pagina</i><br><i>10-8</i> . |
| Duplex-storing                                                 | Het papier is vastgelopen tijdens 2-zijdig afdrukken.      | Zorg ervoor dat de papierstoring wordt opgelost.<br>Raadpleeg <i>"Storing bij 2-zijdig afdrukken" op</i><br><i>pagina 11-9</i> .                                                                                                    |
| Drum leeg                                                      | De afdrukmodule is leeg.                                   | Vervang de afdrukmodule. Raadpleeg<br>"Afdrukmodule" op pagina 10-8.                                                                                                    |
| Fuserstoring, Open<br>Heat Error, Heating<br>Error en Overheat | Er is sprake van een<br>probleem in de<br>fusermodule.     | Trek het netsnoer uit het stopcontact en steek<br>het er weer in. Neem contact op met het Xerox<br>Welcome Centre indien het probleem aanhoudt.                                                                                                    |
| Groep niet beschikbaar                                         | U heeft geprobeerd een groep te selecteren.                | Probeer het opnieuw. Controleer de locatie van de groep.                                                                                                    |

| SCHERM                                   | BETEKENIS                                                                                                    | OPLOSSING                                                                                                    |
|------------------------------------------|----------------------------------------------------------------------------------------------------|----------------------------------------------------------------------------------------------------|
| Incompatibel                             | De externe partij beschikt<br>niet over de betreffende<br>toepassing, zoals<br>bijvoorbeeld pollen.                                             |                                                                                                    |
| Niet door Xerox erkende<br>tonercassette | U heeft een niet-erkende tonercassette gebruikt.                                                                                                | U moet een door Xerox goedgekeurde module gebruiken.                                                                                                    |
| Geen bewerking<br>ingesteld              | Het apparaat heeft geen<br>opdracht die uitgevoerd<br>moet worden.                                                                              |                                                                                                    |
| Lijn bezet                               | De externe fax geeft geen<br>gehoor.                                                                                                    | Probeer het opnieuw. Neem contact op met de<br>ontvanger om u ervan te verzekeren dat het<br>externe apparaat naar behoren werkt.                                                                                                    |
| Lijnstoring                              | Uw apparaat krijgt geen<br>verbinding met het<br>externe apparaat of de<br>verbinding is verbroken<br>door een probleem met<br>de telefoonlijn. | Probeer het opnieuw. Indien de storing<br>aanhoudt, wacht dan ongeveer een uur totdat<br>de lijn vrijkomt en probeer het nogmaals.<br>Of schakel de ECM-mode in. Raadpleeg<br><i>"Faxinstellingen - opties" op pagina 6-19</i> voor<br>meer informatie. |
| LSU-fout                                 | Er is sprake van een<br>probleem in de LSU<br>(laserscaneenheid).                                                                               | Probeer het apparaat uit en weer in te<br>schakelen. Raadpleeg <i>"Het apparaat<br/>inschakelen" vanaf pagina 2-14</i> . Indien het<br>probleem aanhoudt, het Xerox Welcome Centre<br>bellen.                                                           |
| Geheugen vol                             | Het geheugen is vol                                                                                                    | U kunt ervoor kiezen om onnodige documenten<br>te verwijderen en het document opnieuw te<br>verzenden zodra er meer geheugen<br>beschikbaar is of u kunt de verzending in<br>stukken verzenden.                                                         |
| Geen antwoord                            | Het externe faxapparaat<br>geeft geen gehoor na<br>verschillende<br>herkiespogingen.                                                            | Probeer het opnieuw. Neem contact op met de<br>ontvanger om u ervan te verzekeren dat het<br>externe apparaat naar behoren werkt.                                                                                                    |
| Pol-codefout                             | U heeft een onjuiste pol-<br>code gebruikt                                                                                                    |                                                                                                    |

| SCHERM               | BETEKENIS                                                                                                    | OPLOSSING                                                                                                    |
|----------------------|----------------------------------------------------------------------------------------------------|----------------------------------------------------------------------------------------------------|
| Pol-fout             | Het externe faxapparaat<br>dat u wilt pollen is niet<br>gereed om te reageren op<br>uw aanvraag.<br>Ook kan het zijn dat u een<br>onjuiste pol-code heeft<br>gebruikt bij het instellen<br>van het apparaat om een<br>ander faxapparaat te<br>pollen. | De externe operateur dient vooraf te weten dat<br>u gaat pollen en het document moet zich op het<br>externe faxapparaat bevinden.<br>Voer de correcte pol-code in. |
| Geen ontwikkelmodule | De tonercassette is niet geïnstalleerd.                                                                                                    | Installeer de tonercassette. Raadpleeg<br><i>"Tonercassette" op pagina 10-5.</i>                                                                                   |
| Nr. niet toegewezen  | Er is geen nummer<br>toegewezen aan de<br>snelkieslocatie.                                                                                                    |                                                                                                    |
| Geen papier          | Het papier in de<br>papierlade is op.                                                                                                    | Plaats papier in de papierlade.                                                                                                    |
| Ontvangstlade vol    | Er ligt te veel papier in de opvangbak.                                                                                                    | Verwijder papier.                                                                                                    |
| Papierstoring 0      | Het papier is vastgelopen<br>in de invoerzone.                                                                                                    | Zorg ervoor dat de papierstoring wordt opgelost.<br>Raadpleeg <i>"Papierstoringen" op pagina 11-6</i> .                                                            |
| Papierstoring 1      | Het papier is vastgelopen<br>in de fuserzone.                                                                                                    | Zorg ervoor dat de papierstoring wordt opgelost.<br>Raadpleeg <i>"Papierstoringen" op pagina 11-</i> 6.                                                            |
| Papierstoring 2      | Het papier is vastgelopen<br>in de uitvoerzone.                                                                                                    | Zorg ervoor dat de storing wordt opgelost.<br>Raadpleeg <i>"Papierstoringen" op pagina 11-</i> 6.                                                                  |
| Stroomstoring        | Er is geen reservekopie<br>gemaakt van het<br>geheugen van het<br>apparaat.                                                                                                    |                                                                                                    |
| Toner op             | De tonercassette is leeg.<br>Het apparaat stopt.                                                                                                    | Vervang de lege tonercassette door een nieuwe tonercassette. Raadpleeg <i>"Tonercassette" op pagina 10-5</i> .                                                     |
| Toner bijna op       | De toner is bijna op.                                                                                                    | Verwijder de tonercassete en schud deze<br>voorzichtig heen en weer. Hierdoor kan het<br>afdrukken tijdelijk worden vervolgd.                                      |

| SCHERM      | BETEKENIS                                                                                         | OPLOSSING                                                                                                    |
|-------------|---------------------------------------------------------------------------------------------------|----------------------------------------------------------------------------------------------------|
| Herkiezen?  | Het apparaat wacht<br>gedurende het<br>geprogrammeerde<br>interval alvorens opnieuw<br>te kiezen. | Druk op [Start] om onmiddellijk opnieuw te<br>kiezen of druk op [Stop] om het herkiezen te<br>annuleren.                                                                                                    |
| Functie vol | Het geheugen is vol.                                                                              | Verwijder onnodige documenten of verzend de<br>documenten nogmaals wanneer er meer<br>geheugen beschikbaar is. U kunt de verzending<br>ook opsplitsen in meerdere bewerkingen indien<br>het een grote opdracht betreft. |

# Tabellen met problemen en oplossingen

In de volgende tabel worden problemen weergegeven die kunnen optreden en de bijbehorende aanbevolen oplossingen. Probeer het probleem volgens de voorgestelde oplossing op te lossen. Indien het probleem aanhoudt, dan belt u het Xerox Welcome Centre.

#### Kopieerproblemen

| PROBLEEM                                              | AANBEVOLEN OPLOSSING                                                                                                    |
|-------------------------------------------------------|----------------------------------------------------------------------------------------------------|
| Het scherm gaat niet aan                              | Controleer of het apparaat is aangesloten op een stopcontact en controleer of er spanning op het stopcontact staat.                                                                                                    |
|                                                       | Controleer of de AAN/UIT-schakelaar in de AAN-stand staat.                                                                                                    |
| De kopieën zijn te licht of te<br>donker              | Indien het origineel licht is, de toets Lichter/Donkerder gebruiken om het beeld donkerder te maken.                                                                                                    |
|                                                       | Indien het origineel donker is, de toets Lichter/Donkerder gebruiken om het beeld lichter te maken.                                                                                                    |
| Smeren, strepen, markeringen of<br>vlekken op kopieën | Indien de defecten op het origineel zitten, druk dan op de toets<br>Lichter/Donkerder om het beeld aan te passen.                                                                                                    |
|                                                       | Indien de defecten niet op het origineel zitten, reinig dan de <i>glasplaat</i> of de <i>AOD</i> .                                                                                                    |
|                                                       | Indien er zich een streep voordoet wanneer u de <i>AOD</i> gebruikt en<br>niet wanneer u de <i>glasplaat</i> gebruikt, reinig dan het CVT-glas. Bij<br>hardnekkige vlekken kunt u een prop papier of een betaalpas<br>gebruiken. Raadpleeg <i>"Glasplaat en CVT-glasplaat reinigen" op</i><br><i>pagina 10-2</i> . |
|                                                       | Indien het probleem aanhoudt, reinig dan de afdrukmodule.<br>Raadpleeg <i>"Onderhoudstools" op pagina 9-25</i> voor instructies.                                                                                                    |
| Het gekopieerde beeld is scheef                       | Verzekert u zich ervan dat het origineel correct op de <i>glasplaat</i> is geplaatst.                                                                                                    |
|                                                       | Controleren of het afdrukpapier correct is geplaatst.                                                                                                    |
| Blanco kopieën                                        | Verzekert u zich ervan dat de originelen met de beeldzijde omlaag<br>op de <i>glasplaat</i> of met de beeldzijde omhoog in de <i>AOD</i> zijn<br>geplaatst.                                                                                                    |

| PROBLEEM                                                                                                    | AANBEVOLEN OPLOSSING                                                                                                    |
|----------------------------------------------------------------------------------------------------|----------------------------------------------------------------------------------------------------|
| Het beeld kan eenvoudig van de<br>kopie worden geveegd                                                              | Vervang het papier in de lade door papier uit een nieuwe verpakking.                                                                                                    |
|                                                                                                    | Laat het papier in ruimtes met een hoge luchtvochtigheidsgraad niet gedurende lange perioden in het apparaat zitten.                                                                                                    |
| Veel papierstoringen                                                                                                | Waaier de stapel papier uit en draai de stapel vervolgens om in de<br>lade. Vervang het papier in de lade door nieuw papier. Controleer<br>de papiergeleiders stel deze zo nodig bij.                                                                                                    |
|                                                                                                    | Controleer of het papier het correcte gewicht heeft; bankpostpapier van 80 g/m <sup>2</sup> (20 lb) wordt aanbevolen.                                                                                                    |
|                                                                                                    | Controleer na een papierstoring of er geen (stukjes) papier in het apparaat is/zijn achtergebleven.                                                                                                    |
| Rendement van de toner is lager<br>dan verwacht en het bericht<br>TONER BIJNA OP wordt op het<br>scherm weergegeven | Mogelijk zit de toner vast in de cassette. Verwijder de<br>tonercassette. Schud de tonercassette heen en weer en tik boven<br>op de cassette terwijl u deze boven een afvalbak houdt. Zorg<br>ervoor dat u de toner die aan de linkerkant van de cassette<br>zichtbaar is niet aanraakt. |
| Er kunnen minder kopieën met<br>de tonercassette worden<br>gemaakt dan verwacht                                     | Originelen bevatten afbeeldingen, volvlakken of dikke lijnen.<br>Originelen zijn formulieren, nieuwsbrieven, boeken, enz. Het<br>apparaat wordt vaak in- en uitgeschakeld. De <i>AOD</i> is open tijdens<br>het kopiëren.                                                                |

### Afdrukproblemen

| PROBLEEM                          | MOGELIJKE OORZAAK                                                                                               | AANBEVOLEN OPLOSSING                                                                                                    |
|-----------------------------------|----------------------------------------------------------------------------------------------------|----------------------------------------------------------------------------------------------------|
| Het apparaat drukt niet<br>af     | De IEEE-1284 parallelle<br>kabel of USB-kabel is niet<br>correct aangesloten.                                   | Controleer de kabelaansluiting.                                                                                                    |
|                                   | De IEEE-1284 parallelle<br>kabel of USB-kabel is<br>kapot.                                                      | Controleer de kabel op een computer en een<br>printer die werken. Indien afdrukken niet<br>mogelijk is, vervang dan de kabel.                                                                                      |
|                                   | De poortinstelling is incorrect.                                                                                | Controleer de printerinstellingen in het<br><i>configuratiescherm</i> van Windows en zorg<br>ervoor dat de afdrukopdracht naar de correcte<br>poort wordt verzonden. (Bijvoorbeeld: LPT1.)                         |
|                                   | De tonercassette en de<br>afdrukmodule zijn niet<br>correct geïnstalleerd.                                      | Controleer of de tonercassette en de<br>afdrukmodule correct zijn geïnstalleerd.                                                                                                    |
|                                   | De printerdriver is<br>mogelijk niet correct<br>geïnstalleerd.                                                  | Installeer de software opnieuw.                                                                                                    |
|                                   | De specificaties voor de<br>parallelle poort-kabel zijn<br>mogelijk niet correct.                               | Gebruik een parallelle poort-kabel die voldoet<br>aan de IEEE-1284-norm.                                                                                                    |
| De helft van de pagina is<br>leeg | De pagina-opmaak is te complex.                                                                                 | Verlaag de resolutie van 600 dpi naar 300 dpi.<br>Meer RAM in uw computer installeren.                                                                                                    |
|                                   | De paginarichting is mogelijk niet correct.                                                                     | Wijzig de paginarichting in het dialoogvenster met printerinstellingen.                                                                                                    |
| Het afdrukken gaat te<br>langzaam | De parallelle poort van de<br>computer is mogelijk niet<br>ingesteld voor<br>communicatie met hoge<br>snelheid. | Indien uw computer is uitgerust met een<br>parallelle ECP-poort, schakel deze dan in.<br>Raadpleeg de instructies voor het inschakelen<br>van printercommunicatie op hoge snelheid in de<br>handleiding van uw PC. |
|                                   | De computer beschikt<br>mogelijk over<br>onvoldoende geheugen<br>(RAM).                                         | Meer RAM in uw computer installeren.                                                                                                    |
|                                   | De afdrukopdracht is te groot.                                                                                  | Verlaag de resolutie van 600 dpi naar 300 dpi.                                                                                                    |

| PROBLEEM                             | MOGELIJKE OORZAAK                                  | AANBEVOLEN OPLOSSING                                                                                                    |
|--------------------------------------|----------------------------------------------------|----------------------------------------------------------------------------------------------------|
| Onregelmatig<br>vervaagde            | Er is een probleem met<br>de papierkwaliteit.      | Gebruik alleen papier dat voldoet aan de specificaties voor het apparaat.                                                                                                    |
| alulukyeueenen                       | De toner is mogelijk<br>ongelijk verdeeld.         | Verwijder de tonercassette en schud deze<br>voorzichtig om de toner gelijkmatig te verdelen.<br>Plaats de tonercassette vervolgens weer terug.                                                             |
| Zwarte vlekken                       | Er is een probleem met de papierkwaliteit.         | Gebruik alleen papier dat voldoet aan de specificaties voor het apparaat.                                                                                                    |
| Tekens vallen<br>gedeeltelijk weg    | Het papier is mogelijk te droog.                   | Probeer af te drukken met een andere stapel papier.                                                                                                    |
| Verstrooiing<br>achtergrond          | Het papier is mogelijk te<br>vochtig.              | Probeer af te drukken met een andere stapel<br>papier. Maak de verpakking van het papier pas<br>open wanneer het papier wordt gebruikt, zodat<br>het papier niet te veel vocht uit de lucht<br>absorbeert. |
|                                      | Er wordt afgedrukt op<br>ongelijke oppervlakken.   | Indien wordt afgedrukt op enveloppen, wijzig<br>dan de afdrukopmaak, zodat niet wordt<br>afgedrukt op gebieden met overlappende naden<br>op de achterzijde.                                                |
| Ontbrekende tekens                   | Het papier is mogelijk te vochtig.                 | Probeer af te drukken met een andere stapel<br>papier. Maak de verpakking van het papier pas<br>open wanneer het papier wordt gebruikt, zodat<br>het papier niet te veel vocht uit de lucht<br>absorbeert. |
| De achterzijde van<br>afdruk is vuil | Mogelijk is de transferrol<br>vuil.                | Druk een paar lege pagina's af om de transferrol te reinigen.                                                                                                    |
| Incorrecte fonts                     | Mogelijk zijn de TrueType-<br>fonts uitgeschakeld. | Het dialoogvenster Lettertypen in het<br><i>configuratiescherm</i> gebruiken om TrueType-<br>fonts in te schakelen.                                                                                        |
| Vervaagde afbeeldingen               | Mogelijk is de toner bijna<br>op.                  | Verwijder de tonercassette en schud deze<br>voorzichtig om de toner gelijkmatig te verdelen.<br>Plaats de tonercassette vervolgens weer terug.                                                             |
|                                      |                                                    | Zorg ervoor dat u een nieuwe tonercassette bij de hand heeft.                                                                                                    |

### E-mailproblemen

| PROBLEEM                           | MOGELIJKE OORZAAK                                                                                                    | AANBEVOLEN OPLOSSING                                                                                                   |
|------------------------------------|----------------------------------------------------------------------------------------------------|----------------------------------------------------------------------------------------------------|
| Niet toegewezen                    | De e-mailgroep die u wilt<br>gebruiken heeft geen e-<br>mailadres toegewezen<br>gekregen.                                     | Voer het adres handmatig in.                                                                                           |
| Verzendingsfout (SMTP)             | Het apparaat krijgt geen<br>verbinding met de server<br>of de verbinding is<br>verloren gegaan wegens<br>een netwerkprobleem. | Probeer het opnieuw. Indien het probleem<br>aanhoudt, probeer het dan nogmaals als het<br>netwerkprobleem is opgelost. |
| Fout adres ontvanger               | Er kan geen verbinding<br>worden gemaakt met het<br>adres van de ontvanger of<br>het adres is ongeldig.                       | Verzekert u zich ervan dat het juiste adres is ingevoerd.                                                              |
| Verbindingsfout                    | Willekeurig type<br>communicatie- of<br>netwerkfout bij het<br>verzenden van e-<br>mailberichten.                             | Probeer het opnieuw.                                                                                                   |
| Verificatiefout                    | Ongeldige account of toegangscode                                                                                             | Verzekert u zich ervan dat de juiste account en toegangscode worden gebruikt.                                          |
| Verificatie vereist                | Verificatie is<br>uitgeschakeld, maar is<br>vereist voor toegang tot<br>de e-mailserver.                                      | Verzekert u zich ervan dat verificatie is<br>ingeschakeld. <i>Raadpleeg de</i><br>systeembeheerder.                    |
| SMTP-<br>serververbindingsfout     | Fout bij verbinding met<br>SMTP-server.                                                                                       |                                                                                                    |
| Ongeldig server- of<br>poortnummer | Verkeerd SMTP-server- of poortnummer.                                                                                         |                                                                                                    |
| SMTP-DNS-<br>verbindingsfout       | Fout bij verbinding met DNS.                                                                                                  |                                                                                                    |
| SMTP-DNS-domeinfout                | Fout in het SMTP DNS-<br>domein.                                                                                              |                                                                                                    |

| PROBLEEM                           | MOGELIJKE OORZAAK                                                                                                    | AANBEVOLEN OPLOSSING                                                                         |
|------------------------------------|----------------------------------------------------------------------------------------------------|----------------------------------------------------------------------------------------------|
| Kan vermelding niet<br>verwijderen | Wordt weergegeven<br>wanneer een vermelding<br>die geassocieerd is met<br>het e-mailadres van een<br>groep uit het adresboek<br>wordt verwijderd.                                                                                                    | Verwijder de associatie met het e-mailadres van de groep voordat u de vermelding verwijdert. |
| Bericht te lang                    | Wordt weergegeven<br>wannee het apparaat niet<br>in staat is om het bericht<br>op te delen en te<br>verzenden. Dit gebeurt<br>bijvoorbeeld wanneer de<br>grootte van het bericht is<br>geconfigureerd voor 1,0<br>MB en een enkele pagina<br>groter dan is dan 1,0 MB. |                                                                                              |
| Leeg adresboek                     | Wordt weergegeven<br>wanneer er een poging<br>wordt gedaan om een<br>adres op te halen uit een<br>leeg adresboek.                                                                                                    |                                                                                              |
| Adresboek vol                      | Wordt weergegeven<br>wanneer het adresboek<br>het maximale aantal<br>vermeldingen heeft<br>bereikt.                                                                                                    |                                                                                              |
| Groep leeg                         | Wordt weergegeven<br>wanneer er een poging<br>wordt gedaan om een<br>vermelding te verwijderen<br>uit een lege groep.                                                                                                    |                                                                                              |
| Groep vol                          | Wordt weergegeven<br>wanneer er een poging<br>wordt gedaan om een<br>vermelding toe te voegen<br>aan een groep die het<br>maximale aantal<br>vermeldingen heeft<br>bereikt.                                                                                            |                                                                                              |

| PROBLEEM                 | MOGELIJKE OORZAAK                                                                                                    | AANBEVOLEN OPLOSSING                                                                                                    |
|--------------------------|----------------------------------------------------------------------------------------------------|----------------------------------------------------------------------------------------------------|
| Vermelding bestaat al    | Wordt weergegeven<br>wanneer er een poging<br>wordt gedaan om een<br>vermelding toe te voegen<br>die zich al in het<br>adresboek bestaat. |                                                                                                    |
| Ongeldige e-mail-ID      | Wordt weergegeven<br>wanneer de opgegeven e-<br>mail-ID niet geldig is.                                                                   | Verzekert u zich ervan dat het e-mailadres geen<br>spaties bevat en dat het niet begint met speciale<br>tekens zoals + of @ en dat de ID slechts één<br>@-symbool bevat. |
| Nogmaals invoeren        | Wordt weergegeven<br>wanneer er een poging<br>wordt gedaan om een<br>ongeldig groepsnummer<br>in te voeren.                               |                                                                                                    |
| Reeds geconfigureerd     | Wordt weergegeven<br>wanneer er een poging<br>wordt gedaan om een<br>groep te configureren die<br>reeds geconfigureerd is.                |                                                                                                    |
| Ongeldige<br>aanmeldnaam | Wordt weergegeven<br>wanneer de<br>aanmeldnaam en/of de<br>toegangscode ongeldig<br>zijn of niet kloppen.                                 | Verzekert u zich ervan dat de<br>aanmeldgegevens en de toegangscode geldig<br>zijn en goed zijn ingevoerd.                                                               |

### Oplossingen voor faxproblemen

| PROBLEEM                                                                                                  | AANBEVOLEN OPLOSSING                                                                                                    |
|----------------------------------------------------------------------------------------------------|----------------------------------------------------------------------------------------------------|
| De originelen worden diagonaal<br>(scheef) ingevoerd                                                      | Controleer of de <i>documentgeleiders</i> zijn afgesteld op de breedte van het origineel dat wordt ingevoerd.                            |
|                                                                                                    | Controlert of de originelen voldoen aan de vastgestelde gebruiksvereisten voor dit apparaat.                                             |
| Het origineel wordt niet<br>afgedrukt op het papier van de<br>externe fax, hoewel het wel is<br>verzonden | Controleer of de originelen met de beeldzijde omhoog in de <i>AOD</i> of met de beeldzijde omlaag op de <i>glasplaat</i> zijn geplaatst. |

| PROBLEEM                                                                                  | AANBEVOLEN OPLOSSING                                                                                                    |  |  |
|-------------------------------------------------------------------------------------------|----------------------------------------------------------------------------------------------------|--|--|
| De originelen worden niet<br>verzonden hoewel bewerkingen<br>normaal worden uitgevoerd    | Controleer of de externe fax compatibel is met uw apparaat. Dit<br>apparaat ondersteunt G3-communicatie, maar geen G4-<br>communicatie.                                                                                                    |  |  |
| De originelen worden niet<br>ontvangen hoewel [Start] is<br>ingedrukt                     | Wacht totdat de telefoon overgaat alvorens de hoorn op te nemen.<br>Verzekert u zich ervan dat de hoorn niet wordt teruggeplaatst op<br>de haak voordat u op [Start] drukt. Wanneer u een faxoproep<br>beantwoordt door de hoorn op te nemen, dan mag u de hoorn pas<br>neerleggen nadat [Start] is ingedrukt en u de telefoonlijn hoort<br>overschakelen naar het apparaat.<br>Controleer of het telefoonsnoer niet is ontkoppeld. |  |  |
|                                                                                           | Controleer of de stekker van het apparaat nog is aangesloten op het stopcontact.                                                                                                    |  |  |
|                                                                                           | Controleer bij degene die het origineel probeert te verzenden of er problemen met het externe faxapparaat zijn.                                                                                                    |  |  |
| Het papier wordt niet in sets                                                             | Controleer of er papier in het apparaat is geplaatst.                                                                                                    |  |  |
| afgeleverd                                                                                | Controleer of er een papierstoring heeft plaatsgevonden.                                                                                                    |  |  |
| Het ontvangen origineel wordt<br>donker afgedrukt en is<br>onleesbaar of er worden zwarte | Ga bij de afzender van het origineel na of het origineel een schoon exemplaar betreft.                                                                                                    |  |  |
| strepen afgedrukt op het<br>origineel                                                     | Ga bij de afzender van het origineel na of de storing niet het<br>gevolg is van een fout bij de externe fax. Bijvoorbeeld, een<br>verontreinigde scannerglasplaat of een verontreinigde<br>scannerlamp.                                                                                                    |  |  |
|                                                                                           | Indien hetzelfde probleem optreedt wanneer u een kopie op uw<br>apparaat maakt, reinig dan de afdrukmodule van uw apparaat.<br>Raadpleeg <i>"Onderhoudstools" op pagina 9-25</i> voor instructies.                                                                                                    |  |  |
| Het papier wordt in sets                                                                  | Controleer of er voldoende toner is.                                                                                                    |  |  |
| uitgevoerd, maar is niet bedrukt                                                          | Ga bij de afzender van de fax na of het origineel op de juiste<br>manier is geplaatst toen het werd gescand op de externe<br>faxapparaat.                                                                                                    |  |  |

# **12 Specificaties**

In dit hoofdstuk worden de specificaties opgegeven voor alle functies van het apparaat.

| $\succ$ | Inleiding                                  | 2-2 |
|---------|--------------------------------------------|-----|
| ≻       | Printerspecificaties1                      | 2-3 |
|         | Faxspecificaties 1                         | 2-4 |
|         | Scanner- en kopieerapparaatspecificaties 1 | 2-5 |
|         | Algemene specificaties 1                   | 2-6 |
| $\succ$ | Papierspecificaties1                       | 2-7 |

# Inleiding

De Xerox CopyCentre C20, WorkCentre M20 en WorkCentre M20i voldoen aan strenge specificaties, goedkeuringen en certificeringen. Deze specificaties zijn ontwikkeld om de persoonlijke veiligheid van gebruikers te waarborgen en om ervoor te zorgen dat het apparaat optimaal presteert. Gebruik de specificaties van dit hoofdstuk om snel een overzicht te krijgen van de mogelijkheden van het apparaat.

 Ga naar www.xerox.com inden u meer informatie wenst met betrekking tot de specificaties.

# **Printerspecificaties**

| ITEM                     | BESCHRIJVING                                                                               |
|--------------------------|--------------------------------------------------------------------------------------------|
| Emulatie                 | PCL6                                                                                       |
| Resolutie                | True 600 x 600 dpi, 1200 dpi klasse                                                        |
| Afdruksnelheid           | 21 ppm voor A4/22 ppm voor Letter                                                          |
| Effectieve afdrukbreedte | 208 mm (8,2 inch) voor Letter/Legal (216 x 356 mm / 8,5 x 14 inch) 202 mm (8 inch) voor A4 |

# **Faxspecificaties**

| ITEM                                    | BESCHRIJVING                                                                                          |                                                                                                    |  |
|-----------------------------------------|----------------------------------------------------------------------------------------------------|----------------------------------------------------------------------------------------------------|--|
| Geschikte lijn                          | G3 PSTN (Public Switched Telephone Network)                                                           |                                                                                                    |  |
| Communicatiestandaard                   | ITU G3, Super G3                                                                                      |                                                                                                    |  |
| Resoluties                              | Standaard:<br>Fijn:<br>Zeer fijn (Fijn Foto)<br>Zeer fijn:<br>Zeer fijn:<br>Halftoon (Error Diffusior | 203 x 98 dpi<br>203 x 196 dpi<br>300 x 300 dpi<br>203 x 392 dpi<br>406 x 394 dpi                                         |  |
| Resoluties bij ontvangst                | 203 x 98 dpi, 203 x 196 dpi, 300 x 300 dpi, 203 x 392 dpi, 406 x 394 dpi                              |                                                                                                    |  |
| Gegevenscodering                        | MH/MR/MMR/JBIG/JPEG (Verzending van document in kleur)                                                |                                                                                                    |  |
| Maximale modemsnelheid                  | 33,6 kbps                                                                                             |                                                                                                    |  |
| Verzendsnelheid                         | <3 seconden (standaardresolutie; MMR; 33,6 kbps)                                                      |                                                                                                    |  |
| Fax/geheugen                            | 16 MB                                                                                                 |                                                                                                    |  |
| Afdruksnelheid                          | 21 ppm (voor A4) 22 ppm (Letter-formaat)                                                              |                                                                                                    |  |
| Effectieve scanbreedte                  | 208 mm (20,83 cm)                                                                                     |                                                                                                    |  |
| Effectieve afdrukbreedte                | 208 mm (8,2 inch) voor Letter/Legal (216 x 356 mm / 8,5 x 14 inch)<br>202 mm (8 inch) voor A4         |                                                                                                    |  |
| Breedte en gewicht van de<br>documenten | AOD:<br>Glasplaat:                                                                                    | 176 ~ 216 mm (7 ~ 8.5 inch)<br>45 ~ 105 g/m <sup>2</sup> (12.5 ~ 28 lb)<br>Maximaal Legal (216 x 356 mm / 8,5 x 14 inch) |  |
| Capaciteit invoerlade                   | Lade 1 en lade 2 (optior<br>Handmatige invoer:                                                        | neel): 550 vellen van 80 g/m <sup>2</sup> (20 lb)<br>100 vellen van 80 g/m <sup>2</sup> (20 lb)                          |  |
| Automatische<br>originelendoorvoer      | AOD:<br>Glasplaat:                                                                                    | Maximaal 50 pagina's van 80 g/m <sup>2</sup> (20 lb)<br>1 pagina                                                         |  |

## Scanner- en kopieerapparaatspecificaties

| ITEM                           | BESCHRIJVING                                          |  |  |
|--------------------------------|-------------------------------------------------------|--|--|
| Scanmethode                    | CCD, Flatbed                                          |  |  |
| Kopieersnelheid                | Afdrukken per minuut: 21 A4-formaat/22 Letter-formaat |  |  |
| Scansnelheid                   | 2,5 msec/line MONO                                    |  |  |
| Scanresolutie                  | 600 x 600 dpi, 1200 dpi klasse                        |  |  |
| Scanmode                       | True Color, 250 grijstinten, zwart/wit                |  |  |
| Kopieermode                    | Zwart/wit                                             |  |  |
| Effectieve scanbreedte         | 208 mm (20,83 cm)                                     |  |  |
| Maximale documentbreedte       | 216 mm (8,5 inch)                                     |  |  |
| Bereik kopieën                 | 1 ~ 999                                               |  |  |
| Verkleinen/Vergroten           | 25% ~ 400% in stappen van 1% (via <i>glasplaat</i> )  |  |  |
|                                | 25% ~ 100% in stappen van 1% (via <i>AOD</i> )        |  |  |
| Maximale kantlijn afdrukrand   | Bovenkant, onderkant, zijkanten: 4 mm (0,16 inch)     |  |  |
| Verstreken tijd voordat eerste | Minder dan 8 seconden (Normaal - Gereed)              |  |  |
| aluruk verschijnt              | 33 seconden (vanuit Energiebesparing)                 |  |  |

# **Algemene specificaties**

| ITEM                                    | BESCHRIJVING                                                                                                    |                                                |                                            |  |  |
|-----------------------------------------|----------------------------------------------------------------------------------------------------|------------------------------------------------|--------------------------------------------|--|--|
| Capaciteit invoerlade                   | Lade 1 en lade 2                                                                                                 | (optioneel):                                   | 550 vellen van 80 g/m <sup>2</sup> (20 lb) |  |  |
|                                         | Handmatige invo                                                                                                  | er:                                            | 100 vellen van 80 g/m <sup>2</sup> (20 lb) |  |  |
| Capaciteit opvangbak                    | 250 vellen van 80 g/m <sup>2</sup> (20 lb), beeldzijde omlaag                                                    |                                                |                                            |  |  |
| Levensduur tonercassette                | 8000 pagina's (4000 pagina's voor start-tonercassette) bij een<br>dekkingsgraad van 5%                           |                                                |                                            |  |  |
| Levensduur afdrukmodule                 | 20.000 pagina's                                                                                                  | 20.000 pagina's (bij een dekkingsgraad van 5%) |                                            |  |  |
| Bedrijfsomgeving                        | Temperatuur: 10 - 32°C/50 - 90°F (20 ~ 80% relatieve luchtvochtigheid)                                           |                                                |                                            |  |  |
| Papierformaat en-gewicht                | Lade 1 en 2: A4, Letter, Folio, Legal (216 x 356 mm / 8,5 x 14 inch)<br>60 ~ 90 g/m <sup>2</sup> (16 ~ 10,89 kg) |                                                |                                            |  |  |
|                                         | Handmatige invoer:A6 ~ Legal (216 x 356 mm / 8,5 x 14 mm)<br>60 ~ 160 g/m² (16 ~ 43 lb)                          |                                                |                                            |  |  |
|                                         | Duplex: A4, Letter, Folio, Legal (216 x 356 mm / 8,5 x 14 in 80 ~ 90 g/m <sup>2</sup> (20 ~ 24 lb)               |                                                |                                            |  |  |
| Breedte en gewicht van de<br>originelen | AOD:                                                                                                    | 176 ~ 216 mm<br>45 ~ 105 g/m <sup>2</sup>      | (7 ~ 8.5 inch)<br>(12,5 lb ~ 28 lb)        |  |  |
|                                         | Glasplaat:                                                                                                    | Maximaal                                       | Legal (216 x 356 mm / 8,5 x 14 inch)       |  |  |
| Capaciteit van de AOD                   | 50 vellen van 80 g/m <sup>2</sup> (20 lb)                                                                        |                                                |                                            |  |  |
| Toegestane spanning                     | 220 ~ 240 Volt wisselstroom (Europa), 50/60 Hz 3,0 A                                                             |                                                |                                            |  |  |
|                                         | 100 ~ 127 Volt wisselstroom (VS en Canada), 50/60 Hz 6,0 A                                                       |                                                |                                            |  |  |
| Energieverbruik                         | 35 W in energiebesparende mode                                                                                   |                                                |                                            |  |  |
|                                         | 115 W in standbymode                                                                                             |                                                |                                            |  |  |
|                                         | 430 W/420 W wanneer het apparaat in bedrijf is                                                                   |                                                |                                            |  |  |
| Gewicht                                 | 32 kg (inclusief afdrukmodule en tonercassette)                                                                  |                                                |                                            |  |  |
| Afmetingen (BxDxH)                      | 540 x 441 x 488 mm (21 x 17 x 19 inch) zonder lade 2                                                             |                                                |                                            |  |  |
|                                         | 540 x 441 x 619 mm (21 x 17 x 24,4 inch) met lade 2                                                              |                                                |                                            |  |  |
| Capaciteit geheugen                     | C20 = 32MB, M20 = 32MB, M20i = 80MB                                                                              |                                                |                                            |  |  |

# **Papierspecificaties**

| ITEM                         | BESCHRIJVING                                                       |                             |                           |  |
|------------------------------|--------------------------------------------------------------------|-----------------------------|---------------------------|--|
| Beschikbare<br>papiersoorten | Gewoon papier, OHP-film, etiketten, enveloppen, karton, briefkaart |                             |                           |  |
|                              | Papiersoort                                                        | B x L (mm)                  | B x L (Inch)              |  |
|                              | Letter                                                             | 215,9 x 279                 | 8,5 x 11                  |  |
|                              | Legal                                                              | 215,9 x 355,6               | 8,5 x 14                  |  |
|                              | JIS B5                                                             | 182 x 257                   | 7,17 x 10,12              |  |
|                              | A4                                                                 | 210 x 297                   | 8,27 x 11,69              |  |
|                              | Executive                                                          | 184,2 x 266,7               | 7,25 x 10,5               |  |
|                              | A5                                                                 | 148,5 x 210                 | 5,85 x 8,27               |  |
| Papierformaten               | A6-kaart                                                           | 105 x 148,5                 | 4,13 x 5,85               |  |
|                              | Briefkaart 4x6                                                     | 101,6 x 152,4               | 4 x 6                     |  |
|                              | Hagaki                                                             | 100 x 148                   | 3,94 x 5,83               |  |
|                              | 7-3/4-envelop                                                      | 98,4 x 190,5                | 3,88 x 7,5                |  |
|                              | COM-10-envelop                                                     | 105 x 241                   | 4,12 x 9,5                |  |
|                              | DL-envelop                                                         | 110 x 220                   | 4,33 x 8,66               |  |
|                              | C5-envelop                                                         | 162 x 229                   | 6,38 x 9,02               |  |
|                              | Keuze                                                              | 98 x 148 ~<br>215,9 x 355,6 | 3,86 x 5,83 ~<br>8,5 x 14 |  |

| ITEM       | BESCHRIJVING         |                                                                      |                                                                                                    |                                                |
|------------|----------------------|----------------------------------------------------------------------|----------------------------------------------------------------------------------------------------|------------------------------------------------|
| Invoerbron | Bron                 | Papiersoorten                                                        | Formaten                                                                                                    | Gewicht                                        |
|            | Papierlade           | Gewoon papier                                                        | A4, Letter, Legal,<br>Folio                                                                                 | 60 ~ 90 g/m <sup>2</sup><br>(16 lb ~ 10,89kg)  |
|            | Handmatige<br>invoer | Gewoon papier,<br>enveloppen,<br>transparanten,<br>etiketten, karton | A4, Letter, Legal,<br>Folio, Executive, A5,<br>B5, A6, Monarch (7-<br>3/4), COM-10, Nr. 9,<br>C5, DL, Keuze | 60 ~ 160 g/m <sup>2</sup><br>(16 lb ~ 43 lb)   |
|            | 2-zijdige module     | Gewoon papier                                                        | A4, Letter, Folio,<br>Legal                                                                                 | 80 ~ 90 g/m <sup>2</sup><br>(9,07kg ~ 10,89kg) |

 B5 betekent JIS en ISO Dikte transparantfilm: 150 μm Dikte papieren etiketten: 140 μm

# Index

#### Getallen

2-zijdig E-mail **5-7** fax **6-8** kopiëren **3-8** 

### A

Aan de slag Kopiëren - procedure 3-2 Papier plaatsen 4-2 Scannen - procedure 8-3 Aansluitingen 2-12 Aantal 3-5, 3-18 Aantal invoeren 3-5, 3-18 Aantal kopieën 3-5, 3-18 Aanzetten 2-14 Adresboek afdrukken 5-12 Afdelingen beheren 9-18 Afdelingen maken 9-15 Afdelingscodes 9-15 Afdelingen beheren 9-18 Afdelingen maken 9-15 Afdelingsgegevens afdrukken 9-16 Hoofdcode wijzigen 9-20 Afdelingsgegevens afdrukken 9-16 Afdrukken 7-2 Afdrukken - procedure 7-2 Afdrukkentelling 9-12 Afdrukmodule 10-8 Afdrukmodule vervangen 10-8 Afdrukmodule en tonercassette installeren 2-10 Afdrukmodule installeren 2-10 Afdrukmodule reinigen 9-28 Afdrukmodule vervangen 9-27, 10-8 Algemeen adresboek gebruiken 5-13 Algemene problemen 11-2

Algemene problemen oplossen Foutberichten op het scherm 11-11 Oplossingen voor afdrukproblemen 11-17 Oplossingen voor faxproblemen 11-21 Oplossingen voor problemen met het kopieerapparaat 11-15 Problemen oplossen 11-15 Algemene specificaties 12-6 Apparaat instellen 2-19, 2-20, 9-3 ControlCentre 9-8 ControlCentre 5.0 installeren 9-8 Apparaat instellen om tonermelding te verzenden 10-7 Apparaatinstellingen 2-19 ControlCentre 9-8 Instellingenoverzicht 9-2 Apparaatinstellingen - opties 2-20, 9-3 Apparaatoverzicht 2-4 Automatische originelendoorvoer 3-3, 5-2, 6-2, 8-3 Automatische originelendoorvoer (AOD) gebruiken 3-3 Auto-onderdrukken kopiëren 3-14 Auto-passen kopiëren 3-7

#### В

Bedieningspaneel 2-7 Beheertools Afdelingscodes 9-15 Codebeveiliging 9-21 Geheugen wissen 9-23 Onderhoudstools 9-25 Bestandstype 5-6 Boek kopiëren kopiëren 3-13

# Index

С

Codebeveiliging 9-15, 9-21 Inschakelen 9-21 Toegangscode wijzigen 9-22 ControlCentre 9-8 ControlCentre aebruiken 9-9 ControlCentre uitvoeren 9-8 installeren 9-8 Tabblad Firmware-update 9-12 Tabblad Geavanceerd 9-10 Tabblad Informatie 9-12 Tabblad Instellingen 9-10 Tabblad Telefoonboek 9-11 ControlCentre gebruiken 9-9 ControlCentre installeren 9-8 ControlCentre uitvoeren 9-8 Conventies 1-3

### D

Documenten plaatsen 3-3, 3-4, 5-2, 6-2, 6-3, 8-3, 8-4 Door klant vervangbare eenheden 10-5 Afdrukmodule 10-8 Tonercassette 10-5

#### Ε

Een document afdrukken 7-2 E-mail 5-2, 5-8 2-zijdig **5-7** kleurenorigineel 5-8 Type origineel **5-7** E-mail groep 5-9 E-mail verzenden 5-2 E-mail, bestandstype 5-6 E-mail, een e-mail verzenden 5-2 E-mail, meerdere ontvangers 5-5 E-mail, naam afzender 5-4 E-mail, naam ontvanger 5-4 E-mail, onderwerp e-mail 5-6 E-mail, starten 5-6 E-mail, verzenden naar uzelf 5-5 E-mailtoepassingen selecteren 5-3 Energy Star 1-12 Europese regelgeving 1-11

Externe aansluitingen 2-12

#### F

Fax 6-9 2-zijdig 6-8 Lichter/Donkerder 6-8 starten 6-5 Type origineel 6-9 Fax verzenden 6-2 Fax/geheugen 6-11 Faxen - procedure 6-2 Faxinstellingen - opties 6-19 Faxnummer 6-4 Faxnummer invoeren 6-4 Faxspecificaties 12-4 Faxtoepassingen 6-8 Foutberichten 11-11 Foutberichten op het scherm 11-11

#### G

Gebruikersinterface 2-7 Geheugen wissen 9-23 Glasplaat 3-4, 6-3, 8-4 Glasplaat gebruiken 3-4, 5-2, 6-2, 6-3, 8-3, 8-4

#### Η

Handmatig groepskiezen 6-7 Handmatig kiezen 6-7 Handmatige invoer 4-5 Hoofdcode wijzigen 9-20 Huidige opdracht hervatten 3-19

#### I

Informatie betreffende Europese regelgeving **1-9** Informatie over deze handleiding **1-3** Informatiebronnen **1-4** Inleiding **1-2** Inschakelen **2-14** Instellingen Overzicht **9-2** 

#### Κ

Kantlijnverschuiving kopiëren 3-13

Katern maken kopiëren 3-15 Kiesmethoden Handmatig groepskiezen 6-7 Handmatig kiezen 6-7 Kiezen met de aantaltoetsen 6-6 Opnieuw kiezen 6-7 Kiezen met de aantaltoetsen 6-6 Kleurenorigineel E-mail 5-8 kopiëren 3-9 Klonen kopiëren 3-7 Kopie van legitimatiebewijs kopiëren 3-11 Kopieertoepassingen 3-6 Kopieertoepassingen selecteren 3-4 Kopiëren 3-6 1-2 zijdiq 3-8 Auto-onderdrukken 3-14 Auto-passen 3-7 Boek kopiëren 3-13 Kantlijnverschuiving 3-13 Katern maken 3-15 Kleurenorigineel 3-9 Klonen 3-7 Kopie van legitimatiebewijs 3-11 Lichter/Donkerder 3-6 N-op-1 3-15 Omslagen 3-14 Papierinvoer 3-10 Randen wissen 3-12 sets 3-8 starten 3-5, 3-18 Transparanten 3-14 Type origineel 3-9 Vergroten/verkleinen 3-7 Kopiëren - procedure 3-2

#### L

Laag tarief **6-10** Lichter/Donkerder fax **6-8** kopiëren **3-6** Locatie van de onderdelen **2-5**  Locatie van het onderdeel 2-5 Lokale verbinding Installatie van de driver 2-24 Proefafdruk 2-28 Proefscan 2-28 Werkstationinstellingen 2-26

#### Μ

Mailbox 6-14 Meerdere ontvangers 5-5 Mode Kopiëren 3-2, 3-16 Mode Kopiëren selecteren 3-2, 3-16 Mode Tonerbesparing 10-5 Modellen en opties 2-4

#### Ν

Naam afzender 5-4 Naam ontvanger 5-4 N-op-1 kopiëren 3-15

#### 0

Omslagen kopiëren 3-14 Onderbreken selecteren 3-16 Onderhoudstools Afdrukmodule reinigen 9-28 Nieuwe afdrukmodule 9-27 Serienummer controleren 9-25 Tellers 9-29 Tonermelding 9-26 Onderwerp e-mail 5-6 Opdrachtstatus 6-5 Oplossingen voor afdrukproblemen 11-17 Oplossingen voor faxproblemen 11-21 Oplossingen voor problemen met het kopieerapparaat 11-15 Oplossingen, Afdrukproblemen 11-17 Oplossingen, Problemen met faxen 11-21 Oplossingen, Problemen met het kopieerapparaat 11-15 Opnieuw kiezen 6-7 Opties 2-4 Overige informatiebronnen 1-4

#### Ρ

Papier bijvullen 2-15 Papier plaatsen 2-15, 4-2 Handmatige invoer 4-5 Papierlade 4-2 Papiersoorten 4-9 Voorbereiding 4-2 Papierbron selecteren 3-2 Papierinvoer Handmatige invoer 4-5 kopiëren 3-10 Papier plaatsen 4-2 Papierlade 4-2 Papiersoorten 4-9 Voorbereiding 4-2 Papierlade 4-2 Papiersoorten 4-9 Papierspecificaties 4-9, 12-7 Pollen 6-12 Printerspecificaties 12-3 Problemen Algemeen 11-2 Storingen verhelpen 11-3 Problemen oplossen 11-15 Algemene problemen 11-2 Foutberichten op het scherm 11-11 Oplossingen voor afdrukproblemen 11-17 Oplossingen voor faxproblemen 11-21 Oplossingen voor problemen met het kopieer- Tabblad Telefoonboek 9-11 apparaat 11-15 Problemen oplossen 11-15 Storingen verhelpen 11-3

#### R

Randen wissen kopiëren 3-12 Regelgeving 1-6, 1-9 Regulations - USA 1-12 Reinigen Bedieningspaneel en LCD-scherm 10-3 Buitenkant 10-3 Resolutie 5-8, 6-9

E-mail 5-8 Fax 6-9

#### S

Scannen 8-3 Scannen - procedure 8-3 Scanner en kopieerapparaat - specificaties 12-5 Serienummer 1-5, 9-25 Sets kopiëren 3-8 Software installeren 2-23 Software-installatie 2-23 Specificaties Algemeen 12-6 Fax 12-4 Papier 12-7 Printer 12-3 Scanner en kopieerapparaat 12-5 Specificaties, papier 4-9 Start 3-5, 3-18, 5-6, 6-5 Start selecteren 3-5, 3-18, 5-6, 6-5 Storingen verhelpen 11-3 Systeem instellen ControlCentre installeren 9-8

#### т

Tabblad Firmware-update 9-12 Tabblad Geavanceerd 9-10 Tabblad Informatie 9-12 Tabblad Instellingen 9-10 Tellerinformatie 9-12 Tellers 9-12, 9-29 Toepassingen Fax 6-8 Toepassingen van de opdracht Onderbreken 3-17 Toets E-mail 5-3 Tonercassette **10-5** Apparaat instellen om tonermelding te verzenden 10-7 Mode Tonerbesparing 10-5 Tonercassette vervangen 10-5, 10-7 Verwachte levensduur 10-5 Tonercassette installeren 2-10

Tonercassette vervangen 10-5, 10-7 Tonermelding 9-26, 10-7 Totaal aantal afdrukken 9-12 Transparanten kopiëren 3-14 Type origineel E-mail 5-7 fax 6-9 kopiëren 3-9

#### U

Uitgesteld 6-11 Uitschakelen 2-14 Uitzetten 2-14

#### V

Veiligheid **1-6** Veiligheid van de laser **1-10**  Veiligheidsnormen 1-8 Verbruiksartikelen bestellen 10-4 Vergroten/verkleinen kopiëren 3-7 Verpakking verwijderen 2-2 Verwachte levensduur tonercassette 10-5 Verzamelverzending 6-13 Verzenden naar uzelf 5-5 Voordat u papier plaatst 4-2

#### W

Welkom 1-2

### Χ

Xerox Welcome Centre **1-5** Xerox Welcome Centre bellen **1-5** Xerox-website **1-5**  Index